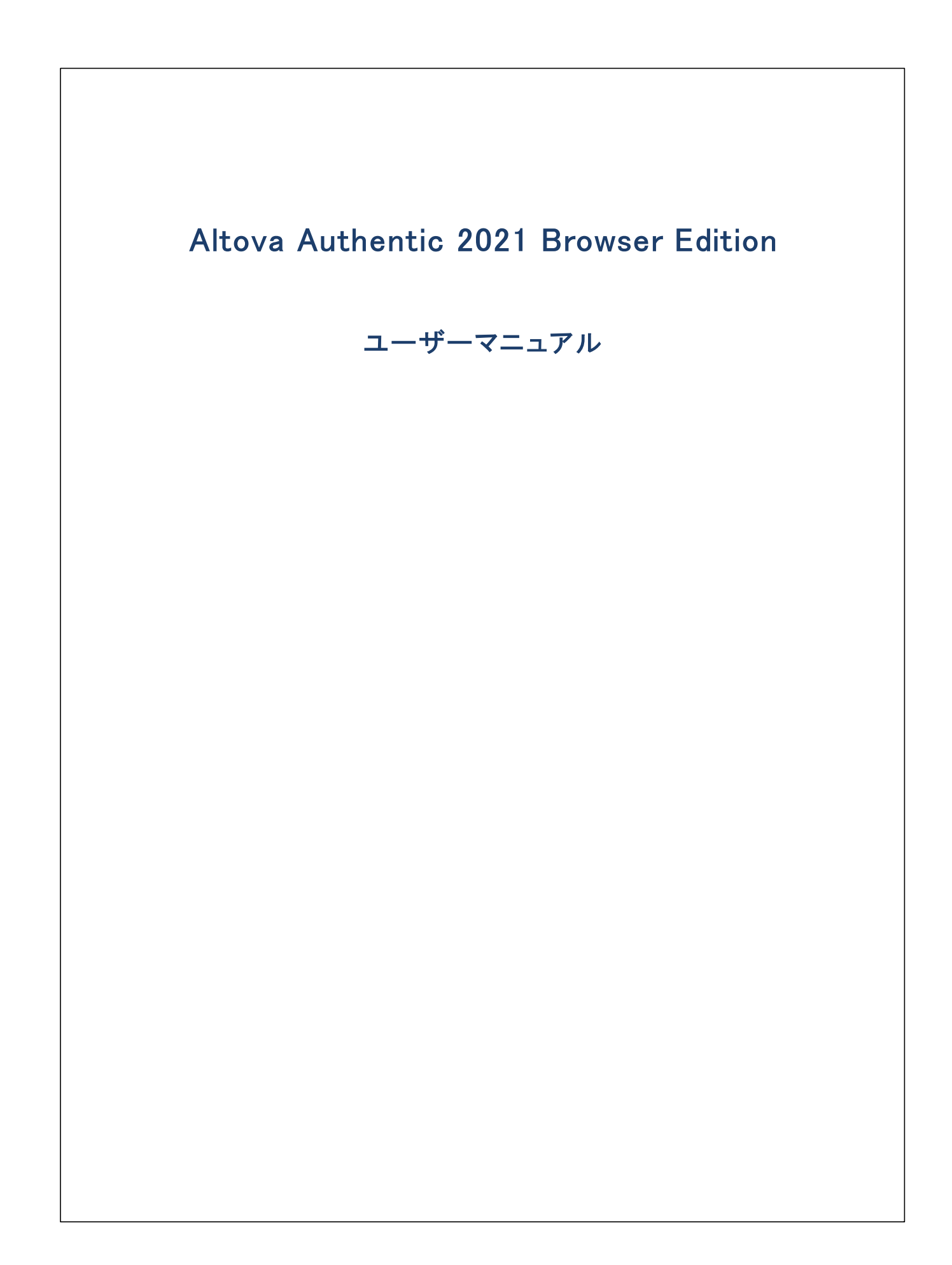

## Altova Authentic 2021 Browser Edition ユーザーマニュアル

All rights reserved. No parts of this work may be reproduced in any form or by any means – graphic, electronic, or mechanical, including photocopying, recording, taping, or information storage and retrieval systems – without the written permission of the publisher.

Products that are referred to in this document may be either trademarks and/or registered trademarks of the respective owners. The publisher and the author make no claim to these trademarks.

While every precaution has been taken in the preparation of this document, the publisher and the author assume no responsibility for errors or omissions, or for damages resulting from the use of information contained in this document or from the use of programs and source code that may accompany it. In no event shall the publisher and the author be liable for any loss of profit or any other commercial damage caused or alleged to have been caused directly or indirectly by this document.

公開日: 2015-2021

(C) 2015-2021 Altova GmbH

# 目次

| 1   | はじめに                     | 6  |
|-----|--------------------------|----|
| 1.1 | Authentic Browser の利点    | 7  |
| 1.2 | しくみ                      | 8  |
| 1.3 | Authentic Browser のバージョン | 9  |
| 1.4 | このドキュメンテーションについて         | 11 |

## 2 サーバーのセットアップ

| 2.1 | IIS: ブラウザーサービスの構成      |                              |    |
|-----|------------------------|------------------------------|----|
| 2.2 | XSD、XML、と SPS/PXF ファイル |                              |    |
| 2.3 | Authe                  | Authentic プラグインのための HTML ページ |    |
|     | 2.3.1                  | Enterprise エディションのためのライセンス供与 | 20 |
|     | 2.3.2                  | Internet Explorer            | 21 |
|     | 2.3.3                  | Firefox                      | 29 |
|     | 2.3.4                  | 依存しないブラウザー                   | 37 |
| 2.4 | オンデ                    | デマンドのインストールのための拡張機能パッケージ     | 41 |

## 3 クライアントのセットアップ

3.1 3.2 3.2.1 3.2.2 3.2.3 3.2.4 3.2.5 3.2.6 3.3 3.4

12

42

| 4   | <b>ユ</b> –1 | ザー レファレンス                      | 51  |
|-----|-------------|--------------------------------|-----|
| 4.1 | メカニス        | ٢᠘                             | 52  |
|     | 4.1.1       | イベント: 接続ポイント (IE-固有)           | 52  |
|     | 4.1.2       | イベント: イベントリスナーの追加 (Firefox-固有) | 53  |
|     | 4.1.3       | イベント: ツールバーボタン                 | 54  |
|     | 4.1.4       | イベント: レファレンス                   | 54  |
|     | 4.1.5       | ドキュメントコンテンツへのアクセスと変更           | 55  |
|     | 4.1.6       | 編集の操作                          | 55  |
|     | 4.1.7       | 検索と置換                          | 56  |
|     | 4.1.8       | 行の操作                           | 56  |
|     | 4.1.9       | ショートカット                        | 56  |
|     | 4.1.10      | テキストの状態ボタン                     | 57  |
|     | 4.1.11      | 入力ヘルパー                         | 57  |
|     | 4.1.12      | パッケージ                          | 57  |
|     | 4.1.13      | XMLData の使用                    | 63  |
|     | 4.1.14      | DOMとXMLData                    | 66  |
|     | 4.1.15      | Authentic スクリプト                | 69  |
| 4.2 | オブジェ        | د<br>۲ <i>۰</i> ۲۰             |     |
|     | 4.2.1       | Authentic                      |     |
|     | 4.2.2       | AuthenticCommand               | 99  |
|     | 4.2.3       | AuthenticCommands              | 100 |
|     | 4.2.4       | AuthenticContextMenu           | 101 |
|     | 4.2.5       | AuthenticDataTransfer          | 102 |
|     | 4.2.6       | AuthenticEvent                 | 104 |
|     | 4.2.7       | AuthenticEventContext          | 109 |
|     | 4.2.8       | AuthenticLoadObject            | 112 |
|     | 4.2.9       | AuthenticRange                 | 112 |
|     | 4.2.10      | AuthenticSelection             | 140 |
|     | 4.2.11      | AuthenticToolbarButton         | 141 |
|     | 4.2.12      | AuthenticToolbarButtons        | 142 |
|     | 4.2.13      | AuthenticToolbarRow            | 144 |
|     | 4.2.14      | AuthenticToolbarRows           | 145 |
|     | 4.2.15      | AuthenticView                  | 146 |

|     | 4.2.16 | AuthenticXMLTableCommands      | 165 |
|-----|--------|--------------------------------|-----|
|     | 4.2.17 | XMLData                        | 174 |
| 4.3 | 列挙     |                                | 184 |
|     | 4.3.1  | SPYAuthenticActions            | 184 |
|     | 4.3.2  | SPYAuthenticCommand            | 184 |
|     | 4.3.3  | SPYAuthenticCommandGroup       | 185 |
|     | 4.3.4  | SPYAuthenticDocumentPosition   | 185 |
|     | 4.3.5  | SPYAuthenticElementActions     | 186 |
|     | 4.3.6  | SPYAuthenticElementKind        | 186 |
|     | 4.3.7  | SPYAuthenticEntryHelperWindows | 186 |
|     | 4.3.8  | SPYAuthenticMarkupVisibility   | 187 |
|     | 4.3.9  | SPYAuthenticToolbarAllignment  | 187 |
|     | 4.3.10 | SPYAuthenticToolbarButtonState | 187 |
|     | 4.3.11 | SPYXMLDataKind                 | 187 |

## 5 ASP.NET Web アプリケーション

| 6   | ライセンス情報                              | 190 |
|-----|--------------------------------------|-----|
| 6.1 | Authentic のための Altova エンドユーザー使用許諾契約書 | 191 |

| インデックス | 192 |
|--------|-----|
| インデックス | 192 |

## 1 はじめに

Altova® Authentic® 2021 Browser Edition により使用が簡単なワードプロセッサーを彷彿させるユーザー インターフェイスを使用して XML と データベースコンテンツを簡単に作成し編集することができます。Browser Edition を簡単に Web ページに埋め込むことができ、ブラウザー内で直接編集することができます。Authentic Browser Edition は Microsoft Internet Explorer と Mozilla Firefox ブラウザーのためにプラグインとして使用 することができます。

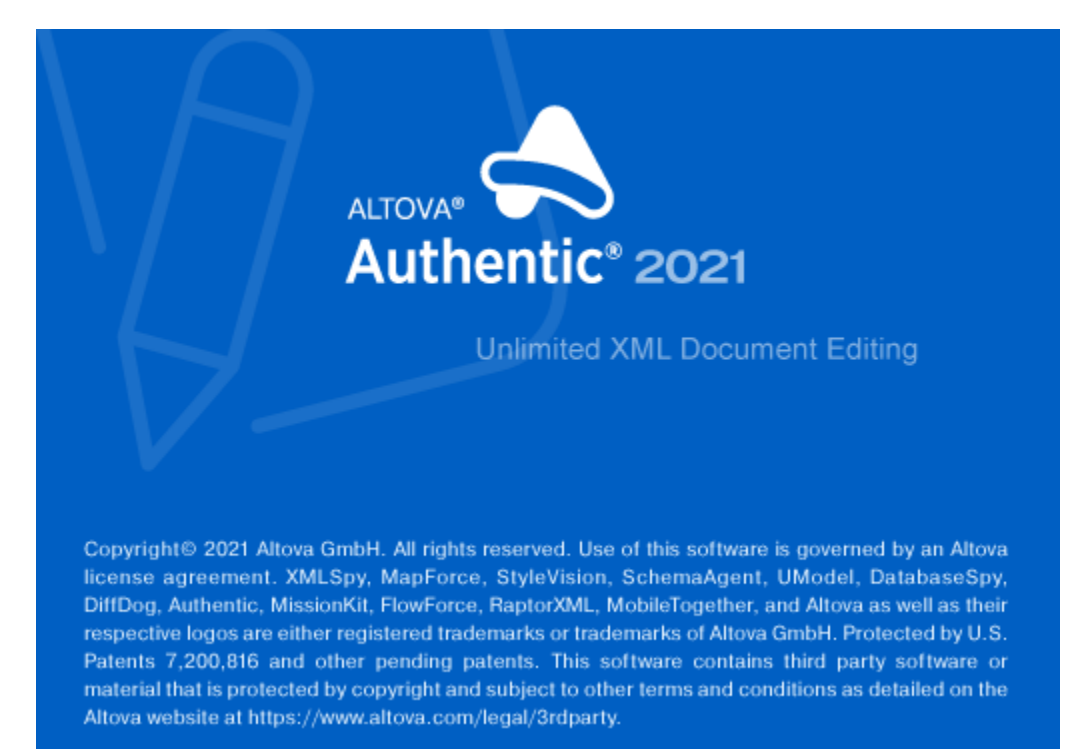

Authentic Browser は単一のEnterprise Edition (ライセス必須)信頼済みバージョンと信用されない、ージョンとしてご使用い オオゴオます。

## 1.1 Authentic Browser の利点

Authentic Browser XML 編集ソリューションゴは多くの利点があり、最も重要な利点は以下にリストされています:

- ブラウザーを介して複数のユーザーがXMLドキュメントにアクセスし編集することができます。現在、Microsoft Internet Explorer 5.5 または以降 とMozilla Firefox はサポートされています。しかしなから、Internet Explorer 10 と11 の 64 ビットバージョンはサポートされません。
- 使用コストが削減され、所属機関全体へのデプロイと、アプリケーションの管理が大幅に簡単によりまた。
- XML スキーマとXSLT などのオープム標準がベースとされています。
- 完全な Unicode 互換性がみます。
- 頻繁に使用されている Internet Explorer ブラウザーをベース している Altova の Authentic View を使用することができます。
   Authentic View によりユーザーは基になる XML コードを参照することが WYSIW YG で XML ファイルを編集することができます。
- Authentic Browser プラグインはブラウザーアドオンであるため、追加のノフトウェアをデプロイする必要はありません。
- Authentic Browser はCOM インターフェイスは<u>Authentic</u> オブジェクトにお定義されている ActiveX コトロールです。 完全なオブジェクトモデルはこのドキュメンテーションの内ユーザーレフォレンスオブジェクト セグションで説明されています。

## 1.2 しくみ

Authentic Browser プロジェクトを実装するコよ サーバーは接続済みのサーバーマシンー台と1つませま複数のクライアトマンクが必要です。

## Authentic Browser Server

Authentic Browser サーバーは次を行うことができます:

- サーバーは編集する Altova Authentic XML ドキュベトに関連するファイルを保管します。これらのファイル以下のとおしです:
  - 1. 編集が可能な XML ドキュメナ がベースにする XML スキーマ(XSD)
  - 2. 編集するXMLドキュメント
  - 3. Authentic View 内のXMLドキュメトのレイアナと入力メカニズムを管理する SPS おは PXF ファイル
- サードーは <u>Authentic プラグインのナックのHTML ページ</u>を保管します。このHTML ページは Authentic View の編集のた めのアクセスポイントです。XMLドキュメントにアクセスするナッグの命令を含んでおり、XMLドキュメントがロードされ編集される Authentic View ウイドウのナックのエンテナーとしての役割を果たします。このページにアクセスするコは、URL かうライアントブ ラウザー内に入力されます。
- Authentic Browser のEnterprise エディンコンをデプロイする場合、Enterprise ライセンスかサーバー上に保管される必要 かかます。Enterprise ライセンスは、1つませば複数の指定されているサーバーのために発行されます。
- Authentic Browser プラグインのオンデマドのインストールが計画されている場合、ケライアトトマシン上でプラグインをダウルードしインストールするオーダのAuthentic Browser 拡張機能パッケージCAB、XPI、および、おけまて、ファイル を保管します(それ以外の場合、プラグイノは直接ケライアトブラウザー内にインストールされます)。

ステップはサーバーを準備する必要があり、セクションサーバーのセットアップ内で説明されています。

## Authentic Browser クライアント

XMLドキュメントに割り当てられているSPS おけまPXF ファイルが存在する場合、XMLドキュメントはAltova のAuthentic View 内で表示し、編集することができます。以下のようにセントアップされる必要のあるAuthentic Viewの編集はクライアントで実行さ れます:

- 各ケライアントに次のプラウザーの1つがインストールされてしる必要があります: Internet Explorer 5.5 または以降(32ビットと64ビット), Firefox(32ビット)
- 更に、各ケライアトマンノコよ Internet Explorer 5.5 おコよ以降がインストールされている必要があります。これは (ブラウザーウィドウ内で表示される) Authentic View インターフェイスは Internet Explorer を使用して生成されているから です。
- オンデマドのインストールが計画されていない限り、Authentic Browser プラグインは直接クライアントブラウザーに直接インストールされている必要があります。

ケライアトを準備するための必要なステップは、セクションクライアトのセトアップ内で説明されています。

## Authentic Browser メカニズム

サードーとフライアトか上記のようご準備されると、ユーザーはAuthentic プラグインのオーダのHTML ページのURL をクライアトブラウザー 内に入力します。 クライアトブラウザー内にプラゾインが既にインストールされていると、HTML ページは、クライアトブラウザー内のプラグイン のオンデマドのインストールを行う命令を含むことができます。

クライアナト上にプラグインがインストールされると、HTML ページ内のコードにより、ブラウザーウイドウ内でAuthentic View 編集ウイドウ か開かれます。 Authentic View ウイドウェ編集する XML ドキュメナイ がロードされ、ユーザーは XML ドキュメナイを直接編集し、変更 を保存することができます。

## 1.3 Authentic Browser $\mathcal{O}\mathcal{N} - \mathcal{V} = \mathcal{V}$

Authentic Browser バージョンはつぎの必要条件に従い使用することができます:

- 信頼されている、信頼されていない。信頼されていない
- クライアント ブラウザー: Microsoft Internet Explorer (32 ビットと64 ビット)、Mozilla Firefox (32 ビット)、Google Chrome (32 ビット)、次も参照してたさい Browser 必要条件.

各サポトされる言語(英語、ドイン語、スペイン語、日本語)のために、個別の信頼されている、および、信頼されていない、シジョンが各サポトされるブラウザー(Microsoft Internet Explorer 32 ビットと64 ビット、および Mozilla Firefox)のために使用することができます。 Authentic Browser プラグインの1つ、複数、全ての、シジョンをクライアントマシントニインストールすることができます。それぞれプラウザ 一のアドオンマネージャー内の個別のプラグインとして表示されます。

• CABファイルとそのクラスID (32-ビットと64-ビット Internet Explore のためのクラスID )

| EN | 信頼された        | B4628728-E3F0-44a2-BEC8-F838555AE780 |  |  |
|----|--------------|--------------------------------------|--|--|
| EN | 信頼されて<br>しない | A5985EA9-3332-4ddf-AD7F-F6E98BFEAF94 |  |  |
| DE | 信頼された        | 91DDF44A-DFD1-4F47-8EE3-4CBE874584F7 |  |  |
| DE | 信頼されて<br>しない | 28A640E8-EAEE-4B5D-BEBE-BFA956081E66 |  |  |
| ES | 信頼された        | 23B503E7-269B-45CE-BAB2-22AA97BED8E2 |  |  |
| ES | 信頼されて<br>しない | 8AD3EF86-AC1E-4574-8C13-DE5B6CBECEBE |  |  |
| FR | 信頼された        | 1B768F46-A9E8-4a88-91B0-2917FE47612A |  |  |
| FR | 信頼されて<br>しない | 070F4B50-26F7-48cc-9AC1-52D562C1E749 |  |  |
| JA | 信頼された        | 5B15DB5A-1720-4264-BB65-70C3F7A860DA |  |  |
| JA | 信頼されて<br>しない | 4B9512D2-A3D3-46e3-82C1-34248BBDCE58 |  |  |

#### • XPI とCRX ファイルのためのMIME の種類

| EN                                                               | 信頼された | application/x-authentic-scriptable-plugin           |  |  |
|------------------------------------------------------------------|-------|-----------------------------------------------------|--|--|
| EN 信頼されてい application/x-authentic-scriptable-plugin-untrusted ない |       | application/x-authentic-scriptable-plugin-untrusted |  |  |
| DE                                                               | 信頼された | application/x-authentic-scriptable-plugin-german    |  |  |

英語(EN)、ドイン語(DE)、スペイン語(ES)、日本語(JA)のオダの異なるバージョンオンラス(CAB ファイルのオダの)ID と (XPI とCRX ファイルのオダの)MIMEの種類と共に下にリストされています。Authentic プラグインのオダのHTMLページ 内の関連するクラスID おけよMIMEの種類を指定する必要があります。

| DE | 信頼されてい<br>ない | application/x-authentic-scriptable-plugin-untrusted-german       |  |  |
|----|--------------|------------------------------------------------------------------|--|--|
| ES | 信頼された        | application/x-authentic-scriptable-plugin-spanish                |  |  |
| ES | 信頼されてい<br>ない | application/x-authentic-scriptable-plugin-untrusted-<br>spanish  |  |  |
| FR | 信頼された        | application/x-authentic-scriptable-plugin-french                 |  |  |
| FR | 信頼されてい<br>ない | application/x-authentic-scriptable-plugin-untrusted-french       |  |  |
| JA | 信頼された        | application/x-authentic-scriptable-plugin-japanese               |  |  |
| JA | 信頼されてい<br>ない | application/x-authentic-scriptable-plugin-untrusted-<br>japanese |  |  |

必要に応じて Altova Web サイト からつませは複数の シジョンをダウィロードすることができます。

多種のAuthentic Browser バージョン 関する以下の点に注意してくたさい

- すべての、・ジョンUnicode、・・ジョンで、それぞれは、XMLドキュメト内の複数の文字セトのフルサポートを提供します。 Unicode、・・ジョンは次のケライアトワークステーションでサポートされています:プラナフォーム更新済みのWindows 7 SP1、Windows 8、Windows 10.
- 32ゼナと64ゼナ Internet Explorer バージョンのそれぞれのために個別のCAB ファイルが存在しますが(32ゼナと 64ゼナ IE ブラウザー)のための2つの. CAB ファイルのクラスID はEN/DE/ES/JA と信頼されている/信頼されていない、 ジョンのための上のテーブル内でリストされているものと同様です。
- 信頼されているバージョン はコーカルファイルへのアクセスを許可しないため、「安全なスクリプト」とマークされています。ブラウザー ベースのシナリカウで使用することができ、クライアント側のセキューティ警告を発生させず」コ呼び出すことができます。
- 信頼されていないバージョンはイトラネトへのデプロイ、封出、Authentic Browser Edition をアプリケーション内で ActiveX エトロールとて使用することを目的として、ます。ローカルファイルへのアクセスを適用するかか、「安全なスクノプト」とてはマークされません。ブラウザーウィドウからこのバージョンを使用しようとすると、ユーザイン、トミッションの有無か問われます。 You can decide whether ActiveX エトロールが無効化されるか、お出よ、有効化されるかを決定することができます。おこ、 ブラウザーがActiveX エトロールを有効化するかかの、トミッションのかかにプロンプトするかを決定することができます(詳細に関 しては、ブラウザー固有のセクションを参照してくたさい、Internet Explorer 9)。

メモ ブラウザーサービスを構成してインストールするコよ (例 Microsoft Internet Information Services)、サプライヤーのドキュメン テーションを参照してください。

## 1.4 このドキュメンテーションについて

このドキュメンテーションはAuthentic Browser プラグインユーザーマニュアルであり、次のセクションに整理されています:

- 概要 セクションでは以下について説明されています: (i) <u>Authentic Browser の利点</u> (ii) <u>Authentic Browser のくみ</u>と (iii) 多種の<u>Authentic Browser バージョン</u>.
- <u>Authentic プラグインのオーダのHTML ページ</u>の説明と、Authentic Browser 拡張機能パッケージの壮組みを説明するセクションを含む、Authentic Browser プロジェクトのオーダのサーバーのセオアップに必要なステップにて、で説明するサーバーのセオアップ セクションはオンデマイトのインストールのオーダロ 使用することができます。
- <u>ケライア・トのセ・トアップ</u>セクションゴは <u>Authentic Browser プラグインをクライア・トブラウザー内にインストールするすっかの</u>多種の方法を説明するセクションが含まれています。
- メカニズム上の3部のレファレンスセクション(ユーザーレファレンス・メカニズム、ユーザーレファレンス・オブシェクト、とユーザーレファレンス、列挙)、オブジェクト、および、Authentic Browser内のAuthentic Viewを作成しカスタム化するために使用される 列挙。
- Authentic Browser プラグインのデプロイを簡単にするために、Visual Studio .NET と完全に統合するための<u>ASP.NET</u> サーバー管理 を適用します。

## 関連するドキュメンテーション

関連する追加のAltova ドキュメンテーションが セナ 存在します:

- StyleVision Power Stylesheet (SPS) を作成するすめのAltova StyleVision 製品ドキュメンテーションは、Altova <u>Web サ小</u>で使用することができます。SPS はXMLドキュメントのAuthentic View を管理するファイルです。このドキュメン テーションはXML 編集のすめのAuthentic View インターフェイスを開発する個人に関連します。
- %AUTH-VIEW%>を使用するオンケンテーション。Authentic Viewを使用する個人はAltova Web サイトで使用することのできるAuthentic View チュートリアルとAuthentic Desktop ユーザーマニュアルの使用方法のセクションを参照してくたさい。

## 2 サーバーのセットアップ

Authentic Browser のためのサーバーのセオアップはお以下のステップか含まれます。

## ブラウザーサービスの構成

サードーのブラウザーサービスをインストールL構成します。Microsoft Internet Information Services (IIS)を使用する場合、インス トールのプロセスは、サブデルノトリを持つ Inetpub と ウデフォルト のデルノトリを作成することご注意してくたさい。 サードーのルートデル クトリお以下のようごなります: //Inetpub/wwwroot。(ブラウザー サード、構成内で)ルートデルノトリとして他のデルノトリを指定し ない場合、サードーのIP アドレスを使用してこのデルノトリに達することができます。 ブラウザーサービスのインストールと構成に関する詳細 は、 えっサプライヤーのドキュメンテーションを参照してくたさい。

## XSD、XML、とSPS/PXF ファイルのセオアップ

SPS ファイルはAuthentic View 内でXMLドキュメトカ編集可能な書式として表示されることを可能します。XML スキーマ(XSD ファイル)をベースしており、Altova のStyle Vision 製品 内でデザインされます。SPS ファイルとXSD ファイルと編集するXMLドキュ メトは(通常、Authentic Browser サーバー上で)全てのクライアントマンンがアクセスすることが可能なネットワークの場所に保管されて しる必要があります。セクション XSD、XML、とSPS、PXF ファイルはこのサーバーの準備ステップを詳細に説明しています。

### Authentic プラグインのためのHTML ページの作成

Authentic プラグインのオタンのHTML ページ はAuthentic View 編集のオタンプクセスポイントです。XMLドキュメントにアクセスするた タンプ命令を含んでおり、XMLドキュメントがロードされ編集される Authentic View ウインドウンオタンフェンテナーとしての役割を果たしま す。このページ ニアクセスする コよ URL かりライアント ブラウザー内に入力されます。このHTMLページ は正確に作成されサーメートに 保存される必要かあります。HTML ページの作成方法は、セクション <u>Authentic プラグインのオタンのHTML ページ</u>内で説明されています。

## オンデマンドのインストールのための拡張機能パッケージの保管

Authentic Browser (圧縮されている CAB、XPI、封は CRX ファイル) をAltova Web サイトからサーバー上の場所にダウレード します。Authentic Browser のEnterprise エディシュンをデプロイする場合、パッケージはEnterprise ライセス か登録されているサ ーバー上に保管される必要がおります。このファイルを解凍しないでください。Web サイト では、for 各言語 バージョン(英語、ドイン語、 スペイン語、および 日本語) のように Authentic Browser の信頼されている、および、信頼されていない バージョンがやつそれぞれのフォー マト (CAB 32 ビント、CAB 64 ビント、XPI と CRX) のように存在します。ファイル書式 と選択する バージョン に関する情報につい ては、このセクションのサブセクションを参照してください。

メモ Authentic Browser をインストールする前に、Authentic Browser の前の、一ジョンが作動して、ないことを確認してくたさい。それ以外の場合、新規の、一ジョンが正確に登録されず、インストールの破損を引き起こす可能性があります。このような状態 が発生した場合、次を作動して登録してくたさい、regsvr32 C:\Windows\Downloaded Program Files\AuthenticPlugin.dll.(プログラムregsvr32.exe を作動するために管理者の特権が必要なことに注意してくたさい)。

## 2.1 IIS: ブラウザーサービスの構成

Microsoft Internet Information Services (IIS) 6 は固有サイト(Web サイト おはフォルダー) のためのMIME の種類内で定 義されているファイル型のみに対して使用することができます。必要とされるファイルの型は、ですから、特定のサイトのためのMIMEの種類の リストとは追加される必要があります。

Authentic Browser と作業するためコよ 次のファイル型が必要とれ追加される必要がみます:

| ファイルの拡張子 | MIME の種類                     | コメント        |
|----------|------------------------------|-------------|
| xsd      | text/plain                   |             |
| sps      | text/plain                   |             |
| pxf      | application/x-zip-compressed |             |
| xpi      | application/x-xpinstall      | Firefox のため |

### インターネット情報サービス内のサイトのためにMIME の種類を追加する

W indows XP マシンの特定のサイトのナメの MIME の種類の Jストに MIME の種類を追加する コよ、次を行います。他のサポートされるシステム (プラ・ナフォーム更新済みのW indows 7 SP1、W indows 8、W indows 10) と手順は類似しています。

- 1. コトロール やルを開き、管理ソールをダブルクトックします。
- 2. 表示されるフォルダー内でインターネトの情報サービスをダブルクトックします(アのスクリーンショット)。

| ファイル(    | ː) 編集(E) 表示(⊻) ツール(I) ヘルプ( <u>H</u> ) |                |         |      |
|----------|---------------------------------------|----------------|---------|------|
| 整理▼      |                                       |                |         |      |
| <b>^</b> | 名前                                    | 更新日時           | 種類      | サイズ  |
|          | 🎦 印刷の管理                               | 10/17/2012 3:0 | ショートカット | 2 KB |
|          | 漏 ローカル セキュリティ ポリシー                    | 10/17/2012 3:0 | ショートカット | 2 KB |
|          | 🔊 パフォーマンス モニター                        | 7/14/2009 6:53 | ショートカット | 2 KB |
|          | 🌇 データ ソース (ODBC)                      | 7/14/2009 6:53 | ショートカット | 2 KB |
| =        | 윤 タスク スケジューラ                          | 7/14/2009 6:54 | ショートカット | 2 KB |
|          | 룱 セキュリティが強化された Windows                | 7/14/2009 6:54 | ショートカット | 2 KB |
|          | 뤎 システム構成                              | 7/14/2009 6:53 | ショートカット | 2 KB |
|          | 👧 サービス                                | 7/14/2009 6:54 | ショートカット | 2 KB |
|          | 🔊 コンポーネント サービス                        | 7/14/2009 6:57 | ショートカット | 2 KB |
|          | 瀞 コンピューターの管理                          | 7/14/2009 6:54 | ショートカット | 2 KB |
|          | 属 イベント ビューアー                          | 7/14/2009 6:54 | ショートカット | 2 KB |
|          | 病 Windows メモリ診断                       | 7/14/2009 6:53 | ショートカット | 2 KB |
|          | 🔝 iSCSI イニシエーター                       | 7/14/2009 6:54 | ショートカット | 2 KB |

3. 表示されるインターネット情報サービス(IIS) フォルダー内で、左側のフォルダーペイン内から必要とされるサイト(Webサイト 封こ はフォルダー)を選択し、(アのスクリーンショント内のカーソルの下)プロ、ティアイエンをクリックします、おさよ、エンテキストメ ニューから、右クリックしてアクセスすることのできる)プロ、ティコマンドをクリックします(アのスクリーンショント)。

| 📲 Internet Information Services  |                                             |                         |          |  |  |  |  |
|----------------------------------|---------------------------------------------|-------------------------|----------|--|--|--|--|
| File Action View Help            |                                             |                         |          |  |  |  |  |
|                                  |                                             |                         |          |  |  |  |  |
| 🝓 Internet Information Services  | Name                                        | Path                    | Status 🔺 |  |  |  |  |
| 🗄 🚇 TECHWRITER3 (local computer) | 🛞 IISHelp                                   | c:\windows\help\iishelp |          |  |  |  |  |
| 🛱 💼 Web Sites                    | 🣴 _vti_bin                                  | C:\Program Files\Com    |          |  |  |  |  |
| 庄 殻 Default Web Site             | Printers                                    | C:\WINDOWS\web\pri      |          |  |  |  |  |
| 🕀 🌤 Default SMTP Virtual Server  | Scripts                                     | c:\inetpub\Scripts      |          |  |  |  |  |
|                                  | 🚞 aspnet_client                             |                         |          |  |  |  |  |
|                                  | 🚞 images                                    |                         |          |  |  |  |  |
|                                  | 📄 _private                                  |                         |          |  |  |  |  |
|                                  | 🚞 _vti_cnf                                  |                         |          |  |  |  |  |
|                                  | 🚞 _vti_log                                  |                         |          |  |  |  |  |
|                                  | 🚊 _vti_pvt                                  |                         |          |  |  |  |  |
|                                  | 📄 _vti_script                               |                         |          |  |  |  |  |
|                                  | 📄 _vti_txt                                  |                         | -        |  |  |  |  |
| ۲                                | <u>ــــــــــــــــــــــــــــــــــــ</u> |                         |          |  |  |  |  |
|                                  |                                             |                         |          |  |  |  |  |

4. プロ/ ディダイアログのHTTP ヘッダータブ内で、MIME Map ペイン内の「ファイル型」 ポタンをクトックします(アのスクリーン ショントを参照)。

| Default Web Site Properties                                                                                                |
|----------------------------------------------------------------------------------------------------|
| Web Site ISAPI Filters Home Directory Documents Directory Security<br>HTTP Headers Custom Errors ASP.NET Server Extensions |
| Content should:<br>C Expire Immediately<br>Expire after 1 Day(s)                                                           |
| Custom HTTP Headers       X-Powered-By: ASP.NET     Add                                                                    |
| Content Rating                                                                                                    |
| Ratings help identify to your users what type ofEdit Ratings Edit Ratings MIME Map                                         |
| To configure additional MIME types the Web<br>Service sends to browsers in the HTTP<br>Header, click File Types.           |
| OK Cancel Apply Help                                                                                                    |

5. ファイルの型ダイアログ内で「新しい型」ボタンをクトックします(アのスクリーンショント)。

| File Types                      | ×        |
|---------------------------------|----------|
| Registered file types:          |          |
| .xsd text/plain                 | New Type |
|                                 | Remove   |
|                                 | Edit     |
|                                 |          |
|                                 |          |
|                                 |          |
|                                 |          |
| File type details               |          |
| Extension: .xsd                 |          |
| Content Type (MIME): text/plain |          |
|                                 |          |
| OK                              | Cancel   |

6. ポップアップされるダイアログ内に必要とされる拡張子とMIMEの種類を入力します。次を参照してください必要とされる対応するMIMEの種類のためには上のテーブルを参照してください。

| File Type             |            | × |
|-----------------------|------------|---|
| Associated extension: | xsd        |   |
| Content type (MIME):  | text/plain |   |
|                       | OK Cancel  |   |

7. 「OK」を押して確認します。

Web-DAVを使用して内部のサーバー上でフォルダーに遠隔のアクセスをセットアップする方法に関しては、次を参照してくたさい Windows IT プロの記事。

## 2.2 XSD、XML、と SPS/PXF ファイル

Authentic Browser プラグインプロジェクトの実装の主な目的は、Authentic View 書式内でXMLドキュメトをビューし編集することです。この書式はXMLドキュメトのXMLマークアップを隠し、カスタムデザインされたWYSIWYGインターフェイス内でのドキュメトの編集を可能します。Authentic View内のXMLドキュメトのレイアナンとデータ入力メカニズムはSPS ファイル内で定義されています。SPSとXMLドキュメトがベースしているSPSファイル、XMLファイルとXMLスキーマファイル(XSDファイル)は Authentic Browser クライアトがアクセスできるようニネトワーク上に保管されます。

## SPS ファイル

SPS ファイルは<u>Altova のStyleVision 製品</u>内で作成されます。XML ファイルがベースとする同じ XML スキーマをベースしています。 StyleVision 内では、SPS デザイナーイボラッグアイドロップとページレイアナトメカニズムを使用して SPS をデザインすることができま す。SPS ファイルは、Authentic View で表示される際の XML ドキュメント のレイアナトとデータ入力 メカニズムを決定します。

Authentic プラグインのオーダのHTML ページ 内では XML ファイル SPS ファイル および XSD ファイルの場所は指定されます。 (HTML ページ内の) Authentic View ウイドウ:XML ファイルがロードされ、SPS ファイル内で指定されているデザイノゴ従い表示されます。 XML ファイルとSPS ファイルは両方とも同じ XML スキーマをベース えいます (XML ファイルはスキーマ SPS が使用する大きなスキーマの一部をベースにすることもできます)。

メモ Authentic Browser が正確に作動するは、SPS ファイル内でスキーマがメインスキーマとして割り当てられていることを 確認してくたさい。%SVPS%>(SPS)の作成に関する情報は、次を参照してくたさい<u>Altova のStyleVision 製品ユー</u> <u>ザーマニュアル</u>。StyleVision 製品の説明を<u>Altova Web サル</u>で読むことができます。

### XML ファイル

Authentic View ユーザーは <u>Authentic プラグインのためのHTML ページ</u> にアクセスしてクライアト マンン上のドキュメントを編集すること ができます。XML ファイルがロードされる Authentic View ウイドウがこのページに含まれています。 Authentic View ユーザーはクライア ントブラウザー内でドキュメントを編集し、XML ドキュメントに変更を戻し保存します。

## XSD ファイル

XSD ファイルコセンの目的があります。XMLドキュメントを検証するなりご使用され、SPS がベースとするジェネリック名ドキュメント構造 を提供します。XML ファイルとSPS ファイルは両方ともXSD ファイルを参照します。 ですから、XSD ファイルはXMLとSPS ファイルに より参照されるとおり正確な場所に保管される必要があります。

## XSD、XML とSPS /PXF ファイルのストレージの場所

XSD、XML、とSPS(おけまPXF)ファイルは全てのクライア・トマシンによりアクセスすることのできるや、トワーク上のロケーションに保存 されている必要があります。Authentic Browser サーバー上の場所が最適な場所です。サーバー上の単一のフォルダー内のファイルをロケ ートし、相対的ない やとして互い への参照を指定することが奨励されます。例えば、XML ファイルを XSD レフォレンスを使用して作成し、相 対的ない やとして指定します。

## DB-ベースのSPS に関するメモ

If Authentic Browser を使用してDB-ベースのStyle Vision Power Stylesheet (SPS)を使用するデータベース(DB)を表示、 ませよ、編集する場合、データベースに正確に接続することを保証するために次の設定をおこなう必要がおます。

SPS 内の接続 情報: DB へ接続するけっと要な全ての情報は、SPS 内の接続文字列内に保管されています。 StyleVision Power Stylesheet を作成する際に SPS 内の接続文字列は StyleVision 内で作成されます。 MS Access DB への接続に使用 されるメカニズムは他のデータベースのけっとに使用されるメカニズムとは異ないます。 他の DB のけっとに、 ADO 接続が使用されます。 接続 メ カニズムのエれら つの種類のすっというご定は下で説明されています。  MS Access DBF のため MS Access DB のよの接続文字列内で、ケライアトか正確にデータベースは接続するため に、UNC パマか使用される必要があります。StyleVision 内で StyleVision Power Stylesheet がビルドされるとこの UNC パマム指定されます。しかしなから、DB(おけよ他の祖先フォルダー)を含むフォルダーが共有のためにセナアップされてい ることを確認してくたさい(Windows XP内では、共有設定は、フォルダーを右クリックして、「共有とセキュリティ」を選択すると アクセスすることができます)。マシン上では高度なファイル共有を有効化する必要かあります(「マイコンピューター|ツール|フォ ルダーオブション」シンプルなファイルの共有のチェックを解除します)。ケライアント上では必須の設定は存在しません。

メモ servername がサーバーの名前で、共有されたフォルダーの名前が sharename である、接続文字列内で使用される UNC パマの書式: \\servername\sharename\path\file.mdb(これは、サーバー上の共有されたフォルダーのすっかに 作成する共有設定内で指定されて、ます)。 path はDB への 文で、 file.mdb は共有されたフォルダーの共有されたフォル ダー おけよ子孫 フォルダー内のMS Access DB の名前です。

 ADO 接続のため StyleVision 内でSPS がビルドされる際に、SPS 内のADO 接続文字列は指定されます。セキュリ ティ情報を含む必要とされる接続情報が含まれています。StyleVision 内で接続文字列をテストする際に使用されるドライバー が使用されていることを確認してくたさい。また、Authentic Browserをオストする全てのケライアントマシンにインストールされてい ることを確認してくたさい。これによりSPS がウライアントからデータベースに正確に接続することができます。ADO データベース接続はコーカルファイル ゆのみで作動し、http:// URLを使用しては作動しないとと注意してくたさい。

### PXF ファイル、関するメモ

XSLT 2.0 を使用する SPS デザインを Power XML Form (PXF) ファイルとして保存することができます。 Altova により、PXF ファイ ル書式 は、関連したファイルと共に シケージ SPS デザイノコ特別に開発されました。 (デザイン内で使用される、スキーマファイル、ソース XML ファイル、イメージファイル および、ソース XML の出力フォーマナ への変換のための XSLT ファイル。 PXF ファイル書式の利点 は、 Authentic View 編集のために必要とされる全てのファイル、および、 Authentic View からの出力の生成が便利に単一のファイル 内でおこなうことができることです。

メモ PXF ファイルがWebサードーに存在する場合、および、Authentic Browser プラグインセ使用される場合、サードーがファ イルをブロックしないようご確認してくたさい(IIS 管理者)やルを使用して、例えば、)PXF(.pxf)ファイルの拡張子のための 次のMIME の種類を追加することで行うことができます: application/x-zip-compressed。

## 2.3 Authentic プラグインのための HTML ページ

Authentic プラグインのナージのHTML ページは次の重要な機能を実行します:

- 1. ケライアト上でAuthentic プラグインのナダのHTML ページが最初に開かれると HTML ページ内のコードは、Authentic Browser プラグインがダウルードされクライアト上にインストールされるようします。 ケライアト 上にインストールされます。こ のコードはサーバー上の正確なファイルを正確に識別するように書かれている必要があります。 ダウルロードするファイルの書式 (CAB、XPI、まけまCRX) はクライアトのブラウザーにより異なります。 Internet Explorer と Firefox 処理コードは異なる ため、コードは異なります。
- 2. HTML ページ内のコードはAuthentic View インターフェイスのディメンション、XML、XSD、とSPS ファイルの場所を含むブ ラウザーウィンドウ内のAuthentic View インターフェイスをセットアップします。
- 3. 編集する XML ファイルおよび XML ファイルがベースにするスキーマファイルとSPS を指定します。
- 4. HTML SCRIPT 要素内で、サブルーチンとイベトの処理のナメの定義が含まれています。例えば HTML ペーン内のだかかや リックされると実行されるアクションが指定されます。次を参照してくたさい、<u>Internet Explorer サンプル1: シンプル</u>と<u>Firefox</u> サンプル1: シンプル
- メモ Authentic Browser のEnterprise エディションをデプロイする場合、Enterprise ライセンなか登録されているサーバー 上にHTML ページがインストールされる必要があます。

#### Authentic Browser の埋め込み

Authentic Browser プラグインを使用するコよ プラグインを識別するオブジェクト がプラグインをダウィロードする HTML ページ内に埋め込まれてい る必要がおります。 次の HTML 要素と属性を使用しておこなうことができます:

- Internet Explorer: <OBJECT clsid="clsid:<CLSID>"/>
- Firefox: <embed type="<MIMEType>"/>

使用するCLSID とMIME の種類値に関する詳細は、次を参照してくたさい、Authentic Browser バージョン。

## このセクション

このセクションのサブセクションは、上にリストされる関数かどのようこHTML ページ内で実装されるかについて説明しています。これらのセク ションはブラウザーの型により最初のレベルで整理されています。これは特定のブラウザーのためにAuthentic Browser DLL か異なる方法 でダウンロードされるからです:

- <u>Enterprise エディーンのオタのライセンス供与</u>では、Authentic Browser のEnterprise エディンコンのオタクのライセンスメカ ニズムこして説明されています。
- <u>Internet Explorer</u> では、HTML OBJECT 要素を使用して(.cab 拡張子を持つ) CAB ファイル をダウレロードする方法 について説明されています。
- <u>Firefox</u> では、HTML EMBED 要素を使用して、XPI ファイル(拡張子 .xpi)をダウレロードする方法について説明されて います。
- <u>依存したいプラウザー</u>では、リクエストをおこなうプラウザーの種類を決定する方法、および、プラウザーのために正確なプラグインバ ージョンをダウムロードする方法について説明されています。

これらのサブセクション内で、HTML OBJECT、EMBED、とSCRIPT 要素の使用方法および Authentic Browser プラグインを呼び 出す HTML ページ全体のサンプルに関する説明とサンプルが提供されています。個別のオブジェクトに関する情報に関しては、次を参照してください、レファレンスセクション内のオブジェクトの説明。

## 2.3.1 Enterprise エディションのためのライセンス供与

Authentic Browser Enterprise Edition のかめのライセンスは Altova Web サイトで購入することができます。

### Enterprise Edition ライセンスのセナアパの概要

Authentic Browser Enterprise Edition のためのライセンス情報を正確にセットアップするためのステップの概要が下のノストに示されてします。

- Authentic Browser Enterprise Edition は次の有効なライセンス情報を必要とます: (i)有効なライセンスのよめのサーバー名 (ii) ライセンスか登録されている 会社名 および(iii) ライセンスキー。この情報はAuthentic Browser Enterprise Edition ライセンを購入する際送信されるライセンス電子メールに送信されます。
- <u>Authentic プラグインのためのHTML ページ</u>にライセンス情報は存在する必要があります。HTML ページ内で行う方法は下で 説明されています(Authentic Browser か参照する固有ライセンスキーファイルは存在しません)。
- <u>Authentic プラグインのためのHTML ページ</u>内に与えられるライセンス情報が有効な場合、Authentic Browser ファイル内のEnterprise Edition 機能がアンロックされます。それ以外の場合、機能はCommunity Editionの機能に制限されています。
- <u>Authentic プラグインのためのHTML ページ</u>はライセンスが有効なサーバー上に保管されます。

### ライセンスの入力方法に関する情報

3つのライセスキー・ゲメーター(サーバー名、会社名、ライセスキー)はAuthentic プラグインのオークのHTML ページ内に入力される 必要があり、次の方法で行うことができます:

- OBJECT おはEMBED 要素の ラメーターの値とて。方法は<u>Internet Explorer</u> と<u>Firefox</u> のよの対応するHTML ページ セクション内で説明されています。
- HTML ページがジラウザーゴな存しない場合、ライセンス・ウメーターを<u>ブラウザーゴな存しないサンプル</u>内のコードリストで示されるようご登録することができます。
- ライセンスノ・ラメーターは、下に示されるとおり、ブラウザーはな存しないサンプル内のロードリストを適応するオブシェクトを直接設定することができます。

```
<SCRIPT LANGUAGE=javascript>
```

```
// event subscription if running on Firefox
if ( isFirefoxOnWindows() )
{
       objPluqIn.addEventListener("ControlInitialized", InitAuthenticPluqinPage, false);
}
</SCRIPT>
<SCRIPT LANGUAGE="javascript" FOR=objPlugIn EVENT="ControlInitialized">
// event subscription if running on Internet Explorer
if ( isIEOnWindows() )
{
       InitAuthenticPluginPage();
}
</SCRIPT>
<SCRIPT type="text/javascript" LANGUAGE="javascript" >
function InitAuthenticPluginPage( )
var serverstr='DevAuthBrowTest':
var basedir='Authentic/';
objPlugIn.LicServer = 'DevAuthBrowTest';
objPlugIn.LicCompany = 'Altova';
```

```
objPlugIn.LicKey = 'XXXXXXXXXX';
objPlugIn.SchemaLoadObject.URL = 'http://' + serverstr + basedir + 'OrgChart.xsd';
objPlugIn.XMLDataLoadObject.URL = 'http://' + serverstr + basedir + 'OrgChart.xml' ;
objPlugIn.DesignDataLoadObject.URL = 'http://' + serverstr + basedir + 'OrgChart.sps';
objPlugIn.StartEditing();
}
</SCRIPT>
```

## 2.3.2 Internet Explorer

Authentic プラグインのためのHTML ページが32ビット、おけよ 64ビットの)Internet Explorer 内で開かれている場合、次の要素 か含まれている必要があります:

- HTML <u>OBJECT</u>要素は以下をおごえます(i) Authentic プラグイン(32ビナ、おさま 64ビナ)のかっかの正確な DLL がサードーからプライアトにダウムロードされ、(ii) グライアトのブラウザー内の Authentic View ウイドウのディメンシンを指定 します。<u>OBJECT</u>要素はよAuthentic Browser プラグインの場所が含まれています。(64ビット IE 10 と11 を除く) 32-ビット と64ビット Internet Explorer のための使用することのできるバージョン内で Authentic プラグインを使用する ことができます。正確な Authentic Browser プラグインバージョン(.cab ファイル)をクライアントにダウンロードする 必要があります。ブラウザーゴ衣存したいサンプルを参照してくたさい。Internet Explorer のXビナバージョンを自動的に チェックし、正確な Authentic プラグインをがウロードします。
- サブルーチンとイベトの処理を定義するすめの」つますは複数のHTML SCRIPT 要素です。SCRIPT 要素は編集するXML ドキュメトとXML スキーマとSPS ファイルがベースにするXMLドキュメトを指定するかめに使用。

### このセクション

- OBJECT 要素 はHTML <u>OBJECT</u> 要素がAuthentic プラグインのオメのHTML ページでどのように使用されるかについて説 明しています。
- <u>SCRIPT 要素</u>はHTML <u>SCRIPT</u> 要素がAuthentic プラグインのオーダのHTML ページ内でどのように使用されるかについて 説明しています。
- HTML ページ全体のサンプル IE サンプル1: シンプルとIE サンプル2: テーブルの並べ替え。

個別のオブジェクトに関する情報に関しては、レファレンスセグション内の対応するオブジェクトの説明を参照してください。

メモ Authentic Browser プラブインはInternet Explorer 5.5 おけよ以降のかめにサポートされて、ます。しかしなから Internet Explorer 10 と11 の64 ビナバージョンはサポートされません。

## 2.3.2.1 OBJECT 要素

OBJECT 要素 は次の機能があります。

- (id 属性を使用して) Authentic Browser プラグインに名前を与えます
- (classid 属性の値を使用して)使用する<u>Authentic Browser プラグインの、ージョン</u>を選択します。
- .CAB ファイルと・ジョン番号 (codebase 属性) を指定します。.CAB ファイルは、 classid 属性 の値である ID と共に COM オジェナト (Authentic Browser プラグイン) を登録する DLL を含んでいます。通常、 Authentic Browser プラグイン の32 ビット と64 ビット・ビジョンの両方は、サー・・ートに保管されます。各バージョンは異なるファイル名には、職別されます。.codebase 属性は必要とされる. CAB ファイルのファイル名を指定します (下のコードリスティング参照)。32 ビット と

64-ビナ .CAB ファイルのケラスID は類似しており、異なる英語/ドイン語および信頼されている/信頼されていない、レデションのためのテーブル内で説明されているとおりです。

32-ビオバージョンの方がのファイル名: AuthenticBrowserEdition.CAB 64-ビオバージョンの方がのファイル名: AuthenticBrowserEdition x64.CAB

- (style 属性を使用して)クライアント ブラウザー内のAuthentic View ウイドウの定義を指定します。
- パラメーターの数量を制限無く指定することができます。

### サンプルOBJECT 要素

サンプルHTML OBJECT 要素は以下のとおりです。信頼されている Unicode バージョン (classid 属性内で与えられている値と共に) を選択し、 クライアント のブラウザー内の Authentic View ウィンドウのディメンションを 600 x 500 ピクセルに設定します。 OBJECT 要素が使用することのできる属性と ウメーターは下に説明されています。

メモ 下の シジン番号は現在の シジンの番号でおよ可能性があます。詳細に関してよ 次を参照してください codebase。

#### <u>32-ビット Authentic Browser プラグイン</u>

<OBJECT id="objPlugIn" style="WIDTH:600px; HEIGHT:500px" codeBase="http://yourserver/cabfiles/AuthenticBrowserEdition.CAB#Version=12,3,0,0" classid="clsid:B4628728-E3F0-44a2-BEC8-F838555AE780"> <PARAM NAME="XMLDataURL" VALUE="http://yourserver/OrgChart.xml"> <PARAM NAME="XMLDataURL" VALUE="http://yourserver/OrgChart.xml"> <PARAM NAME="SPSDataURL" VALUE="http://yourserver/OrgChart.sps"> <PARAM NAME="SPSDataURL" VALUE="http://yourserver/OrgChart.sps"> <PARAM NAME="SechemaDataURL" VALUE="http://yourserver/OrgChart.sps"> <PARAM NAME="SechemaDataURL" VALUE="http://yourserver/OrgChart.sps"> <PARAM NAME="SchemaDataURL" VALUE="http://yourserver/OrgChart.sps"> <PARAM NAME="SchemaDataURL" VALUE="http://yourserver/OrgChart.sps"> <PARAM NAME="SchemaDataURL" VALUE="http://yourserver/OrgChart.sps">

#### <u>64-ビット Authentic Browser プラグイン.</u>

<OBJECT id="objPlugIn" style="WIDTH:600px; HEIGHT:500px"
 codeBase="http://yourserver/cabfiles/AuthenticBrowserEdition\_x64.CAB#Version=12,3,0,0"
 classid="clsid:B4628728-E3F0-44a2-BEC8-F838555AE780">
 <PARAM NAME="XMLDataURL" VALuE="http://yourserver/OrgChart.xml">
 <PARAM NAME="XMLDataURL" VALUE="http://yourserver/OrgChart.xml">
 <PARAM NAME="XMLDataURL" VALUE="http://yourserver/OrgChart.xml">
 <PARAM NAME="SPSDataURL" VALUE="http://yourserver/OrgChart.xml">
 <PARAM NAME="SPSDataURL" VALUE="http://yourserver/OrgChart.xml">
 <PARAM NAME="SPSDataURL" VALUE="http://yourserver/OrgChart.xml">
 <PARAM NAME="SPSDataURL" VALUE="http://yourserver/OrgChart.xml">
 <PARAM NAME="SPSDataURL" VALUE="http://yourserver/OrgChart.xml">
 <PARAM NAME="SPSDataURL" VALUE="http://yourserver/OrgChart.xml">
 <PARAM NAME="SPSDataURL" VALUE="http://yourserver/OrgChart.xml">
 <PARAM NAME="SPSDataURL" VALUE="http://yourserver/OrgChart.xml">
 <PARAM NAME="SPSDataURL" VALUE="http://yourserver/OrgChart.xml">
 <PARAM NAME="SPSDataURL" VALUE="http://yourserver/OrgChart.xml">
 <PARAM NAME="SPSDataURL" VALUE="http://yourserver/OrgChart.xml">
 <PARAM NAME="SpSDataURL" VALUE="http://yourserver/OrgChart.xml">
 <PARAM NAME="SpSDataURL" VALUE="http://yourserver/OrgChart.xml">
 <PARAM NAME="SpSDataURL" VALUE="http://yourserver/OrgChart.xml">
 </PARAM NAME="SpSDataURL" VALUE="http://yourserver/OrgChart.xml">
 </PARAM NAME="SpSDataURL" VALUE="http://yourserver/OrgChart.xml">
 </PARAM NAME="SpSDataURL" VALUE="http://yourserver/OrgChart.xml">
 </PARAM NAME="SpSDataURL" VALUE="http://yourserver/OrgChart.xml">
 </PARAM NAME="SpSDataURL" VALUE="http://yourserver/OrgChart.xml">
 </PARAM NAME="SpSDataURL" VALUE="http://yourserver/OrgChart.xml">
 </PARAM NAME="SpSDataURL" VALUE="http://yourserver/OrgChart.xml">
 </PARAM NAME="SpSDataURL" VALUE="http://yourserver/OrgChart.xml">

#### id

id 属性の値は、スクレアト内で使用される場合、Authentic Browser プラグインオブジェクトの名前として使用されます。 例えば objPlugIn.SchemaLoadObject.URL はスキーマファイルをロードするオブジェクトへの呼び出しです。詳細に関しては、次を参照してくたさい SCRIPT 要素。

#### style

これは通常のHTML style 属性であり、ケライアントブラウザー内のAuthentic View ウインドウのディメンションを指定するために使用されます。

#### codebase

codebase 属性は.CAB ファイルの場所を提供します。32 ビナ Authentic Browser プラグイン64 ビナ Authentic Browser プラグインのために異なる.CAB ファイルが存在し、それぞれ異なる名前を持つことご意してくたさい AuthenticBrowserEdition.CAB とAuthenticBrowserEdition x64.CAB. 任意の#Version 拡張子の値は、現在サーバー上で使用することのできるエルポーネトの、シジョン番号を与えます。ケライアントに以前の、シジョンがインストールされており、codebase 属性内で更に新しい、シジョンが指定されている場合、サーバーから新しい、シジョンがインストールされます。#Version 拡張子が指定されていない場合、ケライアントから手動でエルポーネントの別在の、シジョンはコンポーネントの.CAB ファイルの.dll ファイルのプロパティと共にリストされています(ファイルを右クリックしてプロパティコマンドを選択してください)。

#### classid

32ビナと64ビナ.CAB ファイルのフラスID は類似しており、Authentic Browser バージョン内で説明されているとおりです。

ブラウザープラグイン・・ジョン 5.0 から、Unicode バージョンのclassid 値は、バージョン 5.0 より前のUnicode バージョンとは異な ります。 5.0 前の、・・ジョンからサー、・・上で. CAB ファイルを更新する場合、HTML ファイル内の classid 値を変更することを忘れな いでください。サー、・・上の新規の. CAB ファイルが、. CAB ファイルと同じ CLSID を持つ場合、新規の. CAB ファイルはクライアント 上の 古いものと自動的に置き換えられないことに注意してください。

#### パラメーター

次のウメーターを使用することができます。

#### LicServer

Authentic Browser Enterprise Edition ライセンスキーが有効なサードの名前です。Authentic Browser Community Edition のためにライセンスキーは必要ありません)。

#### LicKey

Authentic Browser Enterprise Edition の使用を検証するようのライセスキーです。Authentic Browser Community Edition のようパーレスキーは必要ありません)。

#### LicCompany

Authentic Browser Enterprise Edition の使用を検証するすめの会社名です。Authentic Browser Community Edition の ためにライセンスキーは必要ありません)。

#### XMLDataURL

編集される XML ファイルの場所を与える絶対 URL です。信頼されていない シージョンは関しては、 フルローカル みを使用することができます。

#### XMLDataSaveURL

保存される XML ファイルの場所を与える絶対 URL です。信頼されていない シージョン 工関しては、 フルローカル みを使用することができます。

#### SPSDataURL

StyleVision Power Stylesheet (.sps ファイル)の場所を与える絶対 URL です。信頼されていない デジョンゴ関しては、フルローカル マを使用することができます。

#### SchemaDataURL

関連したスキーマファイルの場所を与える絶対 URL です。信頼されていない シージョンは関しては、フルローカル ひを使用することができます。

TextStateBmpURL テキスト状態アイコンのオーダのビットマップイメージが保管されるフォルダーです。

TextStateToolbarLine テキスト状態アイゴム配置されるソール、チラインです。デフォルトは1です。

#### AutoHideUnusedCommandGroups

使用されていないソールシーコマンドグループが非表示になるかを決定します。デフォルトはTrueです。

#### ToolbarsEnabled

ツールiーのための一般的なサポートを指定します。デフォルトはTrue です。

## ToolbarTooltipsEnabled

ビトが有効化されたか否かを指定します。

#### HideSaveButton

True に設定されている場合、デフォルトでは表示されている Authentic ツールドーから保存ボタンを削除します。

#### BaseURL

相対的ない など使用されるベース URL を与えます。

## 

True に設定されている場合、ドキュメートを保存する際に、HTTP POST コマンドがPUT の代わりに使用されます。

#### EntryHelpersEnabled

True に設定されている場合、Authentic 入力ヘルトーか表示されます。

#### EntryHelperSize

ピクセルで表示された入力ヘルレーウィンドウの幅

#### EntryHelperAlignment

ドキュメナウイドウン相対的な入力ヘルトの場所を指定します。

- 0 = ドキュメントの上の部分にソール・一を配置します
- 1 = ドキュメントの左の部分にソール・一を配置します
- 2 = ドキュメントの下の部分にソール、一を配置します
- 3 = ドキュメントの右の部分にソール、一を配置します

#### EntryHelperWindows

表示される入力ヘルトーザブウイボウを選択します。

- 1 = 要素
- 2 = 属性
- 4 = **፲**፲፻፹

全ての組み合わせか許可されて、ます(ビナの確認)

#### SaveButtonAutoEnable

<u>Authentic.SaveButtonAutoEnable</u>を参照してくたさい

#### LoaderSettingsFileURL

パッケージの管理のための LoaderSettingsFile のURLを与えます。

## 2.3.2.2 SCRIPT 要素

#### SCRIPT 要素はHTML ファイル内から呼び出すことができるイベトハンドラーとサブルーチンを定義します。

#### イベトを扱うかのサンプルのスクレートは、以下のとおしです。

SCRIPT LANGUAGE="javascript" FOR=objPlugIn EVENT="ControlInitialized">objPlugIn.SchemaLoadObject.URL = "http://yourserver/OrgChart.xsd"

```
objPlugIn.XMLDataLoadObject.URL = "http://yourserver/OrgChart.xml"
objPlugIn.DesignDataLoadObject.URL = "http://yourserver/OrgChart.sps"
objPlugIn.StartEditing
</SCRIPT>
```

#### サブルーチンを含むスクレプトのサンプルは、以下のとおりです

```
<SCRIPT ID=clientEventHandlers LANGUAGE=vbscript>
   Sub BtnOnClick
       objPlugIn.SchemaLoadObject.URL = "http://yourserver/OrgChart.xsd"
      objPlugIn.XMLDataLoadObject.URL = "http://yourserver/OrgChart.xml"
     objPlugIn.DesignDataLoadObject.URL = "http://yourserver/OrgChart.sps"
     objPlugIn.StartEditing
   End Sub
 Sub OnClickFind
       objPlugIn.FindDialog
 End Sub
 Sub BtnOnTestProp
       If objPlugIn.IsRowInsertEnabled Then
           msgbox "true"
        Else
            msgbox "false"
       End If
 End Sub
</SCRIPT>
```

#### <u> スクリプト言語</u>

Authentic Browser プラグインは Java Script とVBScript を使用してテスト済みです。

#### <u>イベントの処理</u>

HTML ボディ内のOBJECT 要素のID 属性の値は FOR 属性の値とて指定されます。呼び出される Authentic Browser プラグ インオブジェクトはこの値である名前を持つ必要がおます。

イベトのストレ関しては、次を参照してください、イベト・レファレンス。

#### サブルーチン

HTML ファイル内で定義するイベトのためにサブルーチンを作成することができます。Authentic Browser プラグインオブジェクト名は HTML ボディ内のOBJECT 要素のID 属性の値と同じである必要があります。上のサンプル内では、プレフィックスはOBJECT 要素の ID 属性の値である。objPlugin です。

Authentic Browser プラグイン内で使用することのできるメンド、プロ・ティ、サブオブシェクトはのドキュメントのレフォレンスセクションで説明されています。

## 2.3.2.3 IE サンプル 1: シンプル

下のHTML コードは次の機能を持つページを生成します:

- インストールされていない場合、クライアナト上にAuthentic Browserの信頼されているUnicode バージョンをインストールます。
- ボデイゴはAuthentic Browser がロードされる600px 幅と500px 高さのウイバウか含まれています。
- Authentic Browser ウィンドウの下はつのボタンの行です。
- OrgChart.xml のAuthentic View がロードされます。
- 「検索と置換」ボタンは検索と置換ダイアログをそれぞれ表示します

- 「保存」ボタンはサーバーのルートディレケリ内にある Save File.xml とら名前のファイルを保存します。
- 「テスト」プロパティ ボタンはシンプルなプロパティをテストします

このHTML ページかりライアントで開かれると、XML ファイルOrgChart.xml の編集を開始し、編集したファイルを SaveFile.xml とて保存することかできます。

Authentic Browser が正確に作動するかテストするオーガニ このシンプルな HTML ページを使用することができます。これを行う場合、 CAB ファイル、xsd、xml、および sps ファイルとサーバー上の他のリソースをロケートする正確な URL を使用してください。サーバーの 一部では大文字と小文字の区別が問題になる場合があり、ファイルを検索する際に問題になる場合がありますので、コード内のファイル名と コマドの大文字/小文字の指定をチェックしてください。このサンプルを拡張、おけよ 変更して、Authentic Browser を使用し、更に複 雑なソリューションをビルドすることができます。詳細に関して、次も参照してください。0BJECT 要素。

```
<html>
```

```
<head>
 <meta http-equiv="Content-Type" content="text/html; charset=windows-1252">
 <title>Minimal XMLSpyDocEditPlugIn page</title>
   SCRIPT LANGUAGE="javascript" FOR="objPlugIn" EVENT="ControlInitialized">
      objPlugIn.SchemaLoadObject.URL = "http://yourserver/OrgChart.xsd"
      objPlugIn.XMLDataLoadObject.URL = "http://yourserver/OrgChart.xml"
      objPlugIn.DesignDataLoadObject.URL = "http://yourserver/OrgChart.sps"
      objPlugIn.StartEditing()
 </script>
   <!-- Script with subroutines -->
 SCRIPT ID=clientEventHandlers LANGUAGE=vbscript>
  Sub OnClickFind
      objPlugIn.FindDialog
  End Sub
  Sub OnClickReplace
      objPlugIn.ReplaceDialog
  End Sub
  Sub BtnOnSave
      objPlugIn.XMLDataSaveUrl = "http://yourserver/SaveFile.xml"
      objPlugIn.Save
  End Sub
  Sub BtnOnTestProp
      If objPlugIn.IsRowInsertEnabled Then
              msgbox "true"
      Else
               msgbox "false'
      End If
  End Sub
 </SCRIPT>
</head>
<body>
   \langle !--  Object element has id with value that must be used -- \rangle
   <!-- as name of Authentic Browser Plug-in objects -->
   <!-- Classid selects the Trusted Unicode version -->
 <OBJECT id="objPlugIn"
   <!-- CodeBase selects 32-bit CAB file (AuthenticBrowserEdition.CAB) -->
   <!-- or 64-bit CAB file (AuthenticBrowserEdition_x64.CAB) -->
    CodeBase="http://yourserver/AuthenticBrowserEdition.CAB#Version=12,3,0,0"
   <!-- Class Id for 32-bit and 64-bit CAB files is the same -->
    Classid="clsid:B4628728-E3F0-44a2-BEC8-F838555AE780" width="600" height="500">
 </OBJECT>
 \langle p \rangle
  <input type="button" value="Find" name="B4" onclick="OnClickFind()">
```

```
<input type="button" value="Replace" name="B5" onclick="OnClickReplace()">
<input type="button" value="Save" name="B6" onclick="BtnOnSave()">
<input type="button" value="Test property" name="B7" onclick="BtnOnTestProp">

</body>
</html>
```

## 2.3.2.4 IE サンプル 2: テーブルの並べ替え

埋め込まれたJavaScriptを持つサンプルHTMLページです。サンプルは使用中のエピューターにクノストールするけのこAuthentic Browser プラグイン(CAB ファイル)を必要とします。サーバーの一部では大文字と小文字の区別が問題になる場合があり、ファイルを検 索する際に問題になる場合がありますので、コード内のファイル名とコマイドの大文字/小文字の指定をチェックしてください。

コードは以下を表示します

- ブラウザープラグイノニアクセスする方法。ブラウザープラグインバージョン(信頼されている、ませま、信頼されていない)のCAB ファイルとクラス識別子(CLSID)を参照するためにコードを変更します。
- ブラウザープラグイノイファイルをロードする方法。サンプルドキュメントを参照するためにコードを変更します。
- 簡単なカーノルの配置のためのドダンの実装の方法。
- テーブルの並べ替えなど更に複雑なコマンドの実装の方法。
- SelectionChanged イベトの使用方法。

#### 詳細に関して、次も参照してくたさい OBJECT 要素。

#### <html>

#### <head>

```
<meta http-equiv="Content-Type" content="text/html; charset=windows-1252">
<title>test page For Authentic Browser プラグイン</title>
```

<SCRIPT LANGUAGE="javascript" For="objPlugIn" EVENT="ControlInitialized">
var strSampleRoot = "http://myRoot/myPath/myDocBaseName";
objPlugIn.SchemaLoadObject.URL = strSampleRoot + ".xsd";

```
objPlugIn.XMLDataLoadObject.URL = strSampleRoot + ".xml";
objPlugIn.DesignDataLoadObject.URL = strSampleRoot + ".sps";
objPlugIn.StartEditing();
```

```
</SCRIPT>
```

```
<SCRIPT ID="clientEventHandlers" LANGUAGE="javascript">
var objCurrentRange = Null;
```

```
Function BtnDocumentBegin() { objPlugIn.AuthenticView.DocumentBegin.Select(); }
Function BtnDocumentEnd() { objPlugIn.AuthenticView.DocumentEnd.Select(); }
Function BtnWholeDocument() { objPlugIn.AuthenticView.WholeDocument.Select(); }
Function BtnSelectNextWord() { objPlugIn.AuthenticView.Selection.SelectNext(1).Select(); }
Function BtnSortDepartmentOnClick()
{
    var objCursor = Null;
    var objTableStart = Null;
```

```
var objTableStart = Null;
var objBubble = Null;
var strField1 = "";
var strField1 = "";
var nColIndex = 0;
var nRows = 0;
objCursor = objPlugIn.AuthenticView.Selection;
If (objCursor.IsInDynamicTable())
{
```

```
// calculate current column index
                nColIndex = 0;
                While (True)
                ł
                    try { objCursor.GotoPrevious(11); }
                catch (err) { break; }
                nColIndex++;
            }
            // GoTo begin of table
            objTableStart = objCursor.ExpandTo(9).CollapsToBegin().Clone();
            // count number of table rows
            nRows = 1:
            While (True)
            ł
                try { objTableStart.GotoNext(10); }
            catch (err) { break; }
            nRows++;
            }
            // bubble sort through table
            For (var i = 0; i < nRows - 1; i++)
                for(var j = 0; j \leq nRows-i-1; j++)
                    objBubble = objCursor.ExpandTo(9).CollapsToBegin().Clone();
                    // Select correct column in jth table row
                    objBubble.GotoNext(6).Goto(10,j,2).Goto(11,nColIndex,2).ExpandTo(6);
                    strField1 = objBubble.Text;
                    strField2 = objBubble.GotoNext(10).Goto(11,nColIndex,2).ExpandTo(6).Text;
                    if(strField1 > strField2) {
                          if(!objBubble.MoveRowUp()) {
                                    alert('Table row move is not allowed!');
                                    return;
                          }
                    }
               }
            }
       }
    </SCRIPT>
</head>
<body>
   <Object id="objPlugIn"
    <!-- CodeBase selects 32-bit CAB file (AuthenticBrowserEdition.CAB) -->
    <!-- or 64-bit Cab file (AuthenticBrowserEdition x64.CAB) -->
       codeBase="http://myCabfileLocation/AuthenticBrowserEdition.CAB#Version=12,3,0,0"
    <\!\!\!\! --- Class Id for 32-bit and 64-bit CAB files is the same --->
       classid="clsid:B4628728-E3F0-44a2-BEC8-F838555AE780"
       width="100%"
       height="80%"
        VIEWASTEXT>
        <PARAM NAME="EntryHelpersEnabled" VALUE="TRUE">
       <PARAM NAME="SaveButtonAutoEnable" VALUE="TRUE">
    </Object>
    <TABLE>
        \langle TR \rangle
            <TD><Input Type="button" value="Goto Begin" id="B1" onclick="BtnDocumentBegin()"></TD>
            <TD><Input Type="button" value="Goto End" name="B2" onclick="BtnDocumentEnd()"></TD>
            <TD><Input Type="button" value="Whole Document" name="B3" onclick="BtnWholeDocument()"></TD>
            <TD><Input Type="button" value="Select Next Word" name="B4" onclick="BtnSelectNextWord()"></TD>
        \langle TR \rangle
        <TR>
```

<TD><Input Type="button" value="Sort Table by this Column" id="B6" onclick="BtnSortDepartmentOnClick()"</TD>
</TR>
</TABLE>
<TABLE id=SelTable border=1>
<TR><TD id=SelTable\_FirstTextPosition></TD><TD id=SelTable\_LastTextPosition></TD></TR>
<TR><TD id=SelTable\_FirstXMLData></TD><TD id=SelTable\_FirstXMLDataOffset></TD></TR>
<TR><TD id=SelTable\_LastXMLData></TD><TD id=SelTable\_LastXMLDataOffset></TD></TR>
<TR><TD id=SelTable\_LastXMLData></TD><TD id=SelTable\_LastXMLDataOffset></TD></TR>
</TR>
</TR>
</TR>
</TR>
</TR>
</TR>
</TR>
</TR>
</TR>
</TR>
</TD id=SelTable\_LastXMLData></TD></TD id=SelTable\_LastXMLDataOffset></TD></TR>
</TR>
</TR>
</TR>
</TR>
</TR>
</TR>
</TR>
</TR>
</TBLE>
</P>
</P>
</P>
</P>
</P>

SCRIPT LANGUAGE=javascript For=objPlugIn EVENT=selectionchanged>

var CurrentSelection = Null;
CurrentSelection = objPlugIn.AuthenticView.Selection;
SelTable FirstTextPosition.innerHTML = CurrentSelection.FirstTextPosition;

```
SelTable_LastTextPosition.innerHTML = CurrentSelection.LastTextPosition;
SelTable_FirstXMLData.innerHTML = CurrentSelection.FirstXMLData.Parent.Name;
SelTable_FirstXMLDataOffset.innerHTML = CurrentSelection.FirstXMLDataOffset;
SelTable_LastXMLData.innerHTML = CurrentSelection.LastXMLData.Parent.Name;
SelTable_LastXMLDataOffset.innerHTML = CurrentSelection.LastXMLDataOffset;
SelTable_LastXMLDataOffset.innerHTML = CurrentSelection.LastXMLDataOffset;
SelTable_LastXMLDataOffset.innerHTML = CurrentSelection.LastXMLDataOffset;
```

```
</html>
```

## 2.3.3 Firefox

Authentic プラグインのためHTML ページのが Firefox 内で開かれる場合、次の要素が含まれている必要が設ます:

- HTML <u>EMBED</u> 要素は以下を行います: (i) Authentic プラグインのためのDLL がサーバーからクライアントにダウロードされる ようし、(ii) クライアントのブラウザー内のAuthentic View ウインドウのディメンションを指定します。 <u>EMBED</u> 要素 は Authentic Browser プラグインの場所を含んでいます。
- サブルーチンとイベトの処理を定義するよめのいつまたは複数のイベトリスナーです。イベトリスナーはSCRIPT要素内で構成されます。

## このセクション

このセクションは次のサブセクションに整理されています

- EMBED 要素 はHTML EMBED 要素がAuthentic プラグインのナメのHTML ページでどのように使用されるかについて説明 しています。
- <u>イベントリスナーの追加はイベントリスナー</u>がAuthentic プラグインのオメのHTML ページ内でどのように使用されるかについて 説明しています。
- HTML ページ全体のサンプル Firefox サンプル1: シンプルとFirefox サンプル2: テーブルの並べ替え。

個別のオブジェクトに関する情報に関しては、レファレンスセクション内の対応するオブジェクトの説明を参照してくたさい。

バモ

- Authentic Browser プラグインは Firefox のためにサポートされています。
- およびませま CRX ファイルのためのMIME の種類がサーバー上の使用するサイトのためのMIME の種類のノスト <u>ブラウザーサ</u> <u>ービスに追加され</u> ていることを確認してくたさい。

## 2.3.3.1 EMBED 要素

EMBED 要素には次の機能が搭載されています:

- (id 属性を使用して) Authentic Browser プラグインに名前を与えます。
- (type 属性を使用して)は使用する Authentic Browser プラブインの デンシン を選択します。
- PluginsPage 属性を使用して、(Authentic Browser プラグインDLL である) XPI ファイル おけま CRX ファイルを指定 します。属性の値は XPI おけま CRX ファイルをロケート する 文です。
- (height とwidth 属性を使用して) クライア・トブラウザー内のAuthentic View ウィドウの定義を指定します。

下はサンプルHTML EMBED 要素です。英語言語の信頼されている、ージョンを(type 属性の値と共に) 選択し、ケライアントのブラウザー内のAuthentic View ウイドウの幅と高さをそれぞれ100% と60% に設定します。

## EMBED 要素のサンプル

#### <embed

```
id="objPlugIn"
type="application/x-authentic-scriptable-plugin"
width="100%"
height="60%"
PluginsPage="http://your-server-including-path/AuthenticFirefoxPlugin_trusted.xpi"
[Name-Of-Parameter="Value of Parameter"]/>
```

## id

id 属性の値は、スクリプト内で使用される場合、Authentic Browser プラグインオブジェクトの名前として使用されます。例えば、objPlugIn.SchemaLoadObject.URL はスキーマファイルをロードするオブジェクトへの呼び出しです。

#### type

この値は必要とされる Authentic Browser バージョンのMIME の種類です。上のコードリストでは 値 application/xauthentic-scriptable-plugin は 英語言語の信頼されているバージョンを識別します。 次を参照してください 使用することのできる バージョンのリストとMIME の種類のナメンの Authentic Browser バージョン。

#### width, height

これらの属性はブラウザーウインドウ内で作成されるAuthentic View ウインドウのディメンションを指定します。

#### PluginsPage

この属性の値はAuthentic Browser XPI ファイル(Firefox のため)のサードー上の場所を指定します。 XPI ファイルをロケートするためこURL 内の正確な、文を使用してくたさい。サーバーの一部では、大文字と小文字の区別が問題になる場合がありますので、ファイルを検索する際に問題が発生すると、パンとファイル名の大文字と小文字を確認してくたさい。

#### LicServer

Authentic Browser Enterprise Edition ライセンスキーが有効なサーバーの名前です。

#### LicKey

Authentic Browser Enterprise Edition の使用を検証するためのライセンスキーです。

#### LicCompany

Authentic Browser Enterprise Editionの使用を検証するための会社名です。

## パラメーター

パラメーターコンの使用方法があります(アのノスト参照):

- EMBED 要素の属性-値ペアとして、ラメーター名とその値を与えます。例えば、属性-値ペア
   ToolbarsEnabled="true"をEMBED 要素に追加することにより、ラメーター ToolbarsEnabled true の値と共にを指定することができます。上のノストを参照してくたさい。
- PARAM 要素はサンプル内で示されるようフォブジェクト要素の子として指定することができます:

</object>

パラメーターをOBJECT 要素の子として指定する場合、Firefox はOBJECT 要素のPLUGINSPAGE 属性を受け入れないため、Firefox はサーバー上のAuthentic Browser XPI ファイルへの参照を持たず、クライアント上でAuthentic Browser プラゾインのインストールを開始することができず、という難点が存在します。このため、パラメーターのこのような指定方法はプラゾインが既にインストールされているクライアント上でのみ使用することができます。プラゾインが既にインストールされているクライアント上でのみたの方法で、ラメーダを指定することができます。

#### XMLDataURL

編集される XML ファイルの場所を与える絶対 URL です。信頼されて、ない シージョンに関しては、 フルローカル ひを使用することができます。

#### XMLDataSaveURL

保存される XML ファイルの場所を与える絶対 URL です。信頼されて、ない シージョンコ関しては、フルローカル ひを使用することができます。

#### SPSDataURL

StyleVision Power Stylesheet (.sps ファイル)の場所を与える絶対 URL です。信頼されていない デジョン 切しては、フルローカル ひを使用することができます。

#### SchemaDataURL

関連したスキーマファイルの場所を与える絶対 URL です。信頼されていない v ージョンは関しては、フルローカル vを使用することができます。

TextStateBmpURL テキスト状態アイコンのナダのビットマップイメージカ保管されるフォルダーです。

TextStateToolbarLine

テキスト状態アイコンが配置されるソールレーラインです。デフォルトは1です。

#### ${\tt AutoHideUnusedCommandGroups}$

使用されていないツールシーコマドグループが非表示になるかを決定します。デフォルトはTrueです。

#### ToolbarsEnabled

ツールレーのための一般的なサポートを指定します。デフォルトはTrue です。

ToolbarTooltipsEnabled ヒトカ有効化されたか否かを指定します。

#### HideSaveButton

True に設定されている場合、デフォルトでは表示されている Authentic ツールドーから保存ポタンを削除します。

#### BaseURL

相対的ないなど使用されるベースURLを与えます。

#### SaveButtonUsePOST

True に設定されている場合、ドキュメントを保存する際に、HTTP POST コマンドがPUT の代わりに使用されます。

EntryHelpersEnabled True に設定されている場合、Authentic 入力ヘルトカ表示されます。

EntryHelperSize ピクセルで表示された入力ヘルレーウイドウの幅

#### EntryHelperAlignment

ドキュメントウンドウン相対的な入力ヘルトの場所を指定します。

- 0 = ドキュメントの上の部分にソール、一を配置します
- 1 = ドキュメトの左の部分にソールレーを配置します
- 2 = ドキュメントの下の部分にソール、一を配置します
- 3 = ドキュメトの右の部分にソールレーを配置します

#### EntryHelperWindows

表示される入力ヘルトーザブウイドウを選択します。

- 1 = 要素
- 2 = 属性
- 4 = **エン**ティティ

全ての組み合わせか許可されています(ビナの確認)

#### SaveButtonAutoEnable Authentic.SaveButtonAutoEnableを参照して なたさい

#### LoaderSettingsFileURL

パッケージの管理のための LoaderSettingsFile のURLを与えます。

## 2.3.3.2 イベントリスナーの追加

次のSCRIPT 要素はイベトリスナーを定義し、プラグインオブジェケトと登録します。イベトリスナー関数は指定されたイベトが内部のプ ラグインをトリガーすると呼び出されます。

```
<SCRIPT LANGUAGE="javascript">
var selCount = 0;
function OnselectionChanged()
{
     selCount = selCount + 1;
     selectionCounter.value = "SelectionCount = " + selCount;
}
var objPlugIn = document.getElementById('objPlugIn');
objPlugIn.addEventListener("selectionchanged", OnSelectionChanged, false)
</SCRIPT>
```

イベトのストは関しては、次を参照してくたさい、イベト:レファレンス。

#### <u>スクリプト言語</u>

Authentic Browser プラグインは Java Script と VBS cript を使用してテスト済みです。

<u>イベントリスナー</u>

イベトリスナーイン関する詳細は、関連するW3C Recommendation を参照してくたさい。

#### Authentic Browser オブジェクトモデル

Authentic Browser プラグイン内で使用することのできるメンド、プロレティ、及びサブオブシェクトに関しては、このドキュメントのレファレンスで説明されています。

## 2.3.3.3 Firefox サンプル 1: シンプル

下のHTML コードは次の機能を持つページを生成します:

- インストールされてない場合、クライアナト上のFirefoxのためにAuthentic Browserの信頼されている、デジョンをインストールにます。
- ページ内のAuthentic Browser ウイドウはブラウザーウイドウの100%の幅、および60%の高さに設定されています。
- Authentic Browser ウイドウの下はつのがずの行です。
- OrgChart.xml のAuthentic View がロードされます。
- 「検索と置換」ボタノは検索と置換ダイアログをそれそれ表示します
- 「保存」ボタノはサーバーのルートディレクトリ内にある SaveFile.xml とら名前のファイルを保存します。
- 「テスト」プロパティボタノおシンプルなプロパティをテストします。

このHTML ページかりライアントで開かれると、XML ファイルOrgChart.xml の編集を開始し、編集したファイルを SaveFile.xml として保存することができます。

Authentic Browser が正確に作動するかテストするオーダは、このシンプルな HTML ページを使用することができます。これを行う場合、 XPI ファイル、xsd、xml、および sps ファイル およびサードー上の他のリースをロケートする URL 内のそれぞれのファイル つけして正 確なアドレスと 父を使用してください。サードーの一部では大文字と小文字の区別が問題になる場合があり、ファイルを検索する際に問題 になる場合がありますので、コード内のファイル名とコマドの大文字/小文字の指定をチェックしてください。このサンプルを拡張、おけよ、変更 して、Authentic Browser を使用し、更に複雑なソリューションをビルドすることができます。

#### <html>

<head>
 <meta http-equiv="Content-Type" content="text/html; charset=windows-1252">
 <title>Minimal Authentic Browser PlugIn page</title>

</head>

```
LicKey="XXXXXXXX" />
   <!-- Script with subroutines -->
<SCRIPT LANGUAGE="javascript">
         var objPlugIn = document.getElementById('objPlugIn');
          function OnClickFind()
          {
                    objPlugIn.FindDialog();
         }
          function OnClickReplace()
          {
                    objPlugIn.ReplaceDialog();
          }
          function BtnOnSave()
          {
                    objPlugIn.XMLDataSaveUrl = "http://your-server/Authentic/SaveFile.xml"
                    objPlugIn.Save()
          }
          function BtnOnTestProp()
          {
                    alert ( objPlugIn.IsRowInsertEnabled );
          }
          function Unload()
          {
          }
          function InitAuthenticPluginPage( )
          Ł
                    var serverstr='your-server/';
                    var basedir='Authentic/';
                    objPlugIn.SchemaLoadObject.URL = 'http://' + serverstr + basedir + 'OrgChart.xsd';
                    objPlugIn.XMLDataLoadObject.URL = 'http://' + serverstr + basedir + 'OrgChart.xml' ;
                    objPlugIn.DesignDataLoadObject.URL = 'http://' + serverstr + basedir +
'OrgChart.sps';
                    objPlugIn.StartEditing();
          }
         // event subscription if running on Firefox
         objPlugIn.addEventListener("ControlInitialized", InitAuthenticPluginPage, false);
    </SCRIPT>
    >>>
<input type="button" value="Find" name="B4" onclick="OnclickFind()">
<input type="button" value="Replace" name="B5" onclick="OnclickReplace()">
<input type="button" value="Save" name="B6" onclick="BtnOnSave()">
<input type="button" value="Save" name="B6" onclick="BtnOnSave()">
<input type="button" value="Save" name="B6" onclick="BtnOnSave()">
<input type="button" value="Save" name="B6" onclick="BtnOnSave()">

    </body>
</html>
```

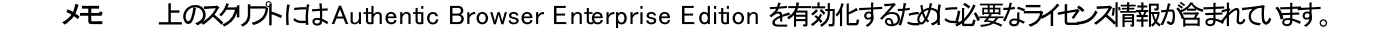

## 2.3.3.4 Firefox サンプル 2: テーブルの並べ替え

埋め込まれたJavaScriptを持つサンプルHTML ページです。サンプルはAuthentic Browser プラグイン(XPI ファイル) が使用中のコ ンピューターにインストールされることを必要とします。サーバーの一部では大文字と小文字の区別が問題になる場合があり、ファイルを検索す る際に問題になる場合がありますので、コード内のファイル名とコマンドの大文字/小文字の指定をチェックしてください。 コードは以下を表示します

- ブラウザープラグイノニアクセスする方法。ブラウザープラグインバージョン(信頼されている、ませま、信頼されていない)のXPIファイルとクラス識別子(MIMEの種類)を参照するためコードを変更してください。
- ブラウザープラグイノイファイルをロードする方法。サノプルドキュメントを参照するためのロードの変更。
- 簡単なカーノルの配置のためのドダンの実装の方法。
- テーブルの並べ替えなど更に複雑なコマンドの実装の方法。
- SelectionChanged イベトの使用方法。

```
<html>
<head>
cmeta http-equiv="Content-Type" content="text/html; charset=windows-1252">
<title>Test Page For Authentic Browser デガイベ/title>
</head>
<!-- to disable the fast-back cache in Firefox, define an unload handler --> <BODY id="bodyId" onunload="Unload()">
    <embed
           id="objPlugIn"
          type="application/x-authentic-scriptable-plugin"
          width="100%"
          height="60%"
          PLUGINSPAGE="http://your-server-including-path/AuthenticFirefoxPlugin_trusted.xpi"
          EntryHelpersEnabled="TRUE"
          SaveButtonAutoEnable="TRUE" >
    </embed>
<TABLE>
<TABLE>
<SCRIPT LANGUAGE="javascript">
var objCurrentRange = null;
var objPlugIn = document.getElementById('objPlugIn');
function BtnDocumentBegin() { objPlugIn.AuthenticView.DocumentBegin.Select(); }
function BtnDocumentEnd() { objPlugIn.AuthenticView.DocumentEnd.Select(); }
function BtnWholeDocument() { objPlugIn.AuthenticView.WholeDocument.Select(); }
function BtnSelectNextWord() { objPlugIn.AuthenticView.Selection.SelectNext(1).Select(); }
function BtnSortDepartmentOnClick()
          var objCursor = null;
          var objTableStart = null;
          var objBubble = null;
          var strField1 = "";
          var strField1 = "";
          var nColIndex = 0;
          var nRows = 0;
          objCursor = objPlugIn.AuthenticView.Selection;
          if (objCursor.IsInDynamicTable())
           {
                     // calculate current column index
                     nColIndex = 0;
                     bContinue = true;
                     while ( bContinue )
                     {
                                try { objCursor.GotoPrevious(11); }
                                catch (err) { bContinue = false; nColIndex--; }
                                nColIndex++;
                     }
                     // GoTo begin of table
```

```
objTableStart = objCursor.ExpandTo(9).CollapsToBegin().Clone();
               // count number of table rows
               nRows = 1;
               bContinue = true;
               while ( bContinue )
               {
                      try { objTableStart.GotoNext(10); }
                      catch (err) { bContinue = false; }
                      nRows++;
               }
               // bubble sort through table
               for (i = 0; i < nRows - 1; i++) {
                      for( j = 0; j < nRows-i-1; j++) {</pre>
                              objBubble = objCursor.ExpandTo(9).CollapsToBegin().Clone();
                              // Select correct column in jth table row
                       objBubble.GotoNext(6).Goto(10,j,2).Goto(11,nColIndex,2).ExpandTo(6);
                strField1 = objBubble.Text;
                              try
                              {
                                      strField2 =
objBubble.GotoNext(10).Goto(11,nColIndex,2).ExpandTo(6).Text;
                              }
                              catch ( err ) { continue; };
                if(strField1 > strField2) {
                                      if(!objBubble.MoveRowUp()) {
                                              alert('Table row move is not allowed!');
                                              return:
                                      }
                              }
                      }
               }
       }
function InitAuthenticPluginPage( )
       var serverstr='your-server/';
       var basedir='Authentic/';
       objPlugIn.SchemaLoadObject.URL = 'http://' + serverstr + basedir + 'OrgChart.xsd';
       objPlugIn.XMLDataLoadObject.URL = 'http://' + serverstr + basedir + 'OrgChart.xml' ;
       objPlugIn.DesignDataLoadObject.URL = 'http://' + serverstr + basedir + 'OrgChart.sps';
       objPlugIn.StartEditing();
function Unload()
function OnSelectionChanged()
       var CurrentSelection = null;
       CurrentSelection = objPlugIn.AuthenticView.Selection;
       SelTable_FirstTextPosition.innerHTML = CurrentSelection.FirstTextPosition:
       SelTable_LastTextPosition.innerHTML = CurrentSelection.LastTextPosition;
       SelTable_FirstXMLData.innerHTML = CurrentSelection.FirstXMLData.Parent.Name;
       SelTable_FirstXMLDataOffset.innerHTML = CurrentSelection.FirstXMLDataOffset;
       SelTable_LastXMLData.innerHTML = CurrentSelection.LastXMLData.Parent.Name;
       SelTable_LastXMLDataOffset.innerHTML = CurrentSelection.LastXMLDataOffset;
```

}

}
}

```
objPlugIn.addEventListener("selectionchanged", OnSelectionChanged, false)
// event subscription if running on Firefox
objPlugIn.addEventListener("ControlInitialized", InitAuthenticPluginPage, false);
</SCRIPT>
<TR>
<TD><Input Type="button" value="Goto Begin" id="B1" onclick="BtnDocumentBegin()"></TD>
<TD><Input Type="button" value="Goto End" name="B2" onclick="BtnDocumentEnd()"></TD>
<TD><Input Type="button" value="Whole Document" name="B3" onclick="BtnWholeDocument()"></TD>
<TD><Input Type="button" value="Whole Document" name="B3" onclick="BtnWholeDocument()"></TD>
<TD><Input Type="button" value="Whole Document" name="B4" onclick="BtnSelectNextWord()"></TD></TD>
</TR>
<TR>
<TD><Input Type="button" value="Sort Table by this Column" id="B6"
onclick="BtnSortDepartmentOnClick()"</TD>
</TR>
</TABLE>
<TABLE id=SelTable border=1>
<TR><TD id=SelTable_FirstTextPosition></TD><TD id=SelTable_LastTextPosition></TD></TR>
<TR><TD id=SelTable_FirstXMLData></TD><TD id=SelTable_FirstXMLDataOffset></TD></TR>
<TR><TD id=SelTable_LastXMLData></TD><TD id=SelTable_LastXMLDataOffset></TD></TR>

<TR><TD id=SelTable_Text></TD></TR>
</TABLE>
</body>
</html>
```

### 2.3.4 依存しないブラウザー

プロジェクトの一部では、どのブラウザー(Internet Explorer おけまFirefox)がクライアント上で使用されるか未知の場合が砂ます。この ような場合、<u>Internet Explorer とFirefox のすめのAuthentic Browser バージョン</u>をサーバー上に保管することができます(すなわ ち、 CAB ファイルとXPI ファイルがサーバー上に保管されることを意味します)。HTML ページ内では、 HTML ページを開くために使用さ れたブラウザーを決定するスクレアトを挿入することができ、ロードする正確な <u>Authentic Browser プラグイン</u>が選択されます。

更に、クライアント上でInternet Explorer がブラウザーとして使用されている場合、正確な. CAB ファイル(32ビット、おけよ 64ビット Internet Explorer)が選択されサードーからダウンロードされる必要が別ます。スクリプトは Internet Explorer はX ビットバージョンのためにテストされ、サードーからダウンロードされる正確な. CAB ファイルを選択します。

このセクションコは次を行う、サンプルファイルか含まれています:ブラウザーを決定し、正確な Authentic Browser バーンタンをロードし、 しくつかの機能を実行します。個別のオブジェクトに関する情報に関しては、レファレンスセクション内の対応するオブジェクトの説明を参照し てくたさい。

灹

- Authentic Browser プラグインはInternet Explorer 5.5 おとしい降、Mozilla Firefox のとかにサポトされています。
- Firefox 使用法に関しては、XPI ファイルのオメのMIME の種類がサーベートの使用するサイトのオメのMIME の種類のノスト ブラウザーサービスに追加されます。

# 2.3.4.1 ブラウザーに依存しない サンプル

下のHTML コードは次の機能を持つページを生成します:

- ケライアント (Internet Explorer、Firefox) ビブラウザーがインストールされているかチェックし、検出されたブラウザーの種類のために Authentic Browser バージョンをインストールにます。
- 更に、インストールされたブラウザーがInternet Explorer の場合、システムが32-ビット、おけよ、64-ビットであるかをチェックし、(32-ビット、おけよ、64-ビット Internet Explorer のために) 正確な、CAB ファイルが選択されます。
- ページ内のAuthentic Browser ウイドウはブラウザーウイドウの100%の幅、および60%の高さ、設定されています。
- Authentic Browser ウイドウの下にはつのだかの行か存在します

- 「編集の開始」ボタノはサーバーのルートディレクトリ内にある OrgChart.xml の Authentic View をロードします
- 「検索と置換」ボタノは検索と置換ダイアログをそれそれ表示します
- 「保存」ボタンはサーバーのルートディンケリ内にある Save File\_Org Chart.xml とう名前のファイルを保存します。
- 「テスト」プロ・ディボタノおシンプルなプロ・ディをテストします

このHTML ページかりライアントで開かれると、XML ファイルOrgChart.xml の編集を開始し、編集したファイルを SaveFile OrgChart.xml とて保存することができます。

Authentic Browser が正確に作動するかテストするオーカニ このシンプルな HTML ページを使用することができます。これを行う場合、 XPI ファイル、xsd、xml、および sps ファイルとサートーとの他のリノースをロケートする URL 内のそれぞれのファイルに対して正確な アドレスと) 文を使用してくたさい。サートーの一部では大文字と小文字の区別が問題になる場合があり、ファイルを検索する際に問題になる 場合がありますので、コード内のファイル名とコマンドの大文字/小文字の指定をチェックしてくたさい。このサンプルを拡張、おさよ、変更して、 Authentic Browser を使用し、更に複雑なソリューションをビルドすることができます。

```
<!DOCTYPE HTML PUBLIC ~-//W3C//DTD HTML 4.01 Transitional//EN ~ http://www.w3.org/TR/html4/loose.dtd 
<html>
<head>
```

```
<meta http-equiv="Content-Type" content="text/html; charset=UTF-8">
        <title>Orgchart.sps Scriptable Plug-in Test - browser independent</title>
        <script type="text/javascript">
            <1--
            function BtnOnSave() { objPlugIn.Save();}
            function InitAuthenticPluginPage( )
            ł
             var schema= document.getElementById('xsd');
             var instance=document.getElementById('xml');
             var design=document.getElementById('sps');
             objPlugIn.XMLDataLoadObject.URL =instance.innerHTML;
             objPlugIn.DesignDataLoadObject.URL = design.innerHTML;
             objPlugIn.SchemaLoadObject.URL= schema.innerHTML;
            // alert(schema.innerHTML+" "+instance.innerHTML+" "+design.innerHTML);
            /*
            var serverstr='your-server/';
             var basedir='Authentic/';
             objPlugIn.SchemaLoadObject.URL = 'http://' + serverstr + basedir + 'OrgChart.xsd';
             objPlugIn.XMLDataLoadObject.URL = 'http://' + serverstr + basedir + 'OrgChart.xml' ;
             objPlugIn.DesignDataLoadObject.URL = 'http://' + serverstr + basedir + 'OrgChart.sps';
            */
             objPlugIn.StartEditing();
            }
            function Unload()
            ł
           }
            //-->
        </script>
    <style type="text/css">@page { margin-left:0.60in; margin-right:0.60in; margin-top:0.79in; margin-bottom:0.79in } @media screen
{br.altova-page-break { display: none; } } @media print { br.altova-page-break { page-break-before: always; } }
    </style>
    </head>
    <body id="bodyId" onunload="Unload()">
```

```
<span>DesignLoadURL</span>id="sps">http://your-server/Authentic/Orgchart.sps
               <span>SchemaLoadURL</span>id="xsd">http://your-server/Authentic/Orgchart.xsd
               <span>XMLDataLoadURL</span>id="xml">http://your-server/Authentic/Orgchart.xml
               <span>XMLDataSaveURL</span>id="xmlsave">http://your-
server/Authentic/SaveFile_OrgChart.xml
           <center><h3><span>Authentic Platformindependent プラグイン Enterprise Edition</span></h3></center>
       <span>&nbsp;</span>
       <center>
       <script language="JavaScript" type="text/javascript">
           // return true if the page loads in Firefox
           function isFirefoxOnWindows()
           return ((navigator.userAgent.indexOf('Firef') != -1) && (navigator.userAgent.indexOf('Win') != -1));
           ł
           // return true if the page loads in Internet Explorer
           function isIEOnWindows()
           return ((navigator.userAgent.indexOf('MSIE') != -1) && (navigator.userAgent.indexOf('Win') != -1))
           }
           //return true if Browser is 64bit
           function is64bitBrowser()
           ł
           return ((navigator.userAgent.indexOf('Win64') != -1)&& (navigator.userAgent.indexOf('x64') != -1))
           }
           //return Codebase for 32 bit or 64 bit
           function getCodeBase()
           ł
            if (is64bitBrowser()){
               return('CodeBase="http://your-server/AuthenticBrowserEdition_x64.CAB#Version=12,2,0,0" ')
            }
            else
               return('CodeBase="http://your-server/AuthenticBrowserEdition.CAB#Version=12,2,0,0"')
            }
           ł
           // Create the plugin object instance, according to the browser loading the page
           // -Firefox uses EMBED tag for embeding plugins and supports PLUGINSPAGE
           // attribute to redirect to an installation file if the plugin is not
           // currently installed;
           // -IE uses <OBJECT> tag for embeding plugins and supports CODEBASE attribute
           // to indicate a .cab file for the installation if the plugin is not
           // currently installed
           function createObject( codebase, clsid)
           if ( isFirefoxOnWindows() )
            ł
            document.write ( '<embed ' +</pre>
            'id=″objPlugIn″ ' +
            'type="application/x-authentic-scriptable-plugin" '+
            'width="100%" ' +
            'height="60%" ' + 'PLUGINSPAGE="http://your-server/Authentic/AuthenticFirefoxPlugin_trusted.xpi" ' +
            'SaveButtonAutoEnable="true" ' +
            'EntryHelpersEnabled="true" ' +
            'LicServer="your-server"
            'LicCompany="Altova" ' +
            'LicKey="XXXXXXXXXXX" ' +
```

```
'XMLDataSaveUrl="http://your-server/Authentic/SaveFile_OrgChart.xml"> ' +
        <<//> </c>
        }
         else if ( isIEOnWindows() )
        ł
        document.write ( <code>'<OBJECT</code> ' +
            'id="objPlugIn" ' +
            getCodeBase() +
            'Classid="clsid:B4628728-E3F0-44a2-BEC8-F838555AE780" ' +
            'width="100%" ' +
            'height="60%" ' +
            '<u></u>+ '
            '<PARAM NAME="XMLDataSaveUrl" VALUE="http://your-server/Authentic/SaveFile_OrgChart.xml"> ' +
            '<PARAM NAME="EntryHelpersEnabled" VALUE="TRUE"> ' +
            '<PARAM NAME="SaveButtonAutoEnable" VALUE="TRUE"> ' +
            '<PARAM NAME="LicServer" VALUE="your-server"> ' +
           '<PARAM NAME="LicCompany" VALUE="Altova"> ' +
           '<PARAM NAME="LicKey" VALUE="XXXXXXXXXXXX"> ' +
            '<¥∕OBJECT>');
       1
       }
       createObject();
        // after running createObject the plugin object exists. Initialize the javascript variable to be used in the scripts
        var objPlugIn = document.getElementById('objPlugIn');
    </script>
       <button onclick="objPlugIn.StartEditing()"><span>Start Editing</span></button>
        <button onclick="objPlugIn.FindDialog()"><span>Find</span></button>
        <button onclick="objPlugIn.ReplaceDialog();"><span>Replace</span></button>
        <button onclick="BtnOnSave()"><span>Save</span></button>
        <button onclick="alert ( objPlugIn.IsRowInsertEnabled );"><span>Test</span><br></button>
        </center>
    <script language="javascript" type="text/javascript">
            // event subscription if running on Firefox
            if ( isFirefoxOnWindows() )
            {
            objPlugIn.addEventListener("ControlInitialized", InitAuthenticPluginPage, false);
            }
    </script>
    <script event="ControlInitialized" for="objPlugIn" language="javascript" type="text/javascript">
            // event subscription if running on Internet Explorer
            if ( isIEOnWindows() )
            ł
            InitAuthenticPluginPage();
            //if ( isIEx64OnWindows() ) alert("IE x64");
            1
    </script>
</body>
```

</html>

メモ 上のスクレプトははAuthentic Browser Enterprise Edition を有効化するかとの要なライセンス情報が含まれています。 3つの デメーター LicServer、LicCompany、および LicKey か存在したは、場合、Authentic Browser 機能は Community Edition の機能のみに制限されます。

# 2.4 オンデマンドのインストールのための拡張機能パッケージ

Authentic Browser プラグインをオンデマンドでインストールする場合、圧縮されているAuthentic Browser 拡張機能パッケージ (CAB、XPI、および/まけまCRX ファイル)がサーバー上に保管される必要があります。<u>Authentic プラグインのオンサのHTML ページ</u>が クライアントブラウザー内で最初にアクセスされると、HTML ページ内の命令により、関連する拡張機能パッケージがサーバーからクライアントに ダウンロードされ、圧縮されていたい、ウライアント上にインストールされます。

オンデマボのインストールのナメの必要とされる Authentic Browser 拡張機能パッケージは Altova Web サイトからダウレロードすること ができます。サーバーに圧縮されている(CAB、XPI、まどはCRX))ファイルとして保管される必要があります。サーバー上にCAB、 XPI、まどはCRXファイルを保管するかは、<u>Authentic プラグインのナメののHTMLページ</u>を開くクライアント上で使用されるブラウザーにより 異ないます。

| Internet Explorer v5.5 おけお以降(32-ビ水) | CAB ファイル(32-ビナ IE のた<br>めの)  |
|-------------------------------------|------------------------------|
| Internet Explorer (64-ビル)           | CAB ファイル(64-ビット IE のた<br>めの) |
| Firefox                             | XPI ファイル                     |

クライアントか複数のブラウザーおけは任意のブラウザー(Internet Explorer おけよ Firefox)を使用する場合、2つ、おけよ、3つの拡張 機能パッケージ(CAB、XPI、とCRX ファイル)がサーバー上に保管される必要がおります。

クライアト・ブラウザーが味知の場合、<u>Authentic プラグインのナックのHTML ページ</u>内にスクレルを含み、現在使用されているブラウザーを 検出することができます。適切なファイル(Internet Explorer のナックにCAB、Firefox のナックにXPI)が自動的にサーバーからクライア ントにダウンロードされます。このシナリオに関する詳細は、<u>Authentic プラグインのナックのHTML ページ | ブラウザーに弦存しない</u>を参照し てください。

32ビナトIE ブラウザーと64ビナトIE ブラウザーのナタにInternet Explorer のナタのCAB ファイルを使用することができます。CAB ファイル(32-ビナトと64ビナト)の両方の型をサーバーに保管してくたさい。<u>Authentic プラグインのナタのHTML ページ</u>はブラウザーが 32-ビナト、おけよ 64-ビナトバージョンであるかを決定するスクリプトを持つことができ、正確な CAB ファイルをダウノロードします。このような スクリプトの作成方法は、セクション Authentic プラグインのナタのHTML ページ | ブラウザー1:弦存したい内で説明されています。

#### CAB/XPI/CRX ファイルのダウノロードと保管

CAB ファイル、XPI ファイル、およびませまCRX ファイルはAltova Web サイトからダウムロードすることができ、サーバー上のロケーション の希望する場所にダウムロードすることができます。Authentic Browser のEnterprise エディションをデプロイする場合、パッケージは Enterprise ライセンスが登録されてしるサーバー上に保管される必要があります。

インストーラーファイル(CAB、XPI、CRX)の3つの種類全ては、圧縮されているファイルの書式です。これらのファイルを解凍しないでく ださい。クライア・トトでのファイルの抽出とインストーールは、Authentic プラグインのするのHTMLページ が最初にクライア・トトンのCAB/XPI/CRX ファイルの場所はAuthentic プラグインのするのHTMLページ内で指 定されています。

# 3 クライアントのセットアップ

ケライアトマンノは<u>Authentic プラグインのナックのHTML ページ</u>か開かれ、Altova Authentic XML ページか編集されるマンンです。 この機能を使用するコよ <u>Authentic プラゾインのナッケのHTML ページ</u>を開くためご使用される Authentic Browser プラグインは、クラ イア・トブラウザー内にアドオンとしてインストールされる必要があります。

<u>Authentic プラグインのためのHTML ページ</u>がフライアトブラウザー内で開かれると<u>自動的にサーバーから</u>Authentic Browser プラグイ ンをクライア・トブラウザーにインストールすることができます。 おけよ Authentic Browser プラグインをウザーに直接インストール おけよ 管理された<u>MSI ベースのプッシュシステム</u>を使用して、<u>手動で</u>インストールすることができます。

このセクションではこれらの機能のためにどのようにクライアナトマシンをセナアップするかについて説明されています。次の項目について説明されています。

- Authentic Browser 機能を有効化するためのInternet ブラウザーの必要条件。
- ケライアトマシン上のサポートされるブラウザー内のアドオンとしての<u>Authentic Browser プラグイのインストールの異なるメンツ</u> <u>ド</u>。Authentic Browser プラグインのアップグレード とアンインストールについて説明されています。
- <u>IE9 セキュリティの設定</u>によりプラグインの適切な機能を許可します。
- <u>IE10 セキュリティの設定</u>によりプガインの適切な機能を許可します。Internet Explorer 10内で、IE 10 モド内での Authentic Browser プブイン使用が許可されるセカン互換性モードに設定してください。

# 3.1 ブラウザーの必要条件

Altova Authentic XML ページを表示するオメのクライアントマシンオンプグインを許可するブラウザーを必要とします。 ブラウザーの多くは <u>NPAPI アーキテクチャ</u>、へのサポートを中断しており、Auhentic Browser Edition はMicrosoft Internet Explorer 32 ビット バージョン 9 と以降上のみでサポートされています。他のInternet ブラウザーの使用を希望する場合、プラグインをサポートする古い いー ジョンを使用する必要があります。

下のノストでは主なブラウザー間でのAuthentic Browser プラグインのためのサポートレベルに関連する情報が表示されています。

- <u>Microsoft Internet Explorer 32-</u>ビナバージョン9 と以降は Authentic Browser をサポートします。
- <u>Microsoft Internet Explorer 64-</u>ビオバージョン9 は使用することのできる最後の64-ビオバージョンです。これよ児新し しゃージョンは Microsoft Edge です。
- <u>Microsoft Edge</u> は、ActiveX コトロールをプガインとてサポトしな かれ Authentic Browser をサポートしません。
- <u>Firefox バージョン 26.0</u>はNPAPI サポトへの最後のオファーです。26.0までの、ージョン、最新バージョンが奨励されます)をAuthentic Browser のために使用することができます。
- <u>Google Chrome バージョン 44</u> はNPAPI サポトへの最後のオファーです。44.0 までのバージョン(最新バージョンの奨励 されます)をAuthentic Browser のために使用することができます。
- メモ (ブラウザーウインドウタル表示される) Authentic View インターフェイスは Internet Explorer を使用して生成されるため、 Internet Explorer がインストールされている必要があます。

# 3.2 Authentic Browser プラグイン

このセクションではAuthentic Browserをクライア・トマンノニインストールする方法、およびプラグインのアップグレードとアンインストール工関する多種の方法について説明されています。

- <u>オンデマドのインストール</u>
- 拡張機能パッケージを使用した手動のインストール
- MSI を使用した手動のインストール
- <u>MSI を使用したプッシュインストール</u>
- <u>自動更新</u>
- アンインストール 無効化

#### 複数のバージョンのインストール

Authentic Browser の複数の、ーンコンが存在します。サポートされるそれぞれの言語(英語、ドイン語、スペイン語、日本語)のために個別の言頼されている、および、信頼されていない、ーンヨンかぞれぞれのサポートされるブラウザー(Microsoft Internet Explorer 32 ビットと64 ビット、Mozilla Firefox)のために使用することができます。

Authentic Browser プラグインの1つ、複数、おけは全てのバージョンをクライアントマシントニインストールすることができます。プラウザーのアド オンマネージャー内ではそれそれが個別のプラグインとして表示されます。

バージョンは関する詳細は見しては Authentic Browser バージョンを参照してくたさい。

# 3.2.1 オンデマンドのインストール

Authentic Browser プラグインのインストーリの最善の方法は自動的に必要に応じてインストーリオることです。このメカニズムは以下のように作動します:

- 1. T拡張機能パッケージ(CAB、XPI、および/ませまCRX ファイル)はサーバー上に保存されます。
- 2. <u>Authentic プラグインのためのHTML ページ</u>がフライアントのブラウザー内で開かれると、HTML ページ内の命令に関連する拡張機能パッケージをダウンロードし、Authentic Browser プラグインをクライアント ブラウザーにインストールします。

HTML ページ内の命令はブラウザーによ異なります。

<u>Internet Explorer のための命令</u>

CAB ファイルのURL を指定するために、OBJECT 要素のCODEBASE 属性を使用します。詳細に関しては、次を参照してくたさい、 Internet Explorer のサンプル

Mozilla Firefox のための命令

XPI ファイルのURL を指定するために embed 要素のpluginspage 属性を使用します。詳細に関しては 次を参照してくたさい Firefox のサンプル

Mozilla Firefox のための代替メソッド

拡張機能パッケージをポイントするレンケを追加し、クリックすると、プラグインはインストールされます。例 <a

href="plugin.crx">Click to install Authentic Browser 拡張子</a>。拡張パッケージのサーバー側のセオアッ プロ関する詳細は セクションオンデマボのインストールのための拡張機能パッケージを参照してくたさい。バージョンに関する情報は、次を参照してくたさい。バージョンに関する情報は、次を参照してくたさい、Authentic Browser バージョン。

# 3.2.2 拡張機能パッケージを使用した手動のインストール

ブラウザーの一部では、Authentic Browser プラグインを手動でインストールすることができます。

Internet Explorer

CAB ファイル内に含まれているInternet Explorer アドオンを手動でインストールする方法はありません。MSI を使用した手動のインストールを使用してくたさい。

<u>Firefox</u>

バージョンゴ関する情報は、次を参照してくたさい、Authentic Browser バージョン

# 3.2.3 MSI を使用した手動のインストール

Altova Web サイトからAuthentic Browser のオダのMSI インストーラー(Microsoft Windows Installer) ファイルをダクロード します。(.exe 拡張子を持つこのファイルは実行可能なインストーラーファイルで クライアント マシノご現在インストールされている全てのサポ ートされるブラウザー(Microsoft Internet Explorer 32 ビット と64 ビット、Mozilla Firefox)内にプラグインをインストールします。

#### インストール

クライアトマシイこMSI インストーラーファイルをダウンロードし、ダブルクトックしてインストールを開始します。 プラグインがインストールされます(デンオルトでは、フォルダー: C:\Program Files (x86)\Altova\AuthenticBrowserPlugin\…にインストールされます) そして、現在インストールされているサポートされるブラウザー(コンのステップで統合されます。 カスタムインストールダイアログを使用して異なるブラウザーのかかに選択的なインストールを行うことができます。

ケライアトマシン上のプログラムの追加/削除リストによりインストールされたブラウザーエディションが表示されます。

#### MSI バージョン

サポトされるそれぞれの言語(英語、ドイン語、スペイン語、日本語)のためにMSI インストーラーファイルが存在します。信頼されている/ 信頼されていない型、および、各 32-ビット/64-ビットブラウザー型がそれぞれのために存在します。 例えば、英語版の言頼されている 32-ビットブラウザーのためにMSI インストーラーファイルがりつ存在し、英語版の言頼されている 64-ビットブラウザーのためにもう1 つインストーラ ーファイルが存在し、英語版の言頼されていない 32-ビットブラウザーが存在するなどです。

バージョン、関する詳細に関しては Authentic Browser バージョンを参照してくたさい。

# 3.2.4 MSI を使用したプッシュインストール

新規のノスウェアをインストールする場所は中央ITチームとインストーラーには管理され、管理者フレームワーク内でパシュアナされます。 す。また、ネイティブなMSIインストーラー(MicrosoftWindowsインストーラー)を使用するインストールは没に立つ可能性があります。 プラグインのインストールの管理者の権利を必要とするInternet Explorerでは特に当てしませます。 Altova Web サイトからAuthentic Browser のなののMSI インストーラー(Microsoft Windows Installer) ファイルをダンロード します。(.exe 拡張子を持つ) このファイルは実行可能なインストーラーファイルで クライアント マンノ 現在インストールされている全てのサ ポートされるブラウザ(Microsoft Internet Explorer 32 ビット と64 ビット、Mozilla Firefox)内 プラグインをインストールします。

#### インストール

クライアトマシイにMSI インストーラーファイルを管理者サーバーにダウムロードし、クライアトマシンへのインストールのオックの管理者のプロセ スに含みます。(デフォルトでは、フォルダー: C:\Program Files (x86)\Altova\AuthenticBrowserPlugin\…にインスト ールされます)そして、現在インストールされているサポートされるブラウザー(コークのステップで統合されます。カスタムインストールダイアログを 使用して異なるブラウザーのオッカに選択的なインストールを行うことができます。

通知無しのインストールは関してはコマイライン入力ノラメーター/gを使用してください。

ケライアトマシン上のプログラムの追加/削除リストによりインストールされたブラウザーエディションが表示されます。

#### MSI バージョン

サポトされるそれそれの言語(英語、ドイン語、スペイン語、日本語)のためこMSI インストーラーファイルが存在します。信頼されている/ 信頼されていない型、および、各 32-ビット/64-ビットブラウザー型がそれぞれのためご存在します。 例えば、英語版の信頼されている 32-ビットブラウザーのようにMSI インストーラーファイルが「つ存在し、英語版の信頼されている 64-ビットブラウザーのようにもう」 つインストーラ ーファイルが存在し、英語版の信頼されていない 32-ビットブラウザーが存在するなどです。

は関する詳細は関しては Authentic Browser バージョンを参照してけきい。

### 3.2.5 自動更新

Authentic Browser アップグレードとインストールはブラウザーによく異ないます。

Internet Explorer

Authentic プラグインのためのHTMLページ内のobject 要素のcodebase 属性の値は、サーバー上で使用することのできるプラグインの、デジョンが低い、ションの場合、ユーザーはプラグインの、デジョンが低しい、デジョンの場合、ユーザーはプラグインを更新するか問われます。

<u>Mozilla Firefox</u>

Firefox 拡張子のアップリレードの標準のメカニズムは以下のとおりです。Firefox 拡張子内のinstall.rdf ファイルコはダウロードサ ーベートのupdate.rdf ファイルへのレクが含まれています。install.rdf ファイルはユーザーのマシントにインストールされるバージョ ンを指定します。update.rdf ファイルはサーバートでダウンロードのために使用することのできるバージョン拡張子 ファイルをリストします。 更に新しいバージョンを使用することができる場合、ユーザーに通知されます。

これはAuthentic Browser のため、現在サポートされてません。

# 3.2.6 アンインストール、無効化

MSIを使用してインストールが行われた場合、ケライアントマシン上のプログラムの追加/削除リストはインストールされたプラウザーエディショ ンを表示します。プログラムの追加/削除リストを使用して製品をアンインストールした場合、プラグインはプラウザーとMSI リストか消除 されます。

ブラウザー内にプラグインがインストールされていると、ブラウザーのアドオンマネージャー内で有効化済みと表示されます。 ブラウザーのアドオンマ ネージャーからプラグインを削除すると、プラグイノは無効化されますが、ディスク上に3保管されます。

# 3.3 IE9 セキュリティの設定

Authentic Browser の言頼されて ない デジン がInternet Explorer 9 内で使用されている場合、次の エラーメッセージを受信 する可能性があります:

「Internet Explorer はActiveX コトロールをブロックしているため、このページは正確に表示されていない可能性があります。」

ActiveX コトロールを有効化するコよ Internet Explorer のインターやオオプタン内の関連するセキューティのオプタンを設定する必要があります。これは以下のとおりおころはます:

1. メニューコマナド「ツール| インターネット オプション」をクリックして Internet Explorer のインターネット オプション ダイアログ を開き ます(アのスクリーンショッナ)。

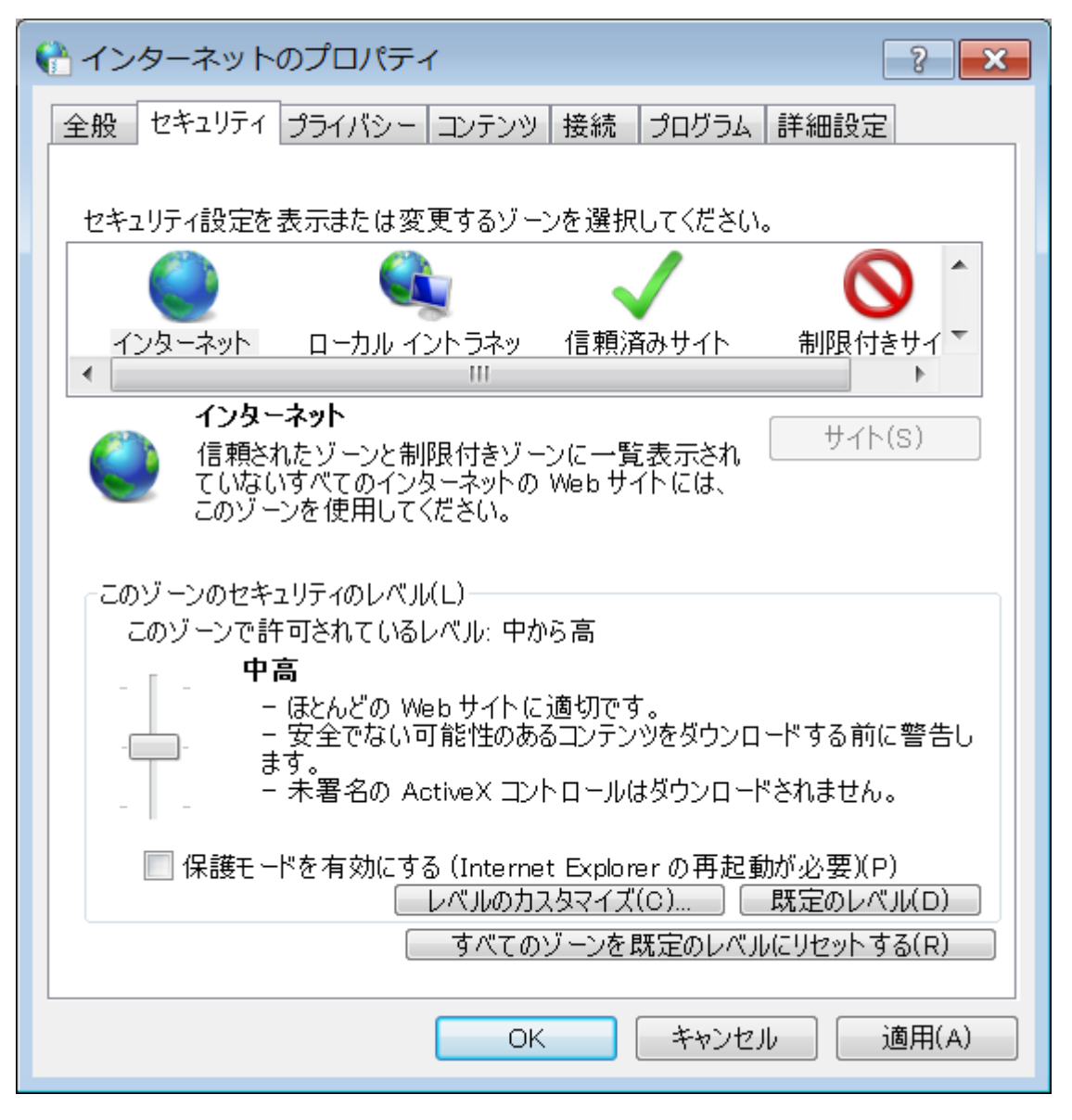

2. セキュリティタブを選択し、(インターネットおけてローカルのイントラネットの変更する設定のバーンを選択します、アのスクレーンショントを参照。

3. レベルのカスタマイズボタンをクリックします。セキュリティの設定ダイアログがポップアップされます(アのスクリーンションイ)。

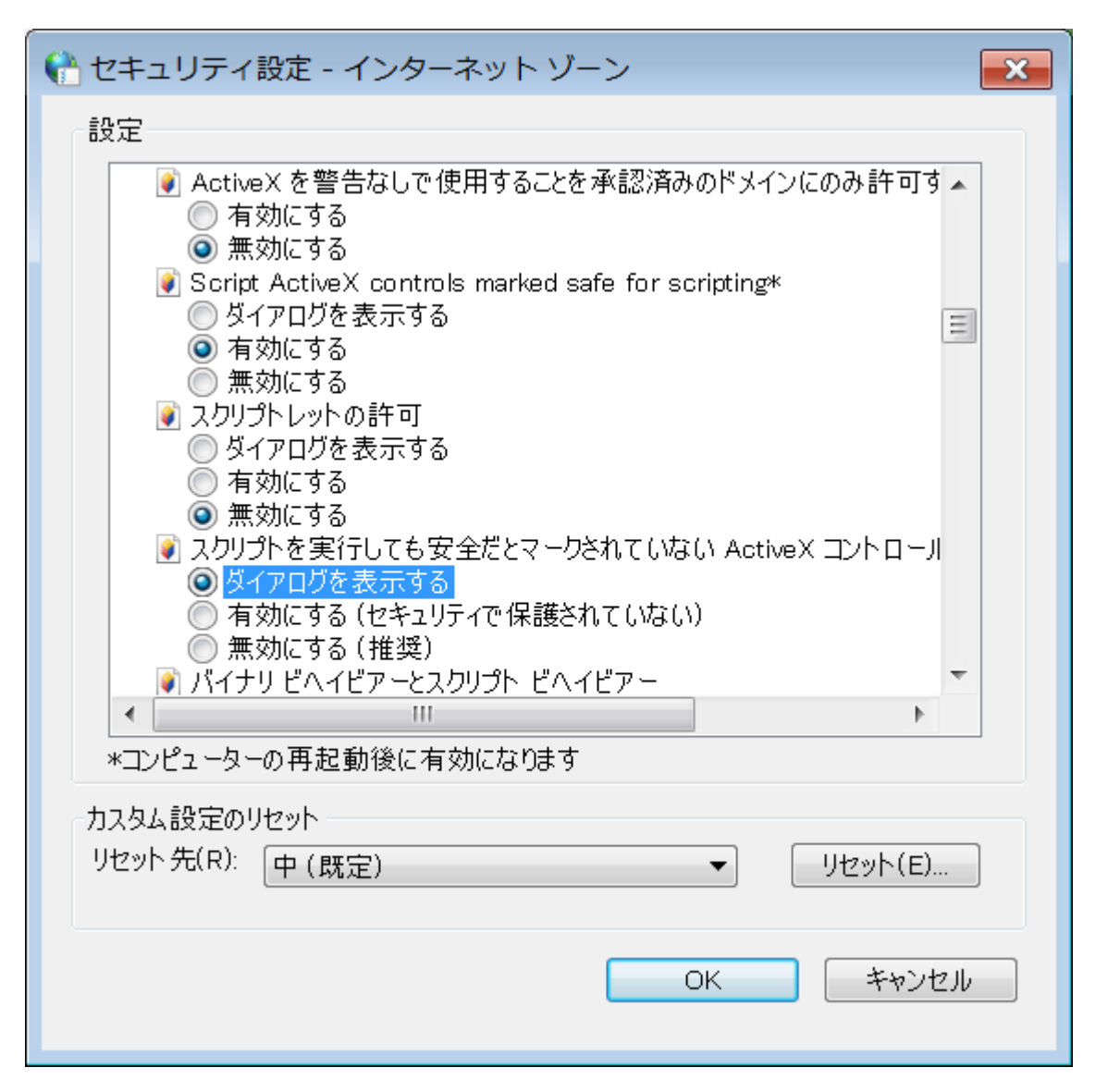

- 4. ActiveX コナロールとプラグインセグションまでスクロール、この設定内で、「スクリプトを実行しても安全だシマークされていないActiveX の初期化と実行」で、「ダイアログを表示する」を選択します。(下のスクレージョントを参照).
- 5. 新規の設定が反映されるようにInternet Explorer を再起動します。

以降、<u>Authentic プラグインのオンサのHTML ページ</u>がActiveX ファイルのロードを試みると、Internet Explorer はコントロールをロード するカプロンプトします。

# 3.4 IE10 セキュリティの設定

Internet Explorer 10 (IE10) はおつのブラウザーモードが存在します:

- 拡張された保護モードセキュリティで作動する外ロスタイル
- 互換性モードのセキュリティで作動するデスケップ

Authentic Browser プラグインを実行するコよ (「ツールオプション | セキュリティ」) でIE10 を互換性のあるモードに設定する必要があります。

# 4 ユーザー レファレンス

このセクションコよ Authentic Browser メカニズム オブジェクト、および、列挙の説明がらくまれています。

- <u>Authentic Browser のカーズム</u>
- <u>Authentic Browser のオブジェクト</u>
- <u>Authentic Browser 列挙</u>

# 4.1 メカニズム

このセクションコよ 一般的に使用される Authentic Browser メカニズムに関する説明か含まれています。

## 4.1.1 イベント: 接続ポイント(IE-固有)

Authentic Browser はHTML ページ上のSCRIPT ブロック内でイベトノンドラーを与える異なる接続ポイトトイベトを与えます(次 も参照してください、イベト・レファレンス)。

メモ このセグション内の説明は、Internet Explorerのみに適用されます。

次のサンプルはControlInitializedとSelectionChanged イベトのがのSCRIPT ブロックを表示しています:

#### ControlInitialized

この接続ポイントイベントはエントロールが作成され初期化されるとすくはトリガーされます。エトロールのための追加のスタートアップスクレフト は ControlInitialized イベント・ハンドラー内で処理されます。

<SCRIPT LANGUAGE=javascript FOR=objPlugIn EVENT=controlinitialized> // add your code here </SCRIPT>

#### SelectionChanged

ビュー内の現在の選択が変更される都度、SelectionChanged イベトーはーガーされます。SCRIPT ブロックを使用して固有のコードを実行します。

<SCRIPT LANGUAGE=javascript FOR=objPlugIn EVENT=selectionchanged> // add your code here </SCRIPT>

Authentic.event オブジェケーにのイベトか発生すると作成されません。イベトハンドラーがアクレプト内で登録されている場合、 Authentic.event オブジェケノロッティル前回のイベトから発生した値を含んています。

<u>Authentic.CurrentSelection</u>オブジェクトには有効な情報か含まれています。

#### ユーザー仲介無しにSPS、XSD、とXML ファイルをロードする

.sps, .xsd と.XML ファイルをユーザーの仲介なしにHTML ページをロード中に行う場合、ControlInitialized イベトを処 理するイベトハンドラーを作成することが奨励されるメンドです。代わりに、プロハティバッグを2番目のサンプルとして使用することもできま す:

#### 奨励される

```
<SCRIPT LANGUAGE="javascript" FOR=objPlugIn EVENT="ControlInitialized">
objPlugIn.SchemaLoadObject.URL = "http://yourserver/OrgChart.xsd"
objPlugIn.XMLDataLoadObject.URL = "http://yourserver/OrgChart.xml"
objPlugIn.DesignDataLoadObject.URL = "http://yourserver/OrgChart.sps"
objPlugIn.StartEditing()
</SCRIPT>
```

#### または

<OBJECT id=objPlugIn style="WIDTH:600px; HEIGHT:500px" codeBase="http://yourserver/cabfiles/AuthenticBrowserEdition.CAB#Version=12,3,0,0" classid=clsid:B4628728-E3F0-44a2-BEC8-F838555AE780> <PARAM NAME="XMLDataURL" VALUE="http://yourserver/OrgChart.xml"> <PARAM NAME="XMLDataURL" VALUE="http://yourserver/OrgChart.xml"> <PARAM NAME="SPSDataURL" VALUE="http://yourserver/OrgChart.sps"> <PARAM NAME="SchemaDataURL" VALUE="http://yourserver/OrgChart.sps"> <PARAM NAME="SchemaDataURL" VALUE="http://yourserver/OrgChart.sps"> <PARAM NAME="SchemaDataURL" VALUE="http://yourserver/OrgChart.sps"> <PARAM NAME="SchemaDataURL" VALUE="http://yourserver/OrgChart.sps">

"body"要素 "onload" イベトを Authentic Browser PlugIn コトロールとて処理するイベトハンドラー内にてわらのファイルをロ ードすることは、 "onload" イベトが実行されてから初期化される可能性があるため、 奨励されません。 プラグインの場合、 メノボ とプロパ ティを使用することはできず、 ファイルはロードされません。 詳細に関して、 次も参照してください、 <u>OBJECT 要素</u>。

#### 推奨されません

```
<SCRIPT LANGUAGE="javascript">
function load () {
objPlugIn.SchemaLoadObject.URL = "http://yourserver/OrgChart.xsd"
objPlugIn.XMLDataLoadObject.URL = "http://yourserver/OrgChart.xml"
objPlugIn.DesignDataLoadObject.URL = "http://yourserver/OrgChart.sps"
objPlugIn.StartEditing()
```

</SCRIPT>

```
<body onload = "load files">
```

# 4.1.2 イベント: イベントリスナーの追加 (Firefox-固有)

各接続ポイントイベントのナーダにAuthentic Browser は addEventListener メンバを使用して、HTML ページ 上の SCRIPT ブロックにイベント ハンドラーを与えることができます (次も参照してください) イベント: レファレンズ)。

メモ このセクション内の説明は、Firefox のみに適用されます。

Firefox 内のイベトのためにイベトハンドラーの提供の方法を説明するサノプルは以下のとおしです:

#### SelectionChanged

ビュー内の現在の選択が変更される都度、SelectionChanged イベトーはーガーされます。SCRIPT ブロックを使用して固有の コードを実行します。

```
<SCRIPT LANGUAGE="javascript">
var selCount = 0;
function OnSelectionChanged()
{
     selCount = selCount + 1;
     selectionCounter.value = "SelectionCount = " + selCount;
}
var objPlugIn = document.getElementById('objPlugIn');
objPlugIn.addEventListener("selectionchanged", OnSelectionChanged, false)
</SCRIPT>
```

Authentic.event オブジェクトはこのイベトカ発生すると作成されません。イベトハンドラーカマクリプト内で登録されている場合、 Authentic.event オブジェクトプロッティは前回のイベトカら発生した値を含んています。

<u>Authentic.CurrentSelection</u>オブジェクトには有効な情報が含まれています。

# 4.1.3 **イベント**: ツールバーボタン

各ツールドーボタイコは変更する必要があるデフォルトの振る舞いかあります。AuthenticCommand イベトにより追加タスクを追加、 または、ツールドーボタンのデフォルトの振る舞い全体を再定義することができます。スクリプトは、AuthenticCommand イベトを使用し、ユーザーがツールドーアイコンをクトックする都度通知を受けることができます。

(Authentic.UICommands コンクションから)全てのコマンドに関連したイベントが存在するとは限りません。ユーザーがウンクしたアイコン を確認すること、スクリプトに対応するAuthenticCommand オブジェクトに対するレファレンスを含むAuthenticEvent.srcElement プロンティをチェックする必要があります。

<u>サンプル</u>

</SCRIPT>

<u>レファレンス</u> 使用することのできるコマンドに関しては、<u>Authentic Toolbar Button. Command ID</u>を参照してくたさい。

# 4.1.4 イベント: レファレンス

### 接続ポイナイベナのノスト

| 名前                 | since TypeLib | 説明                                                                                                    |
|--------------------|---------------|----------------------------------------------------------------------------------------------------|
| SelectionChanged   | 1.0           | エディター内の選択が変更されています。Authentic.CurrentSelection オブ<br>ジェクトロは有効な情報が含まれています。Authentic.event オブジェクトのプロ<br>ノティイ設定されていません。 |
| ControlInitialized | 1.2           | コトロールがロードされ初期化されて、ます。Authentic.event オブジェクのフロッ ディオ設定されていません。                                                        |
| dragover           | 1.8           | ドラッグオー・チャーションが発生しています。                                                                                              |
| drop               | 1.8           | ドロップオペーションが発生しまた。                                                                                                   |
| keydown            | 1.8           | キーが押されて、ますが、リレースされていません。                                                                                            |

| keyup             | 1.8 | キーボードのキーがリースされまた。これはキーストロークに反応する通常のイベントです。                                                                      |
|-------------------|-----|----------------------------------------------------------------------------------------------------|
| keypressed        | 1.8 | キーボード入力で挙げられます。                                                                                                 |
| mousemove         | 1.8 | マカポインターが移動されまた。                                                                                                 |
| buttonup          | 1.8 | マカオダンのこつがリースされまた。                                                                                               |
| buttondown        | 1.8 | マカイジンのこつか押されまた。                                                                                                 |
| contextmenu       | 1.8 | W M_CONTEXTMENU の受信後に送信されます。                                                                                    |
| editpaste         | 1.8 | 貼り付けオペーションが実行される前に呼び出されまた。                                                                                      |
| editcut           | 1.8 | 切り取りオペーションが実行される前に呼び出されました。                                                                                     |
| editcopy          | 1.8 | コピーオペレーションが実行される前に呼び出されました。                                                                                     |
| editclear         | 1.8 | クアオペーションが実行される前に呼び出されました。                                                                                       |
| doceditcommand    | 1.8 | Authentic コマドの実行時とカスタムコマドハンドラーの実装時に挙げれます。次も参照してくたさい、イベト: Toolbarbuttons。Authentic.event オブジェクトのプロ・ティは設定されていません。 |
| buttondoubleclick | 1.8 | マウスポタンのこつかダブルクトックされました。                                                                                         |

Authentic.event オブジェクトの説明プロ・ティ内で例外について言及されていない場合、イベトハンドラーの呼び出し時に設定されます。

メモ これらのイベトハンドラー同期です。すなわひ、イベトか発生するとすくに呼び出されます。

# 4.1.5 ドキュメントコンテンツへのアクセスと変更

ドキュメトコンテンソニアクセスL変更するコス AuthenticRange, AuthenticView とAuthentic オブジェクト (とそのパロ パティとケッチ)を使用する必要がおます。

AuthenticRange とAuthenticView インターフェイスとAuthentic オブジェクトにお提供されるインターフェイスの間で機能 がオードーラップする一方、AuthenticRange とAuthenticView インターフェイスは優先順位の高いインターフェイスです。 Authentic オブジェクトの重複する機能は将来のバージョンで使用できなくなります。

# 4.1.6 編集の操作

Authentic View 内でXML データが表示されると切り取り、コピーおよび張り付けなどの標準の編集の操作を使用して個別の要素を操作することができます。しかしなから、XML データ要素を全て編集することはできません。ですから、最初に編集が可能かテストすることが必要です。使用されるメカニズムは、以下のとおりです。最初に特定の編集オペレーションが有効化されているかチェックします。有効化されている場合はその編集の操作を実行するさめのメンバを呼び出します。ドキュメント内で表示されている全ての要素を自動的に選択するメンツド EditSelectAll のみがテストすることができません。

編集の操作をおごなうプロ・ティとメンボのノストは、以下のとおりです。各プロ・ティイズール値と、テメータを持たな、メンバを返します。

| IsEditUndoEnabled  | Authentic.EditUndo  | 編集の操作を元に戻します。                 |
|--------------------|---------------------|-------------------------------|
| IsEditRedoEnabled  | Authentic.EditRedo  | 編集の操作をや植します。                  |
| IsEditCopyEnabled  | Authentic.EditCopy  | はクリップボードに選択されたテキストをコピーします。    |
| IsEditCutEnabled   | Authentic.EditCut   | はクリップボードに選択されたテキストを切り取ります。    |
| IsEditPasteEnabled | Authentic.EditPaste | 現在のカーノルの位置へクトップボードのテキストを貼り付けま |
|                    |                     | す。                            |

IsEditClearEnabled <u>Authentic.EditClear</u> XMLドキュベイか選択されたテキストをクリアします。

# 4.1.7 検索と置換

Authentic.FindDialog メノボはユーザーが検索用語を入力することのできる検索ダイアログボックスを開きます。Authentic.FindNext メノボは検索される同じアイテムの次のインスタンスを許可します。FindNext メノボはブール値のプロ ティ IsFindNextEnabled.を使用してテストすることができます。FindDialog メノボの シエーションは Authentic.ReplaceDialog メノボです。このオペレーションは固有のアイテムを検索し、置換ダイアログボックス内にユーザー入力する固 有の値と置き換えます。FindNext メノボが呼び出されると、次のアイテムが検索され置き換えられます。

## 4.1.8 行の操作

Authentic View 内では、繰り返し要素構造は、各行は繰り返し要素のインスタンスを表す動的なテーブルとして作成されます。動的なテ ーブルが作成されると、Authentic View ユーザーは行とそのデータを操作することができます。これらの行の操作はスクレプトを使用して実 行されます。

外部のスクリプトが行の操作を行う場合、2つのステップにお操作が行われます。

- 最初のステップはカーノルは置かれている行かプロレティを使用するかチェックします。IsRowInsertEnabled などのプロレティが使用され、True ませまFalse 値を返します。
- 戻り値がTrue の場合、必要とされる行メノメドを呼び出すことができます。

行の操作をおごなうプロ・ティとメンボのリストーは以下のとおりです。各プロ・ティーはブール値と、テメータを持たない、メンボを返します。

| IsRowInsertEnabled    | Authentic.RowInsert    | 行の挿入オペレーションです。    |
|-----------------------|------------------------|-------------------|
| IsRowAppendEnabled    | Authentic.RowAppend    | 行オペレーションを追加します。   |
| IsRowDeleteEnabled    | Authentic.RowDelete    | 行オペレーションを削除します。   |
| IsRowMoveUpEnabled    | Authentic.RowMoveUp    | 行をいっとに移動します。      |
| IsRowMoveDownEnabled  | Authentic.RowMoveDown  | XML データを一行下に下がます。 |
| IsRowDuplicateEnabled | Authentic.RowDuplicate | 現在の行を複製します。       |

# 4.1.9 ショートカット

Authentic Browser が入力フォーカスを持つ場合、次のショートカナは有効です:

| CTRL + P | ドキュメントの印刷 |
|----------|-----------|
|----------|-----------|

| CTRL + Z | 元に戻す |
|----------|------|
|          |      |

- CTRL + Y や値し CTRL + X 切り取り
- CTRL + X 切り取 CTRL + C コピー
- CTRL + V 貼り付け
- CTRL + A 全て選択
- CTRL + F 検索ダイアログボックスを開く
- CTRL + H 検索して置換え ダイアログボックスを開く

# 4.1.10 テキストの状態ボタン

Authentic Browser のAuthentic View ツール・ーは テキスト状態アイエンのナダのサポートを提供します。定義済みのテキストの書 式設定プロンティを持つ要素を挿入するアイコンです。この機能を使用するコよテキスト状態アイコンとして作成される要素は以下である必要が多います。

- スキーマ内のグロー・ジレテンプレートとして宣言されており、
- SPS は必要な定義を含む必要があります(Style Vision ドキュメンテーションを参照してくたさい)。

プラグイノはソール、一内でテキスト状態アイコン おけはカスタムボタンとして使用される.bmp への ひを必要とします。アイコンのイメージ ファイルへのこのURL は、Authentic.TextStateBmpURLの値として提供されます。

# 4.1.11 入力ヘルパー

Authentic Browser はXMLSpy 内と同様の入力ヘルトウイドウを提供します。Authentic View ユーザイボキュメト内の希望する場所の要素、属性、および、エンティティへのアクセスを与えます。入力ヘルトーはデフォルトでは無効化されており、明示的に有効化されていた。限り、表示されません。入力ヘルトーを有効化するコよ、OBJECT タグ(Internet Explorer)内で次のPROPERTYBAG パラメーターを、おコよ、EMBED 要素(Firefox)内の属性として使用してください

| EntryHelpersEnabled  | TRUE / FALSE                                    |
|----------------------|-------------------------------------------------|
| EntryHelperSize      | ピクセルのサイズ                                        |
| EntryHelperAlignment | <u>SPYAuthenticToolbarAllignment</u> 値を取ります。    |
| EntryHelperWindows   | <u>SPYAuthenticEntryHelperWindows</u> 値を取ります。全て |
|                      | の組み合わせか許可されています(ビナの確認)。                         |

OBJECT おけまEMBED タグ内で デメーターを使用する代わりにAPI 内のプロ ディとメンドを使用することができます:

#### <u> プロ/ ディ</u>

- <u>Authentic.EntryHelpersEnabled</u>
- <u>Authentic.EntryHelperAlignment</u>
- <u>Authentic.EntryHelperSize</u>
- <u>Authentic.EntryHelperWindows</u>

メソッド

<u>Authentic.RedrawEntryHelpers</u>

# 4.1.12 パッケージ

Authentic Browser プラグインは、プログラムモジューノの機能性を拡張するパッケージをサポートします。

サードー上にッシケージは保管され、オンデマイドでAuthentic Browser GUIを使用し(クライアントに)ローカルでインストールされ、ユーザーが削除するまで起動時にアクティブ化されます。

現在、Authentic Browser はスペルチェッカー・シケージをサポートしています。

このセクションはつの部分に整理されています

- パッケージ メカニズムの作動を説明する シケージとの作業
- スペルチェッカー・シケージのサー・トー上での保管方法、および、使用のケータレニインストールする方法を説明するスペルチェッカー・シ ケージ

# 4.1.12.1 パッケージとの作業

パッケージはサーバー上にAuthentic Browser GUI を使用してオンデマバで保管されており、ローカルで、クライアント上に)インストールされています。パッケージがローカルでインストールされていると、ユーザーが削除するまで起動時に有効化されます。

#### パッケージの管理

パッケージの管理は、Authentic Browser ユーザーゴトロールに使用することのできる、シケージを与えるAuthentic Browser 機能です。この機能はパッケージの管理ダイアログを介して使用することができます。

パッケージの管理機能を有効化するコよ Authentic プラグインのためのHTML ページ内のLoaderSettingsFileURL パラメータ ーを使用する必要があます。この、ラメーターはパッケージの管理のためのLoaderSettings ファイルの(アクセスすることのできるロケー ションに存在する URL を指定します:

 Internet Explorer のかのHTML ページ内で、LoaderSettingsFileURL パラメーターがOBJECT 要素の子 PARAM 要素とて使用されています:

#### <OBJECT>

Firefox のためのHTML ページ内では LoaderSettingsFileURL パラメーターはEMBED 要素の属性とて使用されます。

#### <EMBED

• • •

LoaderSettingsFileURL="http://www.server.com/AuthenticFiles/XMLSpyPlugInLoaderSettings.
xml"/>

# LoaderSettings ファイルはッケージの定義と対応する、シケージのURLを含んでいます。LoaderSettings ファイルのリストは下に表示されています。

### LoaderSettings XML ファイルのサンプル

LoaderSettings XML ファイルのドキュメント 要素は loadersettings です(下のバスティング参照)。この要素は複数の子 package および/おけよ複数のzippackage 要素を取得することができます。

- package 要素は 古い.pck スペル シケージと デジョン 2011r3 の前のAuthentic Browser バージョンを参照するため に使用されます。これらのAuthentic Browser バージョンよ比前の デジョンは zippackage 要素を無視します。
- zippackage 要素は、zip スペルレッケージを参照するためご使用され、バージョン 2011r3 からのバージョンで Authentic Browser バージョンには使用されます。これらのAuthentic Browser バージョンは package 要素を無視します。

スペルシケージン関する詳細は、セケンヨンスペルチェッカー、シケージを参照してくたさい。

<?xml version="1.0" encoding="UTF-8"?>

#### <loadersettings>

```
<zippackage mode="user_demand"</pre>
                                    category="spelling">
    <packageurl>Portuguese (Brazilian).zip</packageurl>
    <description>Portuguese (BR) language pack.</description>
</zippackage>
<zippackage mode="user_demand"</pre>
                                    category="spelling">
   <packageurl>Portuguese (Brazilian).zip</packageurl>
   <description>Portuguese (BR) language pack.</description>
</zippackage>
<package mode="user_demand" id="SentrySpellChecker_EAM_only"</pre>
   category="spelling" version="1">
   <packageurl>PlugIn/SentrySpellChecker_EAM_only.pck</packageurl>
   <description>Sentry Spellchecker (EN-US)</description>
</package>
<package mode="user_demand" id="SentrySpellChecker_EALL"</pre>
   category="spelling" version="1">
   <packageurl>PlugIn/SentrySpellChecker_EALL.pck</packageurl>
    <description>Sentry SpellChecker EN with Legal and Medical.<//description>
</package>
```

#### </loadersettings>

#### 次の点に注意してください

- パッケージの場所はpackage おはzippackage 要素のpackageurl 子のエテンソとて指定される必要があます。 場所の、以はLoaderSettings ファイルを呼び出す HTML ファイルに対して、絶対的、おさよ相対的であることができます。 パッケージはサーバー上の任意の場所に存在することができます。
- (パッケージ 要素を削除して) XML ファイル から ッケージを削除すると、 クライアント 上にインストールする オタの ッケージを 使用できなくなります。
- package 要素のmode 属性はパケージをインストールする決断への影響のユーザーレベルを指定します:
- 1. user: ユーザーにAuthentic Browser 起動時にッシケージをインストールするか問います。
- 2. user\_demand: ユーザーには特別に要求された場合、パッケージをインストールします。 ユーザー おれをスペルチェック、 おけよ パッケージの管理ダイアログを開くためにソール ディオタンをクリックしてリケエストします。
- 3. force: ユーザーに通知することない ッケージを インストールます。
  - package のdescription 子のエンテンンを編集し、パッケージの管理ダイアログ内の説明テキストとして使用することができます。

#### 1度限りのパッケージのインストール

Authentic Browser か更に新しい デジョン 更新されると、クライアント上に以前にインストールされたッ シケージを再インストールする必要はおりません。既にインストールされている シケージは、新規の デジョンにより使用されます。 クライアント PC 上のAuthentic Browser は、サーバー上のLoaderSettings ファイルを読み取り、このファイルから、シケージ情報を取得し、 パシケージがローカルでインストールされたかをチェックします。

メモ バージョン2011r3 または以降(.zip パッケージ) によりサポートされるスペル ジケージは 前の デジョン(.pck パッケージ) のスペル シケージは異なるスペルチェッカーを使用します。from バージョン2011r3 から以降のAuthentic Browser バージョ ンは.zip スペル シケージを使用します。Authentic Browser の古し バージョンは.pck スペル シケージを使用します。

# 4.1.12.2 スペルチェッカーパッケージ

バージョン2011r3 から Authentic Browser はHunspell 辞書を使用してます。

### インストールのロケーション

クライアトマシン上で、これらの辞書は次のロケーションのLexicons フォルダー内でロケートすることができます:

*Windows* 7/8:C:\ProgramData\Altova\SpellChecker\Lexicons *Windows* XP:C:\Documents and Settings\All Users\Application Data\Altova\SharedBetweenVersions\SpellChecker\Lexicons

ケライアトマシン上にAltova 製品がインストールされている場合、上にリストされる場所のLexicons フォルダーコ内蔵の辞書のセナが インストールされます。インストールされた辞書の全てはAltova 製品(32-ビナト、おけよ、64-ビナ)の異なるメジャーない・・ジョンを使用 するユーザーインは川共有されることができます。

追加の辞書を<u>Altova Web サイト</u>からダンロードすることができます。Hunspell 辞書を他のWeb サイトからダンロードすることできます。例えば、<u>http://wiki.services.openoffice.org/wiki/dictionaries</u>ますよ http://extensions.services.openoffice.org/en/dictionaries Myspell 辞書をベースしているすめ、Myspell 辞書をLexicons フォルダーにインストールすることができます。ひpenOffice は辞書 ファイルを.oxt ファイルとて圧縮します。.zipに拡張子を変更すると、必要な.affと.dic ファイルが解凍されます。ユーザーはイン ストールする辞書ファイルの使用に関するライセンス使用許諾書に同意する必要があります。

メモ Altova ソストウェアニ搭載される内蔵辞書の選択に関して、Altova は特定の言語の優先順位を使用しておらず、 MPL、LGPL、おけまBSD ライセンスなどの商業ソストウェアの配布を許可する辞書の状況をベースしています。他のオープンノース辞書も存在しており、GPL ライセンスなどを含む制限されたライセンス下で配布されています。 https://www.altova.com/ja/dictionaries に存在する個別のインストーラーの一部としてこれらの辞書の多くを使用すること ができます。辞書に適用されるライセンスの使用許諾書の内容に同意するか否か、おけよ、使用中のコンピューター上のノストウェア との使用に適しているかなどに関してはユーザーが決定します。

#### クライアトトの辞書ファイルと辞書フォルダー構造

クライアトマシン上にインストールされている各辞書は、相互に作動するHunspell 2つの辞書ファイルには構成されています: .aff ファ イルと.dic ファイル。

すべての言語辞書は上記の場所にあるLexicons フォルダー内にインストールされています。異なる言語辞書はそれぞれ異なるフォルダー 内に保管されています: <language name>¥<dictionary files>。これらの言語フォルダー名はAuthentic Browser 内に表示されるディレストリ名です。Lexicons フォルダーの構成と対応するディレストリ名はAuthentic Browser 内に表示され、以下にコストされるとおいです。

Lexicons

|-- English (British) |-- aff file |-- aff file |-- English (US) |-- aff file |-- aff file |-- aff file |-- aff file |-- f<sup>-</sup>/小语: 英語(英国)

|  |  | .aff | file |
|--|--|------|------|
|  |  | .dic | file |

#### サーバー上の辞書ファイル

言語の辞書はZIP ファイルとてサイバーとに保存される必要があります。ZIP ファイルがライアトにダウムロードされ、インストールされると、言語フォルダーがLexicons フォルダー内に作成され、(上記のインストールロケーションを参照してください)また、圧縮されていない .affと.dic ファイルもこのフォルダー内に保管されます。例えば、ファイルEnglish(British).zip 次のフォルダーを作成します : <path>\Lexicons\English (British)。そして、このフォルダー内に、affと.dic ファイルをインストールします。

また、複数のZIP ファイルを単一のZIP ファイルコ王縮し、この単一のファイルをサーバー上に保管することができます。このZIP ファイル を、クライアトトにダウルードし、インストールすることができます。 ZIP ファイル内部の名前は、辞書フォルダー内のフォルダーの名前として 使用することができます。例えば、ファイルEnglish (British).zip とEnglish (US).zip をサーバー上にEnglish.zip との名前のファイルコ王縮することができます。インストール時に、2つのフォルダーがLexicons フォルダー内に作成されます: <path>\Lexicons\English (British) と<path>¥Lexi cons¥English (US)。

#### 辞書のインストールメカニズム

Authentic プラグインのためのHTML ページが開かれると、辞書パッケージをクライアント上に自動的に、おさよ、ユーザーのノクエストにより、 インストールすることができます。 インストールのメカニズムは以下のように作動します:

- 1. Authentic Browser 内で開かれるHTML ページはLoaderSettings ファイルを参照します。
- 2. LoaderSettings ファイルは、サーバー上のスペルッケージを参照します。LoaderSettings ファイルは、それぞれのスペルッケージのために、パッケージが自動的にHTML ページがロードされた後にインストールされるか、または、ユーザーがインストールこつしいて問うとインストールされるように指定することができます。
- 3. スペルッケージはサーバー上の圧縮されているファイルからクライアントにインストールされます。

#### 辞書のインストール

スペリチェッカー・シケージはサー・トーヒでZIP(.zip)ファイルとして保管され、Authentic Browser GUI を使用してローカルでインスト ールすることができます。スペリチェッカー・シケージをインストールするには、Authentic Browser GUI 内の、シケージの管理 アイニンをクトッ クします。パッケージの管理 ダイアログが表示されます(アのスクリーンショッケ)。辞書がインストールされておらず、スペリチェッカーアイニンがウ リックされている場合、パッケージの管理 ダイアログも表示されます。

パッケージの管理ダイアログは、サーバー上で使用することのできる全てのパッケージを下のペインでリストしています(アのスクリーンショッケ)。 表示される名前は、サーバー上のZIP ファイルの名前です。インストールするファイルを選択し、「インストール」をクリックします。インストールされたッパケージを上のペイン内で選択し、「削除」をクリックして削除することができます。

| ackage management      |   | ×       |
|------------------------|---|---------|
| Packages installed:    |   |         |
| Name                   |   |         |
| Portuguese (Brazilian) | * | Delete  |
|                        | - |         |
|                        |   |         |
|                        | - |         |
| Name                   |   |         |
| English                | A | Install |
| English (South Africa) |   |         |
| English(british)       |   |         |
| Portuguese (Brazilian) |   |         |
| 1                      |   |         |
| English ( All )        |   |         |
|                        | - |         |
|                        |   | Close   |
|                        |   |         |

インストールするするとご選択されたZIP ファイルは複数のZIP パッケージを含む場合、パッケージダイアログの選択がポップアップします(ア のスクリーンション)。このダイアログ内で、インストールするパッケージをチェック、おけよ、インストールを希望しないパッケージのチェックを解除 するすることができます。「OK」をクリックして、チェックされすパッケージをインストールします。このメカニズムにより格言語の辞書をサーバー上 に、おけよ、単一のZIP ファイルに保管できるようプロショナ。

| The ZIP package you are abo<br>one dictionary.<br>Please deselect the dictionari | out to install, con<br>ies you do not wa | tains more than |
|----------------------------------------------------------------------------------|------------------------------------------|-----------------|
| ✓ Afrikaans                                                                      | *                                        | Select All      |
| 🗹 Albanian                                                                       |                                          |                 |
| 🖌 Arabic                                                                         |                                          | Clear All       |
| 🗹 Armenian                                                                       |                                          |                 |
| ✓ Assamese                                                                       |                                          |                 |
| 🗹 Asturian                                                                       |                                          |                 |
| 🗹 Belarusian                                                                     |                                          |                 |
| 🗹 Bengali                                                                        |                                          |                 |
| 🗹 Breton                                                                         |                                          | OK              |
| 🗹 Bulgarian                                                                      |                                          | Cancel          |
|                                                                                  |                                          | Carleer         |

パッケージのインストールが、既存のパッケージを上書きする場合、警告メッセージが表示されます。Authentic Browser ユーザーは上書きを続行するか、上書きをキャンセルすることができます。

### 4.1.13 XMLData の使用

XMLData は現在表示されている XML ファイルの要素へのアクセスを与えます。必要なすべての変更を XML 構造の要素に対して行うことができます。 XMLData の主な機能は以下のとおりです:

- 1. 全ての種類の要素の名前と値へのアクセス(例:要素、属性)。
- 2. 全ての種類の新規の要素の作成。
- 3. 新規の要素の挿入と追加。
- 4. 既存の子要素の削除。

XMLSpy API で既に使用しており、XMLData インターフェイスの使用に詳しい場合は、XML ファイルに新規の要素が挿入、おけよ 既存の要素の名前が変更される場合考慮する点があることに注意してくたさい。「新規のXMLData オブジェクトの作成と挿入」「要素の 名前と値」を参照してくたさい。

#### XMLData の構造

XMLData インターフェイスを使用する前に、既存のXML ファイルはXMLData 構造内にどのようにマップされるかを知る必要かあります。 考慮する重要な点は、XMLData は属性のためこオブジェクトの個別のブランチを持たさいということです。

要素の属性は要素の子でもみます。XMLData.Kind プロ・ディは要素の子の異なる型の差分を明確にする機会を与えます。

サンプル

このXMLコード、

```
<ParentElement>

<FirstChild attr1="Red" attr2="Black">

This is the value of FirstChild

</FirstChild>

<SecondChild>

<!--Your Comment-->

</DeepChild>

</SecondChild>

This is Text

</ParentElement>
```

は次のXMLData オブジェクト構造にマップされています:

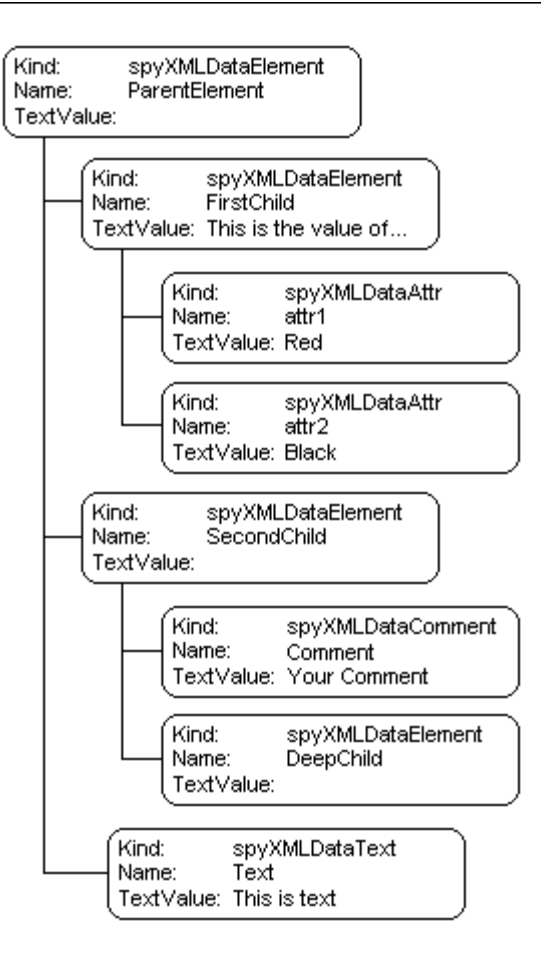

ファイルの内部の全てのXML 要素の親はプロ ディ Authentic. XML Root です。このXML Data オブジェクトを使用して、構造内の他の全てのXML 要素を参照します。

#### 要素の名前と値

ToXML 要素の全ての型の名前と値を取得し変更するコよ <u>XMLData.Name</u> と<u>XMLData.TextValue</u> プロ・テrを使用します。 XMLData オブジェクトの一部と空の要素は関連付けられたテキストの値を持っていません。Authentic View 内の既存のXML 要素の 名前を変更することは奨励されません。名前はAuthentic View か要素のコンテンンかどのように表示するか影響するナメ重要です。るか を影響します。詳細に関してはStyleVision ドキュメンテーションを参照してくたさい。

#### 新規のXMLData オブジェクトの作成と挿入

新規のXML 言語エトリの作成には次のステップが必要です:

1. 新規のXMLData オブジェクトを作成します:

Authentic.CreateChild メンドを使用して新規のXMLData オブジェクトを作成します。新規のXML エンティティを挿入する前に名前と値を設定します(ポイト3を参照)。

2. 新規のXMLData オブシェクトのナダの正確な場所を検索します: 新規のXMLData オブシェクトを挿入するコよ 親への参照を最初に取得する必要かあります。 新規の子が親の最後の子によ る場合は、<u>XMLData.AppendChild</u> メノバを使用してXMLData オブシェクトを挿入します。 子オブシェクトのシーケンス内で新規の子がロケートされる場合、<u>XMLData.GetFirstChild</u> と<u>XMLData.GetNextChild</u> を 使用して子の反復子を新規の子が挿入される前に移動してくたさい。

#### <u>XMLData.InsertChild</u>を使用して新規の子を挿入します。新規の子は現在の子のすく前に挿入されます。Authentic View 内では、作成された要素の追加の子ノードがXML ファイルと追加される場合があります。これはStyleVisionを使用 して変更することのできるノード設定により異なります。

次のサンプルは、〈FirstChild〉と〈SecondChild〉要素の間はる番目の子を追加します:

```
Dim objParent
Dim objChild
Dim objNewChild = objPlugIn.CreateChild(spyXMLDataElement)
objNewChild.Name = "OneAndAHalf"
'objParent is set to <ParentElement>
'GetFirstChild(-1) gets all children of the parent element
'and move to <SecondChild>
Set objChild = objParent.GetFirstChild(-1)
Set objChild = objParent.GetNextChild
objParent.InsertChild objNewChild
Set objNewChild = Nothing
```

子要素はと区別な順序で挿入されます。他の子要素の後のシーケンスに属性を挿入することは回避してくたさい。これは、属性が他の型の前に来る要素を持つことができず、また、他の要素は型属性の前に来る要素を持つことができないことを意味します。

Authentic View は属性以外のXML 要素のテキストの値を表示するために特別な処理を必要とします。テキスト(おけはエンテンソ)は 型テキストの追加子ノードの一部である必要があります。このような要素をパラメーターの値 6 を持つ <u>Authentic.CreateChild</u>を使用して 作成することができます。要素のテキストの値を直接設定する代わりに、子ノードのテキストの値を設定してください。

#### 既存のXMLData オブジェクトのコピー

既存のXMLData オブジェクトを同じファイル内の異なる場所に挿入数する場合、XMLData.InsertChild と XMLData.AppendChild メノッドを使用することはできません。これらのメノッドは新規のXMLData オブジェクトのナックにつみ使用することができます。

InsertChild おけまAppendChild を使用する代わりに、手動でオブシェクトを階層的にコピーすることができます。 JavaScript で書かれている次の機能は、てかかれており、再帰的にXMLDataをコピーするけのにで見ます:

```
objChild = objXMLData.GetNextChild();
}
catch(e) {
    objChild = null;
    }
}
return objNew;
```

#### XMLData オブジェクトの削除

}

XMLData は子オブジェケの削除のナメの2つのメンド XMLData.EraseAllChildren とXMLData.EraseCurrentChild を与え ます。XMLData オブジェケトを削除するコよ削除する要素の親へのアクセスが必要です。親XMLData オブジェケトへの参照を取得す るためにXMLData.GetFirstChild とXMLData.GetNextChild を使用してくたさい。XML 要素の削除方法のサンプルよ XMLData.EraseAllChildren とXMLData.EraseCurrentChild のメンドの説明を確認してくたさい。

## 4.1.14 DOM と XMLData

XMLData インターフェイスは、現在のドキュメントのXML 構造へのアクセスを DOM より、簡単なメソンドで提供します。 XMLData イン ターフェイスは既存の、 まけよ、新規に作成された XML データを読み取る、 まけよ、変更するけかのミニまりストのアプローチです。 しかしなが ら、外部ソースからサクセス、まけよ、 MSXML DOM を実装を希望する場合 DOM ツノーを使用する必要があります。

ProcessDOMNode() とProcessXMLDataNode() 関数はXMLData とDOM 間のXML 構造のセグメイを変換します。

ProcessDOMNode() 関数を使用します:

- objNode に変換するDOM セグメトのレート要素をパレます
- objCreator 内のCreateChild() メノバを持つプラグインオブジェクト に ひします

ProcessXMLDataNode() 関数を使用する方法:

- objXMLData 内のXMLData セグメトのレト要素を え
- xmlDoc 内のMSXML を使用して作成された DOMDocument オブジェクト に プレます

#### 

```
function ProcessDOMNode(objNode,objCreator)
{
    var objRoot;
    objRoot = CreateXMLDataFromDOMNode(objNode,objCreator);
    if(objRoot) {
        if((objNode.nodeValue != null) && (objNode.nodeValue.length > 0))
            objRoot.TextValue = objNode.nodeValue;
        // add attributes
        if(objNode.attributes) {
            var Attribute;
            var oNodeList = objNode.attributes;
            var oNodeList = objNode.attributes;
        }
    }
}
```

```
for(var i = 0; i < oNodeList.length; i++) {</pre>
                           Attribute = oNodeList.item(i);
                           var newNode;
                           newNode = ProcessDOMNode(Attribute,objCreator);
                           objRoot.AppendChild(newNode);
                    }
              }
             if(objNode.hasChildNodes) {
                    try {
                           // add children
                           var Item;
                           oNodeList = objNode.childNodes;
                           for(var i = 0; i < oNodeList.length; i++) {</pre>
                                  Item = oNodeList.item(i);
                                  var newNode;
                                  newNode = ProcessDOMNode(Item, objCreator);
                                  objRoot.AppendChild(newNode);
                           }
                    }
                    catch(err) {
                    }
             }
      }
      return objRoot;
function CreateXMLDataFromDOMNode(objNode,objCreator)
      var bSetName = true;
      var bSetValue = true;
      var nKind = 4;
      switch(objNode.nodeType)
                                 {
             case 2:nKind = 5;break;
             case 3:nKind = 6;bSetName = false;break;
             case 4:nKind = 7;bSetName = false;break;
             case 8:nKind = 8;bSetName = false;break;
             case 7:nKind = 9;break;
      }
      var objNew = null;
      objNew = objCreator.CreateChild(nKind);
      if(bSetName)
             objNew.Name = objNode.nodeName;
```

}

{

function ProcessXMLDataNode(objXMLData,xmlDoc)

return objNew;

}

#### 

```
{
      var objRoot;
      objRoot = CreateDOMNodeFromXMLData(objXMLData, xmlDoc);
      if(objRoot)
                  {
             if(IsTextNodeEnabled(objRoot) && (objXMLData.TextValue.length > 0))
                    objRoot.appendChild(xmlDoc.createTextNode(objXMLData.TextValue));
             if(objXMLData.HasChildren) {
                    try {
                           var objChild;
                           objChild = objXMLData.GetFirstChild(-1);
                           while(true) {
                                  if(objChild) {
                                        var newNode;
                                        newNode = ProcessXMLDataNode(objChild,xmlDoc);
                                        if(newNode.nodeType == 2) {
                                               // child node is an attribute
                                               objRoot.attributes.setNamedItem(newNode);
                                         }
                                         else
                                               objRoot.appendChild(newNode);
                                  }
                                  objChild = objXMLData.GetNextChild();
                           }
                    }
                    catch(err) {
             }
      }
      return objRoot;
}
function CreateDOMNodeFromXMLData(objXMLData,xmlDoc)
{
      switch(objXMLData.Kind)
                                 {
             case 4:return xmlDoc.createElement(objXMLData.Name);
             case 5:return xmlDoc.createAttribute(objXMLData.Name);
             case 6:return xmlDoc.createTextNode(objXMLData.TextValue);
             case 7:return xmlDoc.createCDATASection(objXMLData.TextValue);
```

```
case 8:return xmlDoc.createComment(objXMLData.TextValue);
             case 9:return
xmlDoc.createProcessingInstruction(objXMLData.Name,objXMLData.TextValue);
      }
      return xmlDoc.createElement(objXMLData.Name);
}
function IsTextNodeEnabled(objNode)
{
      switch(objNode.nodeType) {
             case 1:
             case 2:
             case 5:
             case 6:
             case 11:return true;
      }
      return false;
}
```

# 4.1.15 Authentic スクリプト

Authentic スクリプトの機能はSPS デザインス柔軟かつインタラクティブな機能を与えます。Style Vision Enterprise と Professional エディション内でこれらのデザインを作成、おけよ、編集することができます。おこ、Altova 製品のEnterprise と Professional エディションのAuthentic View で閲覧することができます。

Altova 製品内での機能に対するサポートのストは、下のテーブルに表示されています。しかしなから、Authentic Browser プラグインの 信頼されている、デジョン内では、内部スクリプトはセキュリティの事情によりオフェブル階えられています。

| Altova 製品                                         | Authentic スクリプト<br>の作成 | Authentic スクリプトの<br>有効化済み |
|---------------------------------------------------|------------------------|---------------------------|
| StyleVision Enterprise                            | は、                     | こと                        |
| StyleVision Professional                          | は、                     | こと                        |
| StyleVision Standard *                            | いえ                     | いえ                        |
| XMLSpy Enterprise                                 | いえ                     | こと                        |
| XMLSpy Professional                               | いえ                     | こと                        |
| XMLSpy Standard                                   | いえ                     | いえ                        |
| AuthenticDesktop Community                        | いえ                     | いえ                        |
| AuthenticDesktop Enterprise                       | いえ                     | こと                        |
| Authentic Browser プラグイン<br>Community **           | いえ                     | い<br>え                    |
| Authentic Browser プラグイン<br>Enterprise 信頼されている *** | いえ                     | は、                        |
| Authentic Browser プラグイン<br>Enterprise 信頼されていない    | いえ                     | はい                        |

\* Authentic View なし

\*\* 信頼されている、および、信頼されていないいージョンの両方

\*\*\* スクリプト済みのデザインカ表示されています。内部のマクロの実行またはイベントノンドリングは無し。外部イベントカ実行されます。

Authentic スクリプトはAltova 製品と同じ振る舞いをします。製品一固有のコード おけま設定を必要とすることはありません。

#### Authentic スクパトの作動のしくみ

SPS デザインのデザイナーはAuthentic スクリプトを使用して Authentic ドキュメートを2通りの方法でインタラクティブユます。

- デザイン要素へのユーザー定義アクション(マクロ)のためのスクリプトにツール、オオタンとコンテキストメニューアイテムを割り当てる 方法。
- Authentic View イベトに反応するデザインイベトハンドラーを追加する方法。

Authentic ドキュメトをインタラクティブにするためこ必要な全てのスクノプトは、StyleVision GUI (Enterprise とProfessional エ デベーシン)内で行われます。書式、マクロ、およびイベトハンドラーはStyleVisionのスクノプトエディター インターフェイスで作成され、これ らのスクノプトはSPS と共に保存されます。StyleVisionのデザインビュー内では、保存されたスクノプトはデザイン要素、ツールレーオタ ン、およびエンテキストメニューに割り当てられます。SPS をベースはした XML ドキュメトが Authentic スクノプトをサポートする Altova 製品内で開かれると、ドキュメトに更なる柔軟性が与えられ、更にインタラクティブなドキュメトレンはます。上のテーブル参照。

#### Authentic スクリプトのためのドキュメンテーション

Authentic スクレプトのナダのドキュメートは、StyleVision のドキュメント内で使用することができます。Altova Web サイトの製品ド キュメンテーションページを介してオンラインで閲覧することもできます。

# 4.2 オブジェクト

このセグライゴよ多種のAuthentic Browser オブンエケのノストと説明かきまれています。

### 4.2.1 Authentic

次も参照してくたさい

メソッド <u>StartEditing</u> <u>LoadXML</u> <u>Reset</u>

<u>Save</u> <u>SavePOST</u> <u>SaveXML</u>

**ValidateDocument** 

EditClear EditCopy EditCut EditPaste EditRedo EditSelectAll EditUndo

RowAppend RowDelete RowDuplicate RowInsert RowMoveDown RowMoveUp

<u>FindDialog</u> <u>FindNext</u> <u>ReplaceDialog</u>

<u>ApplyTextState</u> <u>IsTextStateApplied</u> <u>IsTextStateEnabled</u>

MarkUpView

Print

PrintPreview

**CreateChild** 

GetAllowedElements GetAllAttributes

<u>GetNextVisible</u> <u>GetPreviousVisible</u>

SelectionMoveTabOrder SelectionSet ClearSelection

attachCallBack

**ReloadToolbars** 

StartSpellChecking

**GetFileVersion** 

<u>RedrawEntryHelpers</u>

SetUnmodified ClearUndoRedo

#### プロパティ

AuthenticView IsEditClearEnabled IsEditCopyEnabled IsEditCutEnabled IsEditPasteEnabled IsEditRedoEnabled IsEditUndoEnabled

IsFindNextEnabled

IsRowAppendEnabled IsRowDeleteEnabled IsRowDuplicateEnabled IsRowInsertEnabled IsRowMoveDownEnabled IsRowMoveUpEnabled

SchemaLoadObject XMLDataLoadObject
**DesignDataLoadObject** 

XMLDataSaveUrl

XMLRoot

<u>CurrentSelection</u>

event

validationBadData validationMessage

ToolbarsEnabled ToolbarTooltipsEnabled AutoHideUnusedCommandGroups TextStateToolbarLine TextStateBmpURL ToolbarRows UICommands XMLTable BaseURL

EntryHelpersEnabled EntryHelperSize EntryHelperAlignment EntryHelperWindows

EnableModifications Modified SaveButtonAutoEnable

イベント <u>SelectionChanged</u> <u>ControlInitialized</u>

説明 Authentic クラス

# 4.2.1.1 Authentic.ApplyTextState

次も参照してくたさい

宣言: ApplyTextState(elementName を文字列 とて)

#### 説明

ノラメーターelementName によに定義されているテキストの状態を適用、ませよ、削除します。ノラメーターelementName のための一般的なサンプルは厳密および斜体です。

XMLドキュメト内では、サブ要素を含む可能性のあるデータのセグメントが存在します。例えば、次のHTMLを考慮してくたさい

<bfragment </b>

HTML タグ <b> により文字フラグメトは太字で表示されます。しかしなから、HTML パーサーカダグ <b> が太字であると既知であるから です。 XML を使用することには柔軟性が増します。希望するとおり XML タグを定義することができます。 XML を使用してテキストの状態 を適用することができます。 適用されるテキストの状態はスキーマの一部である必要があります。

例えば、OrgChartxml OrgChartsps、OrgChartxsd サンプル内では、タグくstrong> は太字と同じです。太字 メンボを適用 するために、ApplyTextState() が呼び出されます。行ど編集の操作などでは、テキストの状態を適用するためにテストすることが必要で す。

次も参照してくたさい、<u>IsTextStateEnabled</u>と<u>IsTextStateApplied</u>。

#### 4.2.1.2 Authentic.attachCallBack

#### 使用しないでください

接続ポイトイベトの説明はここで説明されています。

#### 次も参照してくたさい

宣言: attachCallBack(bstrName を文字列として、varCallBack をVariantとして)

#### 説明

Authentic View はカスタムコール シン関数を使用して処理されるイベトを提供します。全てのイベトハンドラーオ デメーターを取らず、返される値は無視されます。固有のイベトカ挙(おれる際)ご青報を取得するこは、イベント オブジェクトのプロ ティーごに 読み取ります。

#### 現在使用することのできるイベトのノストリスト:

ondragover ondrop onkeydown onkeyup onkeypressed onmousemove onbuttonup onbuttondown oneditpaste oneditcut oneditcopy

バージョン3.0.0.0から:

ondoceditcommand

バージョン: 5.3.0.0 から

onbuttondoubleclick

#### JavaScript サンプル

```
// somwhere in your script:
objPlugIn.attachCallBack("ondragover", OnDragOver);
objPlugIn.attachCallBack("ondrop",OnDrop);
// event handlers
function OnDragOver()
{
      if(
             !objPlugIn.event.dataTransfer.ownDrag &&
             objPlugIn.event.dataTransfer.type == "TEXT"))
       {
             objPlugIn.event.dataTransfer.dropEffect = 1;
             objPlugIn.event.cancelBubble = true;
       }
}
// OnDrop() replaces the complete text value of the XML
// element with the selection from the drag operation
function OnDrop()
{
      var objTransfer = objPlugIn.event.dataTransfer;
      if(
             !objTransfer.ownDrag &&
             (objTransfer.type == "TEXT"))
             objPlugIn.event.srcElement.TextValue = objTransfer.getData();
}
```

# 4.2.1.3 AuthenticView

次も参照してくたさい

宣言: AuthenticView を <u>AuthenticView</u> として (読み取り専用)

説明

Authentic View に固有のプロ、ティとメノバーへのアクセスを与えるオブジェクトを返します。

Authentic View は固有の機能の既存のビューとオー・・・ラップします。Authentic View の将来の、・・ジョンは固有の機能のすべてのビューを含みます。Authentic View オブジェクトは将来の実装のために奨励されるインターフェイスです。

#### サンプル

Authentic View オブジェクトの使用方法に関する情報については、動的テーブルの、ブルソートを参照してくたさい。

## 4.2.1.4 Authentic.AutoHideUnusedCommandGroups

#### 宣言: AutoHideUnusedCommandGroups をブール値として

説明

使用されて、ないツール・ーーCommandGroups は自動的に非表示になり、True が返されます(例:現在のSPS ファイルがXML テーブルをサポートしてい、場合、XML - テーブルコマイ、)。 デフォルトの値: True

# 4.2.1.5 Authentic.BaseURL

#### **宣言: BaseURL**を文字列として

説明

このプロ・ティはベースURLを相対的な、タロア解決するように設定します。 URL か設定されていない場合、現在のXML ファイルのロケーションが使用されます。

# 4.2.1.6 Authentic.ClearSelection

宣言: ClearSelection()

説明

メンドは現在の選択をクレフします。CurrentSelection プロノティを使用して選択を取得しようと試みると、ユーザーがソードを選択するまで、おゴよ、SelectionSet() への呼び出しが成功するまで失敗します。

現在の選択を持つノードを削除する前に、選択は異なるノードに設定されるか、クアされる必要があります。

# 4.2.1.7 Authentic.ClearUndoRedo

#### 宣言: ClearUndoRedo()

説明 メンドは元に戻す/や値しバッファー全体をクリアします。

# 4.2.1.8 Authentic.ControlInitialized

次も参照してくたさい

#### 宣言: ControlInitialized

説明

コトロールが作成され初期化されるとこのイベトが挙げられます。

次も参照してくたさい接続ポイントイベント。

#### 4.2.1.9 Authentic.CreateChild

次も参照してくたさい

宣言: CreateChild(nKind をSPYXMLDataKind とて)をXMLDataとて

戻り値 新規のXMLノード

説明

CreateChild メンドは、XMLData インターフェイスを使用して現在のドキュメトのXML構造を入力する新規のノードを作成するため に使用されます。

次も参照してくたさい XMLData. AppendChild と XMLData. InsertChild 。

#### 4.2.1.10 Authentic.CurrentSelection

次も参照してくたさい

```
宣言: CurrentSelection を<u>AuthenticSelection</u> とて
```

説明 プロッティはAuthentic View 内の現在の選択にアクセスを提供します。

下のサンプルコードは現在の選択の複合型のテキストを抽出します

JavaScript:

```
// somewhere in your script:
GetSelection(objPlugIn.CurrentSelection);
// GetSelection() collects complete text selection
function GetSelection(objSel)
{
    var strText = "";
    var objCurrent = objSel.Start;
    while(!objSel.End.IsSameNode(objCurrent))
    {
        objCurrent = objPlugIn.GetNextVisible(objCurrent);
        strText += objCurrent.TextValue;
    }
    strText += objSel.End.TextValue.substring(0,objSel.EndTextPosition);
```

return objSel.Start.TextValue.substr(objSel.StartTextPosition) + strText;

# 4.2.1.11 Authentic.DesignDataLoadObject

#### 次も参照してくたさい

}

宣言: DesignDataLoadObject を<u>AuthenticLoadObject</u> とて

説明

DesignDataLoadObject はよSPS ドキュメントへの参照かきまれています。SPS ドキュメントはWYSIWYG 編集環境を生成するために使用され、通常 Style Vision により生成されます。

次も参照してくたさい<u>SchemaLoadObject</u>。

# 4.2.1.12 Authentic.EditClear

次も参照してくたさい

宣言: EditClear

説明 現在の選択をクリアします。

#### 4.2.1.13 Authentic.EditCopy

次も参照してくたさい

宣言: EditCopy

説明 現在の選択をクトップボードにコピーします。

#### 4.2.1.14 Authentic.EditCut

次も参照してくたさい

#### 宣言: EditCut

説明

ドキュメントから現在の選択を切り取り、クトップボードに見り付けます。

# 4.2.1.15 Authentic.EditPaste

次も参照してくたさい

#### 宣言: EditPaste

説明 クトップボードからエンテンツをドキュメントに見らり付けます。

# 4.2.1.16 Authentic.EditRedo

次も参照してくたさい

宣言: EditRedo

説明 最後の元に戻すステップをや植します。

# 4.2.1.17 Authentic.EditSelectAll

次も参照してくたさい

宣言: EditSelectAll

説明 メノナドはドキュメト全体を選択します。

# 4.2.1.18 Authentic.EditUndo

次も参照してくたさい

#### 宣言: EditUndo

説明 最後のアケンョンを元に戻します。

# 4.2.1.19 Authentic.EnableModifications

宣言: EnableModifications をブール値 として

#### 説明

XML コンテンソン対する Authentic Browser の変更か有効化されている場合、True です。次も参照してくたさい、変更されたプロパティ。

デフォルトの値: TRUE

#### 4.2.1.20 Authentic.EntryHelperAlignment

宣言: EntryHelperAlignment をSPYAuthenticToolbarAllignment とて

説明

このプロレティを入力ヘルレーの場所を設定するために使用することができます。デフォルトの値は右側の入力ヘルレーを配置する3です。

#### 4.2.1.21 Authentic.EntryHelpersEnabled

#### 宣言: EntryHelpersEnabled をブール値として

説明

Authentic Browser 入力ヘルトカ有効化されている場合、True です。 このプロティを入力ヘルトを有効化、ませよ、無効化するために使用することができます。

デフォルトの値: FALSE

#### 4.2.1.22 Authentic.EntryHelperSize

宣言: EntryHelperSize を Integer として

説明

このプロノティを入力ヘルレーエリアのサイズをピクセルで設定するために使用することができます。この植か無視される場合、プロノティを1に設定します。

デフォルトの値 -1

#### 4.2.1.23 Authentic.EntryHelperWindows

宣言: EntryHelperWindows をSPYAuthenticEntryHelperWindows とて

説明

このプロノティは入力ヘノレゲーが表示されるかを定義するながっ使用されます。1つ以上の入力ヘノレゲーウイズーを表示するながっ値が使用されます。デフォノトの値の7 は3つの入力ヘノレゲーすべてを表示します。

# 4.2.1.24 Authentic.event

次も参照してくたさい

宣言: event を<u>AuthenticEvent</u> とて

説明

イベトプロ、ティは現在のイベトに関する情報を含むイベトデータオブンエケをホールドしています。

#### 4.2.1.25 Authentic.FindDialog

次も参照してくたさい

宣言: FindDialog

説明 FindDialog を表示します。

次も参照してくたさい検索と置換。

## 4.2.1.26 Authentic.FindNext

次も参照してくたさい

宣言: FindNext

説明 メノドは次の操作を検索します。

次も参照してくたさい、検索と置換。

# 4.2.1.27 Authentic.GetAllAttributes

次も参照してくたさい

宣言: GetAllAttributes(pForElement をXMLData として, pElements をVariant として)

説明 GetAllAttributes()は文字列の配列とて指定されている要素のために許可された属性を返します。

JavaScript サンプル

```
function GetAttributes()
{
```

```
var arrElements = new Array(1);
      var objStart = objPlugIn.CurrentSelection.Start;
      var strText;
      strText = "Valid attributes at current selection:\n\n";
      for(var i = 1; i <= 4; i++)</pre>
       {
             objPlugIn.GetAllAttributes(objStart, arrElements);
             strText = strText + ListArray(arrElements) + "------\n";
       }
      return strText;
}
function ListArray(arrIn)
{
      var strText = "";
      if(typeof(arrIn) == "object")
       {
             for(var i = 0; i <= (arrIn.length - 1); i++)</pre>
                    strText = strText + arrIn[i] + "\n";
       }
      return strText;
```

```
}
```

#### VBScript example:

```
Sub DisplayAllowedAttributes
             dim arrElements()
             dim objStart
             dim objEnd
             set objStart = objPlugIn.CurrentSelection.Start
             set objEnd = objPlugIn.CurrentSelection.End
             dim strText
             strText = "Valid attributes at current selection:" & chr(13) & chr(13)
             dim i
             For i = 1 To 4
                   objView.GetAllAttributes objStart, arrElements
                   strText = strText & ListArray(arrElements) & "-----" &
chr(13)
             Next
             msgbox strText
      End Sub
      Function ListArray(arrIn)
             dim strText
```

## 4.2.1.28 Authentic.GetAllowedElements

#### 次も参照してくたさい

宣言: GetAllowedElements(nAction を<u>SPYAuthenticElementActions</u> とて、pStartElement を <u>XMLData</u> とて、pEndElement を<u>XMLData</u> とて、pElements を Variant とて)

#### 説明

GetAllowedElements()はnActionにお指定されている異なるアクションのために許可されている要素を返します。

#### JavaScript サンプル

```
function GetAllowed()
{
      var arrElements = new Array(1);
      var objStart = objPlugIn.CurrentSelection.Start;
      var objEnd = objPlugIn.CurrentSelection.End;
      var strText;
      strText = "valid elements at current selection:\n\n";
      for(var i = 0; i <= 4; i++) {</pre>
             objPlugIn.GetAllowedElements(i,objStart,objEnd,arrElements);
             strText = strText + ListArray(arrElements) + "------\n";
      }
      return strText;
}
function ListArray(arrIn)
{
      var strText = "";
      if(typeof(arrIn) == "object")
                                       {
             for(var i = 0; i <= (arrIn.length - 1); i++)</pre>
                    strText = strText + arrIn[i] + "\n";
       }
```

return strText;

}

#### VBScript example:

```
Sub DisplayAllowed
             dim arrElements()
             dim objStart
             dim objEnd
             set objStart = objPlugIn.CurrentSelection.Start
             set objEnd = objPlugIn.CurrentSelection.End
             dim strText
             strText = "Valid elements at current selection:" & chr(13) & chr(13)
             dim i
             For i = 1 To 4
                    objView.GetAllowedElements i,objStart,objEnd,arrElements
                    strText = strText & ListArray(arrElements) & "-----" &
chr(13)
             Next
             msgbox strText
      End Sub
      Function ListArray(arrIn)
             dim strText
             If IsArray(arrIn) Then
                   dim i
                    For i = 0 To UBound(arrIn)
                          strText = strText & arrIn(i) & chr(13)
                   Next
             End If
             ListArray = strText
      End Function
```

#### 4.2.1.29 Authentic.GetFileVersion

#### 次も参照してくたさい

#### 宣言: GetFileVersion(strVersion を文字列 とて)

#### 説明

メノトドレコンポーネントのデジョンを書式 5.0.0.0.の文字列で返します。

## 4.2.1.30 Authentic.GetNextVisible

#### 次も参照してくたさい

宣言: GetNextVisible(pElement をXMLData とて)をXMLDataとて

説明 メノドはドキュメト内で次に視覚性のあるXML 要素を取得します。

# 4.2.1.31 Authentic.GetPreviousVisible

次も参照してくたさい

宣言: GetPreviousVisible(pElement をXMLData として)をXMLData として)を

説明 メノボーボキュメト内で前に視覚性のあるXML 要素を取得します。

# 4.2.1.32 Authentic.IsEditClearEnabled

次も参照してください

宣言: IsEditClearEnabled をブール値として

#### 説明

<u>EditClear</u> が可能な場合、True です。

次も参照してくたさい

# 4.2.1.33 Authentic.IsEditCopyEnabled

次も参照してくたさい

宣言: IsEditCopyEnabled をブール値として

#### 説明

クトップボードにコピーが可能な場合、True です。

次も参照してくたさいEditCopyと編集の操作。

#### 4.2.1.34 Authentic.IsEditCutEnabled

次も参照してくたさい

宣言: IsEditCutEnabled をブール値として

説明 <u>EditCut</u> か現在可能な場合、True です。

次も参照してくたさい編集の操作。

#### 4.2.1.35 Authentic.IsEditPasteEnabled

次も参照してくたさい

宣言: IsEditPasteEnabled をブール値として

説明 <u>EditPaste</u> が可能な場合、True です。

次も参照してくたさい。編集の操作。

#### 4.2.1.36 Authentic.IsEditRedoEnabled

#### 次も参照してくたさい

宣言: IsEditRedoEnabled をブール値として

#### 説明 <u>EditRedo</u> か現在可能な場合、True です。

次も参照してくたさい 編集の操作。

#### 4.2.1.37 Authentic.IsEditUndoEnabled

#### 次も参照してくたさい

#### 宣言: IsEditUndoEnabled をブール値として

#### 説明 <u>EditUndo</u> か可能な場合、True です。

次も参照してくたさい、編集の操作。

## 4.2.1.38 Authentic.IsFindNextEnabled

次も参照してくたさい

宣言: IsFindNextEnabled をブール値として

説明

FindNext か現在可能な場合、True を返します。発生がこれ以上存在しない場合、False か返されます。

次も参照してくたさい、検索と置換とFindDialog。

4.2.1.39 Authentic.IsRowAppendEnabled

次も参照してくたさい

宣言: IsRowAppendEnabled をブール値として

説明 <u>RowAppend</u> が可能な場合、True です。

次も参照してくたさい行の操作。

#### 4.2.1.40 Authentic.IsRowDeleteEnabled

#### 次も参照してくたさい

宣言: IsRowDeleteEnabled をブール値として

説明 <u>RowDelete</u> か可能な場合、True です。

次も参照してくたさい行の操作。

# 4.2.1.41 Authentic.IsRowDuplicateEnabled

#### 次も参照してくたさい

宣言: IsRowDuplicateEnabled をブール値として

#### 説明

<u>RowDuplicate</u> か現在可能な場合、True です。

次も参照してくたさい行の操作。

# 4.2.1.42 Authentic.IsRowInsertEnabled

次も参照してくたさい

宣言: IsRowInsertEnabled をブール値として

説明 <u>RowInsert</u> が可能な場合、True です。

次も参照してくたさい
行の操作。

#### 4.2.1.43 Authentic.IsRowMoveDownEnabled

次も参照してくたさい

宣言: IsRowMoveDownEnabled をブール値として

説明 <u>RowMoveDown</u> か現在可能な場合、True です。

次も参照してくたさい、行の操作。

# 4.2.1.44 Authentic.IsRowMoveUpEnabled

#### 次も参照してくたさい

宣言: IsRowMoveUpEnabled をブール値として

説明 <u>RowMoveUp</u> が可能な場合、True です。

次も参照してくたさい、行の操作。

# 4.2.1.45 Authentic.IsTextStateApplied

#### 次も参照してくたさい

宣言: IsTextStateApplied(elementName を文字列 とて) をブール値 とて

説明

テキストの状態が既に適用されたかをチェックします。パラメーターelementNameのための一般的なサンプルは厳密おとし斜体です。

# 4.2.1.46 Authentic.IsTextStateEnabled

次も参照してくたさい

宣言: IsTextStateEnabled(elementName を文字列として)をブール値として

説明

テキストの状態に適用可能かをチェックします。パラメーターelementNameのための一般的なサンプルは厳密および斜体です。

#### 4.2.1.47 Authentic.LoadXML

次も参照してくたさい

*宣言*: LoadXML(xmlString を文字列として)

説明

XML 文字列が適用された現在のXMLドキュメトをロードします。新しい ロンテンツがすくに表示されます。

#### 4.2.1.48 Authentic.MarkUpView

次も参照してください

宣言: MarkUpView(kind をSPYAuthenticMarkupVisibility とつ

説明

デフォルトでは、HTML テケニックを使用してデフォルトのドキュメントは表意されます。しかし編集タグが表示されることが好まし、場合があります。このメントドを使用するとマークアップタグの異なる型を表示することが可能にないます。

# 4.2.1.49 Authentic.Modified

宣言: Modified をブール値として

説明 XML コンテン:が変更されている場合、True です。

このプロ、ティは読み取り専用です。

# 4.2.1.50 Authentic.Print

次も参照してくたさい

宣言: Print

(C) 2015-2021 Altova GmbH

説明 現在編集中のドキュメントを印刷します。

# 4.2.1.51 Authentic.PrintPreview

次も参照してくたさい

宣言: PrintPreview

説明

現在編集中のパビュードキュメントを印刷します。

# 4.2.1.52 Authentic.RedrawEntryHelpers

#### 宣言: RedrawEntryHelpers()

説明

RedrawEntryHelpers は<u>EntryHelpersEnabled</u>、<u>EntryHelperAlignment</u>、<u>EntryHelperSize</u>と<u>EntryHelperWindows</u> プロ、ティから値を取り、入力ヘルレーウィンドウを描きなおします。

# 4.2.1.53 Authentic.ReloadToolbars

宣言: ReloadToolbars()

説明 ReloadToolbars は ToolbarRows コレブタンを読み取り、ツール・・ビューを描きなおします。

# 4.2.1.54 Authentic.ReplaceDialog

次も参照してくたさい

宣言: ReplaceDialog

説明 ReplaceDialog を表示します。

次も参照してくたさい検索と置換

# 4.2.1.55 Authentic.Reset

#### 使用しないでください

Authentic.StartEditingを代わりで使用してたさい。

次も参照してくたさい

宣言: Reset

説明

編集されているデータをリセナします。通常XML、XSLとSPSドキュメナの新規のセナを編集する前に呼び出されます。

メノバービューを変更せず、現在表示されているドキュメントと継続して作業することができます。

## 4.2.1.56 Authentic.RowAppend

次も参照してくたさい

宣言: RowAppend

説明 現在のポジョンご行を追加します。

次も参照してくたさい、行の操作。

# 4.2.1.57 Authentic.RowDelete

次も参照してくたさい

#### 宣言: RowDelete

説明 現在選択されている行を削除します。

次も参照してくたさい、行の操作。

#### 4.2.1.58 Authentic.RowDuplicate

次も参照してくたさい

宣言: RowDuplicate

説明

メンドは現在選択されている行を複製します。

次も参照してくたさい、行の操作。

#### 4.2.1.59 Authentic.RowInsert

次も参照してくたさい

宣言: RowInsert

説明 現在の選択のすぐ上に新規の行を挿入します。

次も参照してくたさい、行の操作。

## 4.2.1.60 Authentic.RowMoveDown

次も参照してくたさい

宣言: RowMoveDown

説明 現在の行を1つ下に移動します。

次も参照してくたさい、行の操作。

#### 4.2.1.61 Authentic.RowMoveUp

次も参照してけざい

#### 宣言: RowMoveUp

説明 現在の行を1つ上に移動します。

次も参照してくたさい、行の操作。

## 4.2.1.62 Authentic.Save

次も参照してくたさい

#### *宣言:* Save

Altova Authentic 2021 Browser Edition

#### 説明

プロ・ディXMLDataSaveUrl により指定されるURL にギキュメントを保存します。信頼されていない、シンションに関しては、フルローカルパスを使用することができます。

プラグイノは現在表示されている XML ファイルを保存するようにサーバーに HTTP PUT リクエストを送信します。

#### 4.2.1.63 Authentic.SaveButtonAutoEnable

#### 宣言: SaveButtonAutoEnable をブール値として

説明

このプロ・ティがTRUE に設定されている場合、コトロールのソール、一内の保存ボタンの有効化済み、無効化済みの状態 はギキュメトの変更された フラグに従い 設定されます。

デフォルトの値はFALSE です。

#### 4.2.1.64 Authentic.SavePOST

次も参照してくたさい

#### 宣言: SavePOST

説明

プロ・ティXMLDataSaveUrl により指定されるURL バギキュメントを保存します。信頼されていない シーンションに関しては、フルローカルパ スを使用することができます。 プラグインは現在表示されている XML ファイルを保存するために、HTTP POST リクエストをサーバーに送信 します。

#### ファイルが保存されるかチェックする

Authentic プラグインがショ 300のHTTP レスポンスを受信すると、ファイルが保存されていないとみなされ、(デフォルトでは、)HTTP エ ラーレスポンスを含む最初のメッセージボックスがポップアップされます。(抑制することのできる)2番目のメッセージボックスはファイルが保存され ていないことを警告します。正確なHTTP レスポンスが保存の試みの成功と失敗に従い保証されるかはアプリケーションのデベロッパーによりま す。 PHP コードのサンプルは以下のよう」ないます:

```
<?php
// suppress error messages to prevent any output
// being generated before headers can be sent
error_reporting (0);
$error = false;
$handle = fopen ( "result.xml", "w+" );
if (! $handle)
     error = true;
else
    if (! fwrite($handle, $HTTP RAW POST DATA))
              $error = true;
    else
              fclose($handle);
if ($error)
    header( "HTTP/1.1 500 Server Error" );
?>
```

#### 4.2.1.65 Authentic.SaveXML

次も参照してくたさい

宣言: SaveXML を文字列として

戻り値 XML 構造を文字列として

説明

現在のXML データを呼び出し元に返される文字列に保存します。

## 4.2.1.66 Authentic.SchemaLoadObject

次も参照してくたさい

宣言: SchemaLoadObject を<u>AuthenticLoadObject</u> とて

説明

SchemaLoadObject はま現在のXML ファイルナダのXML スキーマドキュメント への参照が含まれています。"スキーマドキュメントは 通常 XMLSpy を使用して生成されます。 サンプル

objPlugIn.SchemaLoadObject.URL = "http://www.YOURSERVER.com/OrgChart.xsd" objPlugIn.XMLDataLoadObject.URL = "http://www.YOURSERVER.com/OrgChart.xml" objPlugIn.DesignDataLoadObject.URL = "http://www.YOURSERVER.com/OrgChart.sps" objPlugIn.StartEditing

上のコードはロードオブジェクトの全てのURL プロ・ティを設定し、StartEditingを呼び出してファイルをロードし表示します。信頼されていない、レジョンは関しては、フルローカル・マを使用することができます。現在のコンテンソとプラグインの状態はカリアされます。

#### 4.2.1.67 Authentic.SelectionChanged

次も参照してくたさい

宣言: SelectionChanged をVT\_0019 とて

説明

ユーザーが現在の選択を変更すると、このイベトは挙げられます。

次も参照してくたさい接続ポイントイベント。

# 4.2.1.68 Authentic.SelectionMoveTabOrder

#### 次も参照してくたさい

宣言: SelectionMoveTabOrder(bForward をブール値として、bTag をブール値として)

#### 説明

SelectionMoveTabOrder()は現在の選択を前、おけよ、後に移動します。

bTag がfalse の場合、テーブル新規のラインの最後のセルニ現在の選択が追加されます。

# 4.2.1.69 Authentic.SelectionSet

#### 次も参照してくたさい

宣言: SelectionSet(pStartElement をXMLData とて、nStartPos を long とて、pEndElement を XMLData とて、nEndPos を long とて) をブール値 とて

説明

Authentic View 内の新規の選択を設定するためこSelectionSet()を使用します。選択が1つの(pStartElement) XML 要素である場合、pEndElementをNULL(なし)に設定することができます。

#### 4.2.1.70 Authentic.SetUnmodified

#### 宣言: SetUnmodified()

説明

このメノバを呼び出した後、基になるXMLドキュメントのクレーンな状態として元に戻す/や植しバッファーの現在の条件が取られ、変更 されたフラグはFALSEに設定されます。

# 4.2.1.71 Authentic.StartEditing

次も参照してくたさい

宣言: StartEditing をブール値として

戻り値

全てのファイルかロードされ表示される場合、True か返されます。

説明

```
現在のドキュメトの編集を開始します。ロードオブジェクト <u>SchemaLoadObject</u>、<u>DesignDataLoadObject</u> と
<u>XMLDataLoadObject</u> のプロ ティを最初に設定することが重要です。
```

# 4.2.1.72 Authentic.StartSpellChecking

#### 宣言: StartSpellChecking()

説明

パッケージにスペルチェックエンジンか含まれる場合、および、必要とされる辞書が使用可能でアクティブ化されている場合、このコマンドはスペルチェックダイアログを開きます。

# 4.2.1.73 Authentic.TextStateBmpURL

#### 宣言: TextStateBmpURL を文字列 とて

説明

テキスト状態アイエンのためのビットマップからのURLか取得されます。 URLか指定されていない場合、テキスト状態パタンパタンは表示されません。

サンプル objPlugIn.TextStateBmpURL = "<u><http://plugin.xmlspy.com/textstates/></u>"

<PARAM NAME="TextStateBmpURL" VALUE="http://plugin.xmlspy.com/textstates/">

# 4.2.1.74 Authentic.TextStateToolbarLine

#### 宣言: TextStateToolbarLine を long として

説明

テキスト状態アイコンが置かれるソール・ー(行番号)です。テキスト状態アイコンは既存のツール・ーニ追加、おさよ、新規のソール・ーニ 配置することができます。 デフォルトの値 1

#### 4.2.1.75 Authentic.ToolbarRows

#### 宣言: ToolbarRows を<u>AuthenticToolbarRows</u> とて

説明

表示される全てのソール・ーのコレクションを取得します。ツール、ーの削除、追加、おさま変更の方法に関しては、 Authentic Toolbar Rowsの説明を参照してください。

# 4.2.1.76 Authentic.ToolbarsEnabled

#### 宣言: ToolbarsEnabled をブール値 とて

Altova Authentic 2021 Browser Edition

説明

Authentic Browser ツール・か有効化されている場合、true を返します。 このプロ ディは全てのソール・を有効化、おけよ、無効化するために使用することができます。 デフォルトの値: True

# 4.2.1.77 Authentic.ToolbarTooltipsEnabled

宣言: ToolbarTooltipsEnabled をブール値として

説明 Authentic Browser ツールーのためのヒナが有効化されている場合、true です。 デフォルトの値 True

#### 4.2.1.78 Authentic.UICommands

宣言: UICommands を <u>AuthenticCommands</u> とて

説明 使用することのできる全てのソール・コマイ・のコレクションを(詳細と共に)取得します。 これらのコマイドのために、ポタンを異なるソール・トーン配置することができます。 読み取り専用です。

サンプル 使用することのできる全てのコマンド、コマンドグループ、詳細、を取得しメッセージボックス内に表示します。

```
dim str
for each UICommand in objPlugin.UICommands
str = str & UICommand.CommandID & " | " & UICommand.Group & " | " &
UICommand.ShortDescription & chr(13)
next
msgbox str
```

# 4.2.1.79 Authentic.ValidateDocument

次も参照してくたさい

宣言: ValidateDocument(showResults をブール値として) をブール値として

戻り値 検証の結果

説明

XML スキーマデータに対しての正確性のために現在のXML データを検証します。パラメーター showResults がFALSE の場合、検証エラーお抑制されます。それ以外の場合検証エラーが表示されます。

## 4.2.1.80 Authentic.validationBadData

次も参照してくたさい

宣言: validationBadData をXMLData として

説明

このプロンティオ最後の検証エラーは関する追加の状況を提供します。ValidateDocument() への呼び出しの後に設定され、 NULL、まけよエラーを引き起こす XML 要素への参照を持ちます。

#### 4.2.1.81 Authentic.validationMessage

次も参照してくたさい

宣言: validationMessage を文字列 とて

説明

検証が失敗すると、(ValidateDocument への呼び出しの後)このプロレディはエラーメッセージと共に文字列を保管します。

#### 4.2.1.82 Authentic.XMLDataLoadObject

次も参照してくたさい

宣言: XMLDataLoadObject を<u>AuthenticLoadObject</u> とて

説明

XMLDataLoadObjectは編集中のXMLドキュメントへの参照を含んでいます。XMLドキュメントは通常 XMLSpy を使用して定義されますが、データベースませま他のビジネスプロセスを使用して生成されます。

次も参照してくたさい SchemaLoadObject。

#### 4.2.1.83 Authentic.XMLDataSaveUrl

次も参照してくたさい

宣言: XMLDataSaveUrl を文字列として

説明

XML データが変更されると、URL を使用してサーバーにデータを戻し保存することができます。Authentic.Save メンドを使用して HTTP PUT を介して XML データを保存する場合、このプロ ティは XML データが保存される場所を定義します。 Authentic.SavePOST メンドを使用して HTTP POST を介してデータをポストする場合、このプロ ティは POST データを処理する サーバー側のスクリプト /アプリケーションの場所を定義します。信頼されていない バージョンに関しては、フルローカル やを使用することができ ます。

次も参照してくたさい <u>Authentic.Save</u> と<u>Authentic.SavePOST</u> メノド。

#### 4.2.1.84 Authentic.XMLRoot

次も参照してくたさい

宣言: XMLRoot を XMLData とて

説明

XMLRoot は現在表示されている XML 構造の親要素です。 XMLData インターフェイスを使用するとファイルの全部のエンテンソニアクセスすることができます。

詳細に関しては次も参照してくたさい XMLData の使用。

#### 4.2.1.85 Authentic.XMLTable

宣言: XMLTable をAuthenticXMLTableCommands として

説明 すべてのXML テーブルコマイ・のセナを取得します。 読み取り専用です。

# 4.2.2 AuthenticCommand

メソッド

7⊡/इन <u>CommandID</u> <u>Group</u> <u>ShortDescription</u> <u>Name</u>

# 4.2.2.1 AuthenticCommand.CommandID

宣言: CommandID をSPYAuthenticCommand とて

#### 説明

コマドのCommandId を取得します。 可能な値: AuthenticToolbarButton を参照してくたさい。 読み取り専用

#### サンプル

<u>Authentic.UICommands</u> てのサノプルを参照してくたさい。

# 4.2.2.2 AuthenticCommand.Group

宣言: Group を<u>SPYAuthenticCommandGroup</u> とて

説明 コマインが所属するCommandGroup です。 読み取り専用

サンプル Authentic.UICommands でのサンプルを参照してくたさい。

# 4.2.2.3 AuthenticCommand.ShortDescription

#### 宣言: ShortDescription を文字列として

説明 コマイ (例、ヒト テキスト)などの短い説明。 読み取り専用

サンプル Authentic.UICommands でのサンプルを参照してくたさい。

# 4.2.2.4 AuthenticCommand.Name

*宣言*: Name を文字列 として

説明

# 4.2.3 AuthenticCommands

メソッド

<u>Item</u>

プロパティ

<u>Count</u>

# 4.2.3.1 AuthenticCommands.Count

宣言: Count を long として

説明 使用することのできる UI コマ・ドの数。 読み取り専用

#### 4.2.3.2 AuthenticCommands.Item

宣言: Item (nPosition を long とて) を<u>AuthenticCommand</u> とて

説明

位置 nPosition のコマドを取得します。nPosition は1 から開始します。

# 4.2.4 AuthenticContextMenu

コンテキストメニューインターフェイスはユーザーにAuthentic内に表示されるコンテキストメニューをカスタマイズする方法を提供します。インターフェイスコはこのセグション内にコストされるメンドが存在します。

## 4.2.4.1 CountItems

メソッド: CountItems()

戻り値 メニューアイテムの番号を返します。

<u>エラー</u> 2501 無効なオブジェクトです。

# 4.2.4.2 DeleteItem

メンッド: DeleteItem(position をinteger とて)

**戻り値** 既存のメニューアイテムを削除します。

<u>エラー</u> 2501 無効なオブジェクト 2502 無効なインデックス

## 4.2.4.3 GetItemText

メンッド: GetItemText(position をinteger として) メニューアイテム名を文字列として

#### 戻り値

メニューアイテムの名前を取得します。

<u>エラー</u> 2501 無効なオブジェクト 2502 無効なインデックス

#### 4.2.4.4 InsertItem

メンザ: InsertItem(position をinteger とて, menu item name を文字列として, macro name を文字列として)

**戻り値** ユーザー定義メニューアイテムを挿入します。メニューアイテムはマクロを開始し、有効なマクロ名が与えられる必要があります。

<u>エラー</u> 2501 無効なオズジェクト 2502 無効なインデックス 2503 存在しないマクロ 2504 内部エラー

# 4.2.4.5 SetItemText

メンッド: SetItemText(position をinteger 出て, menu item name を文字列出つ)

戻り値 メニューアイテムの名前を設定します。

<u>エラー</u> 2501 無効なオブジェクト 2502 無効なインデックス

# 4.2.5 AuthenticDataTransfer

次も参照してくたさい

メソッド getData

プロパティ <u>dropEffect</u> ownDrag type

説明

AuthenticDataTransfer インターフェイス

# 4.2.5.1 AuthenticDataTransfer.dropEffect

次も参照してくたさい

宣言: dropEffect を long とて

説明

```
デフォルのイベトハンドラーからのドロップ効果を保管します。この値を変更し、AuthenticEvent.cancelBubble をTRUE に設定すると、ドロップ効果を設定することができます。
```

# 4.2.5.2 AuthenticDataTransfer.getData

次も参照してくたさい

宣言: getData をVariant として

説明

getData はこのdata Transfer オブジェクトに関連する実際のデータを取得します。詳細に関しては次も参照してくたさい. Authentic Data Transfer.type

# 4.2.5.3 AuthenticDataTransfer.ownDrag

次も参照してくたさい

*宣言:* ownDrag をブール値として

説明

Authentic View の内部から現在のドラッグノースか来る場合、の場合、プロ ディは True です。

#### 4.2.5.4 AuthenticDataTransfer.type

次も参照してくたさい

*宣言:* type を文字列 として

説明

AuthenticDataTransfer.getData メノンドを使用して取得するデータの型を持ちます。

#### 現在サポートされているデータ型は以下のとおりです。

OWNプラグイン自身からのデータTEXTプレーシテキストUNICODETEXTUNICODE とてのプレーシテキストIUNKNOWNIDataObject インスタンズを参照するIUnknown

# 4.2.6 AuthenticEvent

次も参照してくたさい

לם אלי <u>altKey</u> <u>altLeft</u> <u>ctrlKey</u> <u>ctrlLeft</u> <u>shiftKey</u> <u>shiftLeft</u>

<u>keyCode</u> <u>repeat</u>

<u>button</u>

<u>clientX</u> <u>clientY</u>

dataTransfer

srcElement fromElement

propertyName

<u>cancelBubble</u> <u>returnValue</u>

#### <u>type</u>

説明 AuthenticEvent インターフェイス

## 4.2.6.1 AuthenticEvent.altKey

次も参照してくたさい

*宣言:* altKey をブール値として

説明 右側のALT キーか押されると true です。

#### 4.2.6.2 AuthenticEvent.altLeft

次も参照してくたさい

*宣言:* altLeft をブール値として

説明 左側のALT キーが押されると true です。

#### 4.2.6.3 AuthenticEvent.button

次も参照してくたさい

宣言: button を long として

説明

マウスポタンか押されるかを指定します

- 0 ボタノは押されません。
- 1 左側のがかか押されます。
- 2 右側のやかか押されます。
- 3 左右のボタンが押されます。
- 4 中央のおかか押されます。
- 5 左側と中央の状ンが押されます。
- 6 右側と中央のボタンが押されます。
- 7 3つ全ての状ンが押されます。

onbuttondown とonbuttonup イベトはボタの値を異なる方法で設定します。onbuttonup イベトは押されたボタイ、関わらずリノースされイベトのナタのボターのナタリー値を設定します。

# 4.2.6.4 AuthenticEvent.cancelBubble

次も参照してくたさい

宣言: cancelBubble をブール値として

#### 説明

デフォルのイベトハンドラーが呼び出されない場合、cancelBubble をTrue をご設定します。

# 4.2.6.5 AuthenticEvent.clientX

次も参照してくたさい

宣言: clientX を long として

説明 クライアナト座標内の現在のマウス位置のX値

# 4.2.6.6 AuthenticEvent.clientY

次も参照してくたさい

宣言: clientY を long とて

説明 クライアナト座標内の現在のマウス位置のY値

# 4.2.6.7 AuthenticEvent.ctrlKey

次も参照してくたさい

宣言: ctrlKey をブール値として

説明 右側のCTRL キーか押されると、true です。

## 4.2.6.8 AuthenticEvent.ctrlLeft

次も参照してくたさい

宣言: ctrlLeft をブール値として

説明 左側のCTRL キーが押されると、true です。

# 4.2.6.9 AuthenticEvent.dataTransfer

次も参照してくたさい

宣言: dataTransfer をVariant とて

説明 プロ/ テティ dataTransfer

# 4.2.6.10 AuthenticEvent.fromElement

次も参照してくたさい

宣言: fromElement をVariant とて

説明 このプロ・ティを設定するイベトは存在しません。

# 4.2.6.11 AuthenticEvent.keyCode

次も参照してくたさい

宣言: keyCode を long として

説明 現在押されているキーのキーコードです。

プロ・ティイは読み取りおよび書き込むことかできます。

# 4.2.6.12 AuthenticEvent.propertyName

次も参照してくたさい

宣言: propertyName を文字列として

説明 このプロ・ティを設定するイベトに存在しません。

# 4.2.6.13 AuthenticEvent.repeat

次も参照してくたさい

#### *宣言:* repeat をブール値 として

#### 説明

onkeydown イベトか繰り返されるとTrue です。

## 4.2.6.14 AuthenticEvent.returnValue

次も参照してくたさい

宣言: returnValue を Variant として

説明

イベトハンドラーのために戻り値を設定するためにreturn Valueを使用します。

#### 4.2.6.15 AuthenticEvent.shiftKey

次も参照してくたさい

**宣言: shiftKey をブール値 として** 

説明 右側のSHIFT キーが押されると true です。

#### 4.2.6.16 AuthenticEvent.shiftLeft

次も参照してくたさい

宣言: shiftLeft をブール値として

説明 左側のSHIFT キーが押されると、true です。

# 4.2.6.17 AuthenticEvent.srcElement

次も参照してくたさい

宣言: srcElement をVariant とて

# 説明 現在のイベトを実行する要素です。

これ通常 XMLData オブンナケです。

バージョン 3.0.0.0 から
ondoceditcommand イベトか設定されている場合、プロ、ティは<u>AuthenticCommand</u> オブジェクトへの参照を持つことができます。

### 4.2.6.18 AuthenticEvent.type

次も参照してくたさい

*宣言*: type を文字列 として

#### 説明

このプロノティを設定するイベトは存在しません。

# 4.2.7 AuthenticEventContext

EventContext インターフェイスはマクロか実行されるコンテキストの多くのプロ、ティへのアクセスを提供します。

### 4.2.7.1 EvaluateXPath

### メソッド: EvaluateXPath (string 式) を文字列とて

#### 戻り値

メソッドはノードのコンテキスト内のイベントがトリガーされ文字列が返される XPath 式を評価します。

#### 説明

EvaluateXPath() 指定されているイベトコンテキストを持つXPath 式を実行します。結果は文字列として返されます。シーケンスの場合は、スペース文字で区切られた文字列が返されます。

エラー

- 2201 無効なオブジェクトです。
- 2202 コンテキストがありません。
- 2209 無効ない ラメーターです。
- 2210 内部エラーです。
- 2211 XPath エラーです。

# 4.2.7.2 GetEventContextType

メンパ: GetEventContextType () をEventContextType 列挙 出て

#### 戻り値

コンテキストノード型を返します。

#### 説明

GetEventContextType は ユーザーにマクロがXML ノード内に存在するか、おけよ XPath 動的なアイテムのエンテキスト内に存在するかを決定することを許可します。列挙 AuthenticEventContextType は以下のように定義されています:

authenticEventContextXML, authenticEventContextAtomicItem, authenticEventContextOther

コンテキストが通常のXMLノードの場合、GetXMLNode() 関数はアクセスを与えます(それ以外の場合はNULL を返します)。

| <u></u> |               |
|---------|---------------|
| 2201    | 無効なオブジェクトです。  |
| 2202    | コンテキストがありません。 |
| 2209    | 無効ないテメーターです。  |

# 4.2.7.3 GetNormalizedTextValue

メソッド: GetNormalizedTextValue() value を文字列とて

戻り値

現在のノードの値を文字列として返します。

<u>\_\_</u>

| 2201 | 無効なオブジェクトです。 |
|------|--------------|
| 2202 | コンテキストがかません。 |
| 2203 | 無効なコンテキストです。 |
| 2209 | 無効ないデメーターです。 |

# 4.2.7.4 GetVariableValue

メンッド: GetVariableValue(name を文字列として, value を文字列として)

### 戻り値

名前付き変数の値を取得します。

説明

GetVariableValue コンテキストのスコープ内の変数の値を取得します。

```
nZoom = parseInt( AuthenticView.EventContext.GetVariableValue( 'Zoom' ) );
if (nZoom > 1)
{
      AuthenticView.EventContext.SetVariableValue( 'Zoom', nZoom - 1 );
}
エラー
  2201
       無効なオブシェクトです。
  2202
        コンテキストかありません。
  2204
        範囲内にそのような変数はありません。
  2205
        変数を評価することはできません。
  2206
        変数はシーケンスを返します
```

2209 無効なパラメーター

### 4.2.7.5 GetXMLNode

メソッド: GetXMLNode() XMLData オブジェクト

#### 戻り値

コンテキスト XML ノードまたは NULL が返されます。

<u>\_\_</u>

| 2201 | 無効なオブジェクトです。  |
|------|---------------|
| 2202 | コンテキストかもしません。 |
| 2203 | 無効なコンテキストです。  |
| 2209 | 無効ないデメーターです。  |

# 4.2.7.6 IsAvailable

メソッド: IsAvailable()

戻り値

EventContext か設定されている場合、true を返します。

<u>エラー</u> 2201 無効なオブジェクトです。

# 4.2.7.7 SetVariableValue

メンッド: SetVariableValue(name を文字列として, value を文字列として)

# 戻り値

名前付き変数の値を設定します。

説明

SetVariableValue はつンテキストのスコープ内の変数の値を設定します。

```
nZoom = parseInt( AuthenticView.EventContext.GetVariableValue( 'Zoom' ) );
if ( nZoom > 1 )
{
    AuthenticView.EventContext.SetVariableValue( 'Zoom', nZoom - 1 );
}
```

2201 無効なオブシェクトです。
2202 コンテキストカありません。
2204 範囲内にそのような変数はありません。
2205 変数を評価することはできません。
2206 変数はシーケンスを返します
2207 読み取り専用の変数です。

2208 変更は許可されていません。

# 4.2.8 AuthenticLoadObject

次も参照してくたさい

プロパティ <u>String</u> URL

説明

XMLSpyXMLLoadSave オブジェクトはロードする必要のあるファイルのナックコンノースを設定するオークターで使用されます。文字列 プロ・ティを使用して外部の場所としてコンテンンを設定することができます。

使用方法は関する詳細については、次を参照してくたさい<u>Authentic.SchemaLoadObject</u>、 <u>Authentic.DesignDataLoadObject</u>と<u>Authentic.XMLDataLoadObject</u>

# 4.2.8.1 AuthenticLoadObject.String

### 次も参照してくたさい

*宣言*: String を文字列 として

説明

XML構造を文字列から設定するためにこのプロ・ティを使用することができます。このプロ・ティを使用する場合、オブジェクトのURLプロ・ペティは空である必要があります。

# 4.2.8.2 AuthenticLoadObject.URL

次も参照してくたさい

### 宣言: URL を文字列 として

説明

プロノティーオンードおけは保存オペレーションのオメの有効なURLを含んでしる必要がみます。現在サポートされているHTTPプロトコールはhttp、https、ftpおよびgopherです。

# 4.2.9 AuthenticRange

### 次も参照してくたさい

ドキュメントをナビゲートし、固有の箇所を選択するために使用される Authentic Range のプロ・ディとメントドは最初のテーブルコノストされています。

Altova Authentic 2021 Browser Edition

#### プロパティ

Application FirstTextPosition FirstXMLData FirstXMLDataOffset LastTextPosition LastXMLData LastXMLDataOffset Parent Clone CollapsToBegin CollapsToEnd ExpandTo Goto GotoNext GotoNext GotoPrevious IsEmpty IsEqual

#### メノッド

MoveBegin MoveEnd NextCursorPosition PreviousCursorPosition Select SelectNext SelectPrevious SetFromRange

次のテーブルは多くが右/ボタンマウスメニューで見つけることができるコンテンソの変更メノメドをノストしています。

プロパティ Text 編集の操作 Copy Cut Delete Paste 動的なテーブルの操作 AppendRow DeleteRow DuplicateRow InsertRow IsInDynamicTable MoveRowDown MoveRowUp

次のメノバは範囲オブジェクトの入力ヘリレーウィンドウナメの機能を提供します。

#### 入力ヘルパーウィンドウのオペレーション

| 要素                      | 属性                       | エンティティ         |
|-------------------------|--------------------------|----------------|
| CanPerformActionWith    | GetElementAttributeValue | GetEntityNames |
| <u>CanPerformAction</u> | GetElementAttributeNames | InsertEntity   |
| PerformAction           | GetElementHierarchy      |                |
|                         | HasElementAttribute      |                |
|                         | SetElementAttributeValue |                |

#### 説明

AuthenticRange オブジェクトは自動インターフェイスの「カーノル」の選択です。AuthenticView 内のカーノルの位置をポイトするよう に、おけよ ドキュメトの箇所を選択するけっけに用することができます。このセクションで AuthenticRange オブジェクトのけっけに使用する ことのできるオペレーションは、ユーザーインターフェイスの対応するオペレーションの現在のユーザーインターフェイスによる選択と同様に作動しま す。任意の数の AuthenticRange オブジェクトを同時に使用できますが、ユーザーインターフェイスではカーノルの選択する1 つのみを選択す ることができます。

最初の範囲オブジェクトがAuthenticView.Selection を使用するコよ ユーザークターフェイス内で現在のカーソルの選択を使用して対応する範囲を取得します。 お」ま、簡易の範囲は読み取り専用プロ・ディ AuthenticView.DocumentBegin、 AuthenticView.DocumentEnd、とAuthenticView.WholeDocument を使用してアクセスすることができます。 呼び出し内の特定のドキュメト へのナビゲーションを許可する AuthenticView.Goto か最も柔軟性を持つメントドです。 更に複雑な選択のために、上記をこのページの最初のテーブルコノストされる範囲オブジェクト 上の多種のナビゲーションタンドと組み合わせます。

ドキュメントの箇所を選択する他のメソンドは、範囲オブジェクトのプロレティを使用します。 2つのポジノョンのシステムを使用することができ、 任意で結合することができます:

• 絶対的なドキュメトの位置 0 から開始するテキストカーノルの位置を設定し、範囲の開始位置と終了位置のために取得する ことができます。詳細に関しては、FirstTextPosition とLastTextPosition を参照してくたさい。このメノメドは複雑な内部計 算を必要とし、使用する際には主意してくたさい。  この要素内のXMLData 要素とテキストの位置を設定し、範囲の開始位置と終了位置のナックに取得することができます。詳細 に関しては、<u>FirstXMLData、FirstXMLDataOffset、LastXMLData、とLastXMLDataOffset</u>を参照してくたさい。 このメンドにおても効率的ですが、元になるドキュメント構造の知識を必要とします。ユーザーインターフェイスを介してはアクセスす ることのできないXMLDataオブンェクトをロケート、および、オペレーションを行うナックは使用することができます。

ドキュメトコンテンソへの変更は異なるメソイによりおこなうことができます

- <u>Text</u> プロ テイには範囲オブシェクトには選択。荒れたギュメントテキストを取得することができます。範囲オブシェクト。設定されると、選択されたドキュメント テキストは新規のテキストと置き換えられます。
- 標準のドキュメトは機能切り取り、ユピー、貼り付けと削除を編集します。
- 動的に増やすことのできるテーブルのためのテーブルオペレーション。
- Authentic 入力ヘルトウィンドウの機能をマップするメンド。
- 基になるギキュメトのXMLData オブシェクトを直接変更するためのアクセス。

# 4.2.9.1 AuthenticRange.AppendRow

### 次も参照してくたさい

メソッド: AppendRow ()をブール値として

#### 説明

範囲の始めか動的なテーブル内に存在する場合、このメンドは、選択されたテーブルの終わりに新規の行を挿入します。範囲の選択は新規の行の指表を指すように変更されます。操作に成功した場合、関数はTrueを返します。それ以外の場合はFalseが返されます。

エラー

2001 Authentic 範囲オジェク、おは、その関連したビューオブシェクトは有効ではかません。

2005 戻り値・デメーターのために無効なアドレスが指定されています。

```
<u>サンプル</u>
```

```
, VBScript

, Append row at end of current dynamically growable table

, Dim objRange

Set objRange = objPlugin.ActiveDocument.AuthenticView.Selection

, check if we can insert something

If objRange.IsInDynamicTable Then
```

objRange.AppendRow objRange points to beginning of new row objRange.Select End If

# 4.2.9.2 AuthenticRange.Application

### 次も参照してくたさい

プロパティ: Application を <u>Authentic</u> とて(読み取り専用)

説明

```
アプリケーションオブジェクトにアクセスします。
```

# 4.2.9.3 AuthenticRange.CanPerformAction

### 次も参照してくたさい

メンッド: CanPerformAction (eAction をSPYAuthenticActions とて、strElementName を文字列 とて)を ブール値 とて

#### 説明

エラー

CanPerformAction と関連するメンドはAuthentic の入力ヘルパーへのアクセスを有効化します。これらの機能は、変更の正確な箇所を知ることなく、ドキュメントコンテンソの簡単かつ整合性のある変更を許可します。範囲の始めオブジェクトは指定されたアクションが実行される次の有効な位置をロケートするために使用されます。場所を検索できる場合、メンドはTrue を返します、それ以外の場合、Falseが返されます。

ビイ:特定のアケノョンのために有効な要素名を検索するコよ CanPerformActionWith を使用してくたさい。

<u>\_\_\_</u>

2001 Authentic 範囲オブジェクト、おけよ その関連したビューオブジェクトは有効ではありません。

- 2005 戻り値ノラメーターのために無効なアドレスが指定されています。
- 2007 無効なアクションが指定されています。

サンプル

次を参照してくたさい PerformAction。

# 4.2.9.4 AuthenticRange.CanPerformActionWith

#### 次も参照してくたさい

メンッド: CanPerformActionWith (eAction をSPYAuthenticActions とて、out\_arrElementNames を Variant として)

説明

CanPerformActionWith と関連するメンドは、Authentic の入力へレルー機能へのアクセスを提供します。これらの機能は、変更の 正確な箇所を知ることなく、ドキュメトコンテンソの簡単かつ整合性のある変更を許可します。

このメソメーは指定されたアクションを実行することのできる要素名の配列を返します。

ビト: アクションを適用するコは PerformAction を使用します。

<u>\_\_</u>

- 2001 Authentic 範囲オブジェクト、おけよ、関連するビューオブジェクトは有効ではありません。
- 2005 戻り値、ウメーターのために無効なアドレスが指定されています。
- 2007 無効なアクションが指定されています。

<u>サンプル</u>

次を参照してくたさい <u>PerformAction</u>。

# 4.2.9.5 AuthenticRange.Clone

次も参照してくたさい

メソッド: Clone ()を<u>AuthenticRange</u>として

説明

範囲オブジェクトのコピーを返します。

<u>\_\_</u>

2001 Authentic 範囲オブジェクト、おけよ、関連するビューオブジェクトは有効ではありません。 2005 戻し値ノ ラメーターのために無効なブドレスが指定されています。

# 4.2.9.6 AuthenticRange.CollapsToBegin

### 次も参照してくたさい

メンッド: CollapsToBegin ()を<u>AuthenticRange</u>として

### 説明

範囲オブジェクの終わめ終わを指すように設定します。メノドは変更された範囲オブジェクトを返します。

### <u>\_\_</u>

2001 Authentic 範囲オブジェクト、おけよ、関連するビューオブジェクトは有効ではありません。 2005 戻り値ノラメーターのために無効なアドレスが指定されています。

# 4.2.9.7 AuthenticRange.CollapsToEnd

次も参照してくたさい

メンッド: CollapsToEnd ()を<u>AuthenticRange</u>として

### 説明

範囲オブジェクトの始めか終わを指すように設定します。メハドは変更された範囲オブジェクトを返します。

<u>\_\_\_</u>

# 4.2.9.8 AuthenticRange.Copy

次も参照してくたさい

メソッド: Copy () をブール値として

説明

コピーされるドキュメントの一部が範囲に含まれない場合、False が返されます。 テキストの後に True を返します。全体が選択された XML 要素の場合、要素も、コピーク貼い付け バッファーイニピーされます。

<u>\_\_\_</u>

2001 Authentic 範囲オブジェクト、おけよ その関連したビューオブジェクトは有効ではありません。 2005 戻り値パラメーターのために無効なアドレスが指定されています。

# 4.2.9.9 AuthenticRange.Cut

次も参照してくたさい

メソッド: Cut () をブール値として

説明

範囲が削除されないドキュメントの部分を含む場合、False が返されます。 テキストの後に True を返します。全体が選択された XML 要素の場合、要素も、ドキュメントから削除され、コピーク貼り付け バッファートに 保存されます。

<u>\_\_\_</u>

2001 Authentic 範囲オブジェク、おけよ、関連するビューオブジェクトは有効ではありません。

2005 戻い値、ラメーターのために無効なアドレスが指定されています。

# 4.2.9.10 AuthenticRange.Delete

次も参照してくたさい

メソッド: Delete () をブール値として

説明

範囲か削除されなルドキュメントの部分を含む場合、False か返されます。

テキストの後にTrue を返します。全体が選択されたXML 要素の場合、要素も、ドキュメトから削除されます。

エラー

2001 Authentic 範囲オブジェクト、おけよ、その関連したビューオブジェクトは有効ではありません。

2005 戻い値・デメーターのために無効なアドレスが指定されています。

### 4.2.9.11 AuthenticRange.DeleteRow

次も参照してくたさい

メソッド: DeleteRow () をブール値として

説明

範囲の始めか動的なテーブル内の場合、このメソメドは選択された行を削除します。範囲の選択は削除された行の後の次の要素を指すようこ変更されます。削除の操作に成功した場合、関数はTrueを返します。それ以外の場合はFalseが返されます。

2001 Authentic 範囲オブジェクト、おけよ、関連するビューオブジェクトは有効ではありません。 2005 戻い値パラメーターのために無効なアドレスが指定されています。

#### サンプル

, VBScript , Delete selected row from dynamically growing table , Dim objRange Set objRange = objPlugin.ActiveDocument.AuthenticView.Selection

```
' check if we are in a table
If objRange.IsInDynamicTable Then
objRange.DeleteRow
End If
```

# 4.2.9.12 AuthenticRange.DuplicateRow

```
次も参照してくたさい
```

メソッド: DuplicateRow ()をブール値として

#### 説明

範囲の始めか動的なテーブル内の場合、このメンドは選択された行の後に現在の行を複製します。範囲の選択は削除された行の後に 次の要素を指すように変更されます。 複製の操作に成功した場合、関数はTrue を返します。それ以外の場合はFalse が返されま す。

*1*7-

<u>サンプル</u>

- VBScript
- ' dupplicate row in current dynamically growable table

Dim objRange

Set objRange = objPlugin.ActiveDocument.AuthenticView.Selection

```
' check if we can insert soemthing
If objRange.IsInDynamicTable Then
objRange.DuplicateRow
' objRange points to begining of new row
objRange.Select
```

End If

# 4.2.9.13 AuthenticRange.EvaluateXPath

### メンッド: EvaluateXPath (文字列式) を文字列とて

#### 戻り値

メン・ドは文字列を返します。

説明

EvaluateXPath()は範囲の始めの選択であるコンテキストノードを持つXPath式を実行します。結果は文字列として返されます。 シーケンスの場合は、スペース文字で区切られた文字列が返されます。XML コンテキストノードに関連性が乱場合、ユーザーは AuthenticView.XMLDataRoot のようなノードを提供することができます。

エラー

2001 無効なオブジェクト 2005 無効ならメーター 2008 内部エラー 不足しているコンテキストノード 2202 2211 XPath エラー

# 4.2.9.14 AuthenticRange.ExpandTo

次も参照してくたれい

メンチ: ExpandTo (eKind をSPYAuthenticElementKind とて)をAuthenticRange とて

### 説明

範囲の最初のカーノルの位置である、ませよ、最初のカーノルの位置を含む型 eKind の要素全体を選択します。 メノドは変更された範 囲オブシェクトを返します。

#### エラー

Authentic 範囲オブジェクト、おけよ 関連するビューオブジェクトは有効ではかません。 2001 2003

- 拡張の範囲がキュメトの終わりの外部に存在します。
- 戻り値、ウメーターのために無効なアドレスが指定されています。 2005

# 4.2.9.15 AuthenticRange.FirstTextPosition

### 次も参照してくたさい

### プロパティ: FirstTextPosition を long として

説明

```
範囲オブジェケの左端のテキストの位置インデックスを設定ませる取得します。このインデックスは常にLastTextPositionよりかさ、また
は、等価です。 インデックスはギキュメトの始まりの0 から開始し、テキストカーノルの占めることのできる異なる箇所と共に増えます。 テスト
の位置は1 ずつ増加し、カーノル右キーと同じ効果が砂ます。テストの位置は つずつ削減すると子ができ、カーノル左キーと同じ効果があ
はす。
```

現在の<u>LastTextPosition</u> よ児大きな値にFirstTextPosition を設定した場合、<u>LastTextPosition</u> は新規の FirstTextPosition に設定されます。

ビト:カーノルの位置をベースコーたXMLData に対して比較される複雑なオペレーションのため、気をつけてテキストカーノルの位置を使用してくたさい。

エラー

- 2001 Authentic 範囲オブジェクト、おけよ、関連するビューオブジェクトが有効ではありません。
- 2005 戻し値、ラメーターのためご無効なアドレスが指定されています。
- 2006 ドキュメトの外部のテキストの位置が指定されています。

サンプル

,\_\_\_\_\_VBScript

Dim objAuthenticView

'we assume that the active document is open in authentic view mode Set objAuthenticView = objPlugin.AuthenticView

nDocStartPosition = objAuthenticView.DocumentBegin.FirstTextPosition nDocEndPosition = objAuthenticView.DocumentEnd.FirstTextPosition

MsgBox ″Ooops!″

End If

# 4.2.9.16 AuthenticRange.FirstXMLData

### 次も参照してくたさい

プロパティ: FirstXMLData をXMLData とて

説明

範囲により一部、おさよ、全体が選択されている基になるドキュメントの最初のXMLData 要素を設定、おさよ、取得します。選択の正確な開始位置は<u>FirstXMLDataOffset</u>属性により定義されます。

FirstXMLData to 新規のデータオブシェクトを設定すると、<u>FirstXMLDataOffset</u> か要素内の最初のカーノルの位置に設定されます。 カーノルの位置を持つXMLData オブジェクトのみか使用されます。FirstXMLData / <u>FirstXMLDataOffset</u> 設定すると、 <u>LastXMLData</u> / <u>LastXMLDataOffset</u> より、たちな位置を選択します。後者の場合は、新規の開始位置に移動されます。

ビト: AuthenticRange オブジェクトで使用することができるメンドが十分ではよい場合、基になるXMLドキュメントに直接アクセスし操作するために、FirstXMLData とLastXMLData プロ・ティを使用することができます。

<u>\_\_\_</u>

2001 Authentic 範囲オブジェクト、おけよ、関連するビューオブジェクトが有効ではありません。

- 戻し値ノ シメーターのために無効なアドレスが指定されています。 2005
- 2008 内部エラー
- 2009 XMLData オブジェクトにアクセスすることができません。

#### サンプル

- VBScript
- show name of currently selected XMLData element

**Dim** objAuthenticView Set objAuthenticView = objPlugin.AuthenticView

Dim objXmlData

Set obiXMLData = obiAuthenticView.Selection.FirstXMLData

- authentic view adds a 'text' child element to elements
- of the document which have content. So we have to go one
- element up.

Set objXMLData = objXMLData.Parent

MsgBox "Current selection selects element " & objXMLData.Name

# 4.2.9.17 AuthenticRange.FirstXMLDataOffset

#### 次も参照してくたさい

#### プロパティ: FirstXMLDataOffset を long として

#### 説明

範囲の始めのために<u>FirstXMLData</u>要素内にカーノルの位置を設定まけは取得します。オフセルの位置はテキストプロ・ティにより返さ れた文字をベースコ、0 と共に開始します。新規のオフセルを設定する際、-1 を使用して要素内の最後の可能なポジンョンフオフセル を設定します。次のシナリオの場合、それそれ特別な点に注意する必要があります。

- コンボボックス内のエトリのテキスト書式とCheckBoxes および類似するコトロールはスクレーシ上に表示されるものと異なる場 . 合かあります。データオフセナーはこのテキストをベースしますが、データオフセナーはこのテキストをベースしますが、2つの有効なオ フセナの位置のみが存在します。1つまエイリの始めにもう1つまエイリの終わりに存在します。オフセナをエイリ中に設定 しようと試みると、オフセットが終了位置に設定されます。
- XML エンティティのテキスト書式は、スクレーン上の表記とは異なる場合がおます。オフセットはこのテキスト書式をベースしま . す。

If FirstXMLData / FirstXMLDataOffset selects 位置 after 現在のLastXMLData / LastXMLDataOffset, 後者は、新 規の開始位置に移動されます。

エラー

2001 Authentic 範囲オブジェクト、おけよ、関連するビューオブジェクトが有効ではありません。 無効なオフセナが指定されています。 2005 戻り値ノラメーターのために無効なアドレスが指定されています。

サンプル

VBScript

- Select the complete text of an XMLData element
- using XMLData based selection and ExpandTo

Dim objAuthenticView

Set objAuthenticView = objPlugin.AuthenticView

<sup>&#</sup>x27; first we use XMLData based range properties

```
' to select all text of the first XMLData element
 in the current selection
Dim objRange
Set objRange = objAuthenticView.Selection
objRange.FirstXMLDataOffset = 0 ' start at beginning of element text
objRange.LastXMLData = objRange.FirstXMLData ' select only one element
objRange.LastXMLDataOffset = -1 'select till its end
' the same can be achieved with the ExpandTo method
Dim objRange2
Set objRange2 = objAuthenticView.Selection.ExpandTo(spyAuthenticTag)
'were we successful?
If objRange.IsEqual(objRange2) Then
      objRange.Select()
Else
      MsgBox "Ooops"
End If
```

# 4.2.9.18 AuthenticRange.GetElementAttributeNames

### 次も参照してくたさい

メンッド: GetElementAttributeNames (*strElementName*を文字列として, *out\_arrAttributeNames*を Variant として )

#### 説明

指定された名前を持つ外側の要素のための全ての属性の名前を取得します。要素 / 属性のペアを使用して、メノバ GetElementAttributeValue とSetElementAttributeValue を持つ属性の値を設定おらま取得してくたさい。

<u>\_\_\_</u>

2001 Authentic 範囲オブンエクト、おけよ、関連するビューオブジェクトは有効ではありません。
 2005 無効な要素名か指定されました。
 戻り値・デメーターのために無効なアドレスが指定されています。

<u>サンプル</u>

次を参照してくたさい<u>SetElementAttributeValue</u>。

# 4.2.9.19 AuthenticRange.GetElementAttributeValue

### 次も参照してくたさい

メンッド: GetElementAttributeValue (*strElementName*を文字列として, *strAttributeName*を文字列として) を文字列として

説明

strElementName によ「識別される要素のために strAttributeName 内で指定される属性の値を取得します。属性がサポートされ値 が割り当てられていない場合、空の文字列が返されます。要素によりサポートされる属性の名前を検索するゴよ、 GetElementAttributeNames, おゴま HasElementAttribute を使用してくたさい。

### <u>\_\_\_</u>

2001 Authentic 範囲オブジェクト、おけよ、関連するビューオブジェクトは有効ではありません。

2005 無効な要素名が指定されました。 無効な属性名が指定されました。 戻り値・デメーターのために無効なアドレスが指定されています。

<u>サンプル</u>

次を参照してくたさい <u>SetElementAttributeValue</u>。

# 4.2.9.20 AuthenticRange.GetElementHierarchy

### 次も参照してくたさい

メンッド: GetElementHierarchy (out\_arrElementNames を Variant として)

説明

現在の選択の親であるすべてのXML要素の名前を取得します。外部の要素の前に内部の要素はリストされます。現在の選択が単一のXMLData要素ではない場合、空のリストが返されます。

ドキュメント内のXMLData要素を一意に識別する範囲オブシェクトを持つ要素の階層の名前です。これらの要素の属性は GetElementAttributeNames および関連したメソンドによし直接アクセスすることができます。

<u>\_\_\_</u>

2001 Authentic 範囲オブジェクト、おけよ、関連するビューオブジェクトは有効ではありません。 2005 戻り値/ ラメーターのために無効なアドレスが指定されています。

<u>サンプル</u>

次を参照してくたさい <u>SetElementAttributeValue</u>。

# 4.2.9.21 AuthenticRange.GetEntityNames

### 次も参照してくたさい

メンッド: GetEntityNames (out\_arrEntityNames を Variant として)

説明

定義された全てのエンティティの名前を取得します。取得済みのエンティティのリストは現在の選択、おさよ、ロケーションから独立しています。 InsertEntity 関数を持つ名前の1つを使用します。

<u>\_\_</u>

2001 Authentic 範囲オブジェクト、おけよ、関連するビューオブジェクトは有効ではありません。 2005 戻り値パラメーターのために無効なアドレスが指定されています。

<u>サンプル</u>

次を参照してくたさい<u>InsertEntity</u>。

# 4.2.9.22 AuthenticRange.GetVariableValue

メンッド: GetVariableValue(name を文字列として, value を文字列として)

#### 戻り値

名前付き変数の値を取得します。

#### <u>\_\_</u>

 2001
 無効なオブシェクトです。

 2005
 無効な、ウメーター

 2202
 コンテキストかがりません。

 2204
 範囲内にそのような変数はありません。

 2205
 変数を評価することはできません。

 2206
 変数はシーケンスを返します

# 4.2.9.23 AuthenticRange.Goto

### 次も参照してくたさい

メンッド: Goto (eKind をSPYAuthenticElementKind とて、nCount を long とて、eFrom を SPYAuthenticDocumentPosition とて)をAuthenticRange とて

### 説明

型 eKind のnCount 要素の開始位置をポイントするように範囲を設定します。開始の位置はパラメーター eFrom により定義されています。

nCount のナーダの正の値を使用してドキュメトの終了位置をナビゲートします。ドキュメントの始めにナビゲートするオーダンに負の値を使用します。メンドは変更された範囲オブシェクトを返します。

### <u>\_\_\_</u>

- 2001 Authentic 範囲オブジェク、おけよ 関連するビューオブジェク は有効ではかません。
- 2003 ターゲナがキュメトの終わりの後に存在します。
- 2004 ターゲナがギュメナの始まの前に存在します。
- 2005 無効な要素の種類が指定されています。 無効な開始位置が指定されています。 戻り値パラメーターのために無効なアドレスが指定されています。

# 4.2.9.24 AuthenticRange.GotoNext

### 次も参照してくたさい

メンッド: GotoNext (eKind をSPYAuthenticElementKind とて)をAuthenticRange とて

説明

型 eKind の次の要素の開始位置に範囲を設定します。メノメドは変更された範囲オブジェクトを返します。

| <u></u>                                | Authentic 範囲オブジェクト、まけよ、関連するビュー・オブジェクトは有効ではありません。                                                                                                    |
|----------------------------------------|----------------------------------------------------------------------------------------------------|
| 2001                                   | ターゲトカドキュメトの終わりの後に存在します。                                                                                                    |
| 2003                                   | 無効な要素の種類が指定されています。                                                                                                    |
| 2005                                   | 戻り値パラメーターのナッツに無効なアトレスが指定されています。                                                                                                    |
| <u> </u>                               |                                                                                                    |
| ,                                      | VBScript                                                                                                    |
| ' Scan th                              | rough the whole document word-by-word                                                                                                    |
| Dim objA                               | uthenticView                                                                                                    |
| Set objA                               | uthenticView = objPlugin.AuthenticView                                                                                                    |
| Dim objF                               | lange                                                                                                    |
| Set objR                               | ange = objAuthenticView.DocumentBegin                                                                                                    |
| Dim bEn                                | dOfDocument                                                                                                    |
| bEndOfD                                | locument = False                                                                                                    |
| On Error<br>While Nc<br>ol<br>If<br>El | <pre>r Resume Next<br/>bt bEndOfDocument<br/>bjRange.GotoNext(spyAuthenticWord).Select<br/>((Err.number - vbObjecterror) = 2003) Then<br/>bEndOfDocument = True<br/>Err.Clear<br/>IseIf (Err.number &lt;&gt; 0) Then<br/>Err.Raise ' forward error<br/>od If</pre> |
| Wend                                   |                                                                                                    |

# 4.2.9.25 AuthenticRange.GotoNextCursorPosition

### 次も参照してくたさい

メソッド: GotoNextCursorPosition ()を<u>AuthenticRange</u>として

説明

現在の終了位置の後に次のカーノルの位置に範囲を徹しします。変更されたオブジェクトを返します。

<u>\_\_</u>

- 2001 Authentic 範囲オブジェクト、おけよ、関連するビューオブジェクトは有効ではありません。
- 2003 ターゲナがキュメナの終わりの後に存在します。
- 2005 戻い値ノラメーターのために無効なアドレスが指定されています。

# 4.2.9.26 AuthenticRange.GotoPrevious

### 次も参照してくたさい

メソッド: GotoPrevious (eKind をSPYAuthenticElementKind とて)をAuthenticRange とて

### 説明

現在範囲の開始位置の前の型 eKind の要素の開始位置の範囲を設定します。メハドは変更された範囲オブジェクトを返します。

| <u>エラー</u><br>2001 Authentic 範囲オブジェクト、おけよ、関連するビューオブジェクトは有効ではありません。<br>2004 ターゲットはボキュメトの始めの前に存在します。<br>2005 無効な要素の種類が指定されています。<br>戻い値パラメーターのために無効なプドレスが指定されています。                                                                                                    |  |
|----------------------------------------------------------------------------------------------------|--|
|                                                                                                    |  |
| / VBScript<br>/ Scan through the whole document tag-by-tag                                                                                                    |  |
| Dim objAuthenticView<br>Set objAuthenticView = objPlugin.AuthenticView<br>Dim objRange<br>Set objRange = objAuthenticView.DocumentEnd<br>Dim bEndOfDocument<br>bBeginOfDocument = False                                                                              |  |
| On Error Resume Next<br>While Not bBeginOfDocument<br>objRange.GotoPrevious(spyAuthenticTag).Select<br>If ((Err.number - vbObjecterror) = 2004) Then<br>bBeginOfDocument = True<br>Err.Clear<br>ElseIf (Err.number <> 0) Then<br>Err.Raise ' forward error<br>End If |  |
| Wend                                                                                                    |  |

# 4.2.9.27 AuthenticRange.GotoPreviousCursorPosition

### 次も参照してくたさい

メソッド: GotoPreviousCursorPosition ()を<u>AuthenticRange</u>として

#### 説明

カーノルの位置を現在のポジュンのすく前に範囲を設定します。変更されたオブジェクトを返します。

<u>\_\_\_</u>

2001 Authentic 範囲オブジェクト、おけよ、関連するビューオブジェクトは有効ではありません。

2004 ターゲナがキュメナの始まの前に存在します。

2005 戻り値、デメーターのために無効なアドレスが指定されています。

# 4.2.9.28 AuthenticRange.HasElementAttribute

# 次も参照してくたさい

メンッド: HasElementAttribute (*strElementName*を文字列として, *strAttributeName*を文字列として)をブー ル値として

説明

名前 strElementName を使用した外側要素が strAttributeName によ 指定されている属性をサポート するかテストします。

<u>エラー</u> 2001 Authentic 範囲オブシェクト、おけよ、関連するビューオブシェクトは有効ではかません。 2005 無効な要素名が指定されました。 戻い値/ラメーターのために無効なアドレスが指定されています。

### 4.2.9.29 AuthenticRange.InsertEntity

次も参照してくたさい

メソッド: InsertEntity (strEntityName を文字列として)

#### 説明

指定されたエトリと範囲の選択を置き換えます。指定されたエトリは、GetEntityNamesにより返されたエンティティ名の「つてある必要 かあります。

エラー

<u>サンプル</u>

```
VBScript
Insert the first entity in the list of availabel entities
Dim objRange
Set objRange = objPlugin.AuthenticView.Selection
' first we get the names of all available entities as they
' are shown in the entry helper of XMLSpy
Dim arrEntities
objRange.GetEntityNames arrEntities
' we insert the first one of the list
If UBound(arrEntities) >= 0 Then
objRange.InsertEntity arrEntities(0)
objRange.Select()
```

Else

# 4.2.9.30 AuthenticRange.InsertRow

### 次も参照してくたさい

メソッド: InsertRow ()をブール値として

#### 説明

範囲の始めか動的なテーブル内の場合、このメンドは現在の行の前に新規の行を挿入します。範囲の選択は新規に挿入された行の始また指すように変更されます。入力操作に成功した場合、関数はTrueを返します。それ以外の場合はFalseが返されます。

<u>\_\_\_</u>

2001 Authentic 範囲オブジェクト、おけよ、関連するビューオブジェクトは有効ではありません。

2005 戻り値ノラメーターのために無効なアドレスが指定されています。

<u>サンプル</u>

# 4.2.9.31 AuthenticRange.IsCopyEnabled

### 次も参照してください

プロパティ: IsCopyEnabled をブール値とて(読み取り専用)

説明

コピー操作がこの範囲のためにサポートされているかをチェックします。

<u>\_\_</u>

# 4.2.9.32 AuthenticRange.IsCutEnabled

#### 次も参照してください

プロゲイ: IsCutEnabled をブール値とて(読み取り専用)

説明

切り取り操作がこの範囲のためにサポートされているかをチェックします。

エラー

2001 Authentic 範囲オブジェクト、おけよ、関連するビュー・オブジェクトは有効ではありません。 2005 戻い値ノ ラメーターのために無効なプドレスが指定されています。

# 4.2.9.33 AuthenticRange.IsDeleteEnabled

#### 次も参照してください

プロディ: IsDeleteEnabled をブール値とて(読み取り専用)

#### 説明

削除操作がこの範囲のためにサポートされているかをチェックします。

<u>エラー</u> 2001 Authentic 範囲オブジェク、おさよ、関連するビューオブジェクトは有効ではかません。 2005 戻り値パラメーターのために無効なアドレスが指定されています。

# 4.2.9.34 AuthenticRange.IsEmpty

次も参照してくたさい

メソッド: IsEmpty ()をブール値として

説明 範囲の最初と最後か同じかをテストします。

<u>エラー</u> 2001 Authentic 範囲オブジェクト、おけよ、関連するビューオブジェクトは有効ではかません。 2005 戻り値パラメーターのために無効なアドレスが指定されています。

# 4.2.9.35 AuthenticRange.IsEqual

### 次も参照してくたさい

メソッド: IsEqual (objCmpRange を AuthenticRange として) をブール値 として

#### 説明

両方の範囲の開始と終了か同じかテストされます。

<u>\_\_\_</u>

2001 比較されている2つの範囲オブジェクトの1つか無効です。 2005 戻り値パラメータのために無効なアドレスが指定されています。

# 4.2.9.36 AuthenticRange.IsFirstRow

#### 次も参照してください

プロパティ: IsFirstRow()をブール値とて(読み取り専用)

#### 説明

Test if 範囲 is in 最初のテーブルの行、どのテーブルが考慮されるかは範囲によります。選択が単一のテーブルの行を超える場合、このテ ーブルが埋め込みテーブル内の最初の要素であるかをチェックします。詳細に関してはユーザーマニュアルの入力ヘルトを参照してください。

<u>\_\_</u>

2001 Authentic 範囲オブジェク、およ、関連するビューオブジェクトは有効ではありません。

2005 戻り値・デメーターのために無効なアドレスが指定されています。

# 4.2.9.37 AuthenticRange.IsInDynamicTable

### 次も参照してくたさい

メソッド: IsInDynamicTable ()をブール値として

説明

異なる行の操作をサポートするテーブル内に範囲の始めか存在するかテストします。

<u>\_\_</u>

2001 Authentic 範囲オブジェクト、おけよ、関連するビューオブジェクトは有効ではありません。 2005 戻り値パラメーターのために無効なアドレスが指定されています。

# 4.2.9.38 AuthenticRange.IsLastRow

### 次も参照してください

プロパティ: IsLastRow () をブール値とて(読み取り専用)

説明

最後のテーブルの行内に範囲が存在するかテストします。どのテーブルが考慮されるかは範囲によります。選択が単一のテーブルの行を超える場合、このテーブルが理め込みテーブル内の最後の要素であるかをチェックします。詳細に関してはユーザーマニュアルの入力ヘソレトを参照してくたさい。

<u>\_\_</u>

2001 Authentic 範囲オジェクト、おけよ、関連するビューオブシェクトは有効ではありません。

2005 戻り値ノウメーターのために無効なアドレスか指定されています。

# 4.2.9.39 AuthenticRange.IsPasteEnabled

### 次も参照してください

プロゲイ: IsPasteEnabled をブール値とて(読み取り専用)

説明

貼り付け操作がこの範囲のためにサポートされているかをチェックします。

<u>\_\_</u>

# 4.2.9.40 AuthenticRange.IsSelected

プロパディ: IsSelected をブール値とて

#### 説明

選択が存在する場合、true()を返します。選択の範囲は空であることができます:例:カーノルが設定された場合のみ発生するなど。

# 4.2.9.41 AuthenticRange.IsTextStateApplied

#### 次も参照してください

メソッド: IsTextStateApplied (i strElementName を文字列とて)をブール値とて

#### 説明

名前 i\_strElementName を持つXML 要素に選択されたテキストのすべてか理め込まれるかチェックします。パラメーター i strElementName の一般的なサンプルばstrong」、「bold」または「italic」です。

<u>\_\_\_</u>

# 4.2.9.42 AuthenticRange.LastTextPosition

### 次も参照してくたさい

### プロパティ: LastTextPosition を long として

説明

範囲オジェナトの右端のテキストの位置インデックスを設定ませま取得します。このインデックスは常に<u>FirstTextPosition</u>より小さい、また は、等価です。インデックスはギキュメトの始まりの0から開始し、テキストカーソルの占めることのできる異なる箇所と共に増加します。テストの位置は1ずつ増加し、カーソル右キーと同じ効果があります。テストの位置は1つずつ削減すると子ができ、カーソル左キーと同じ効果があります。

LastTextPosition を小さい値に設定すると、現在の<u>FirstTextPosition</u>、<u>FirstTextPosition</u>は新規のLastTextPositionに設定されます。

ビト:カーノルの位置をベースコーたXMLData に対して比較される複雑なオペレーションのため、気をつけてテキストカーノルの位置を使用してくたさい。

<u>\_\_</u>

- 2001 Authentic 範囲オブジェクト、おけよ、関連するビューオブジェクトが有効ではありません。
- 2005 戻り値ノラメーターのために無効なアドレスが指定されています。
- 2006 ドキュメトの外部のテキストの位置が指定されています。

<u>サンプル</u>

VEScript

•Bochpt

Dim objAuthenticView

Set objAuthenticView = objPlugin.AuthenticView

nDocStartPosition = objAuthenticView.DocumentBegin.FirstTextPosition nDocEndPosition = objAuthenticView.DocumentEnd.FirstTextPosition

' let's create a range that selects the whole document

' in an inefficient way

Dim objRange

' we need to get a (any) range object first Set objRange = objAuthenticView.DocumentBegin objRange.FirstTextPosition = nDocStartPosition objRange.LastTextPosition = nDocEndPosition ' let's check if we got it right If objRange.isEqual(objAuthenticView.WholeDocument) Then

MsgBox "Test using direct text cursor positioning was ok"

Else

MsgBox "Ooops!" End If

# 4.2.9.43 AuthenticRange.LastXMLData

次も参照してくたさい

プロパティ: LastXMLData をXMLData として

説明

範囲によ部分的に、おけよ、完全に選択される基になるドキュメント内でXMLData要素を設定おけば取得します。選択範囲の正確な終了位置は、LastXMLDataOffset属性によに定義されています。

LastXMLData を新規のデータオブジェクトに設定すると、LastXMLDataOffset はこの要素内の最後のカーノル位置に設定されます。 カーノルの位置を持つXMLData オブジェクトのみを使用することができます。 LastXMLData / LastXMLDataOffset に設定すると、 現在のFirstXMLData / FirstXMLDataOffset より、してごを選択します。後者の場合、新規の終了位置に移動されます。

<u>Authentic Range</u>オブンェクトで使用することができるメンドが十分ではない場合、基ビなるXMLドキュメントに直接アクセスし操作する ために、<u>FirstXMLData</u>とLastXMLDataプロレティを使用することができます。

<u>\_\_</u>

- 2001 Authentic 範囲オブンエクト、おけよ、関連するビューオブンエクトが有効ではかません。
- 2005 戻り値/ ラメーターのために無効なアドレスか指定されています。
- 2008 内部エラー
- 2009 XMLData オブジェクトにアクセスすることができません。

# 4.2.9.44 AuthenticRange.LastXMLDataOffset

#### 次も参照してくたさい

プロパティ: LastXMLDataOffset を long とて

説明

範囲の終わりのためにLastXMLData 要素内にカーノルの位置を設定ませま取得します。

オフセナの位置はテキストプロ・ティーより返された文字をベースにし、0と共に開始します。新規のオフセナを設定する際、-1を使用して要素内の最後の可能なポジュントオフセナを設定します。次のシナリオの場合、それそれ特別な点に注意する必要があります。

コンボドックス内のエトリのテキスト書式とCheckBoxes および類似するコトロールはスクレーン上に表示されるものと異なる場合があります。データオフセトはこのテキストをベースにしますが、2つの有効なオフセトの位置のみが存在します。1つはエトリの始めに、もう1つはエトリの終わりに存在します。オフセトをエトリ中に設定しようと試みると、オフセトが終了位置に設定されます。

• XML エンティティのテキスト書式は、スクレーン上の表記とは異なる場合があります。オフセトはこのテキスト書式をベースします。

<u>LastXMLData / LastXMLDataOffset</u> が<u>FirstXMLData</u> / <u>FirstXMLDataOffset</u> の前の位置を選択する場合、後者の場合、 新規の終了位置に移動されます。

エラー

2001 Authentic 範囲オブンエクト、おけよ 関連するビューオブジェクトか有効ではありません。
 2005 無効なオフセットが指定されています。
 戻い値/ ラメーターのために無効なアドレスが指定されています。

<u>サンプル</u>

| '                                                                                                    |                                                                                                    |
|----------------------------------------------------------------------------------------------------|----------------------------------------------------------------------------------------------------|
| 'VBScript<br>'Select the complete te<br>'using XMLData based s                                                                                                    | xt of an XMLData element<br>election and ExpandTo                                                                                                    |
| Dim objAuthenticView<br>Set objAuthenticView =                                                                                                    | objPlugin.AuthenticView                                                                                                    |
| ' first we use XMLData &<br>' to select all text of the<br>' in the current selection<br>Dim objRange<br>Set objRange = objAuthe<br>objRange.FirstXMLDataO<br>objRange.LastXMLData<br>objRange.LastXMLDataO | ased range properties<br>first XMLData element<br>nticView.Selection<br>ffset = 0 ' start at beginning of element text<br>objRange.FirstXMLData ' select only one element<br>ffset = -1 ' select till its end |
| ' the same can be achie<br>Dim objRange2<br>Set objRange2 = objAuth                                                                                                    | ved with the ExpandTo method<br>enticView.Selection.ExpandTo(spyAuthenticTag)                                                                                                    |
| ' were we successful?<br>If objRange.IsEqual(objRa<br>objRange.Select()<br>Else                                                                                                    | nge2) Then                                                                                                    |
| MsgBox "Ooops"                                                                                                    |                                                                                                    |

End If

# 4.2.9.45 AuthenticRange.MoveBegin

次も参照してくたさい

メンッド: MoveBegin (eKind をSPYAuthenticElementKind とて、nCount を long とて)を AuthenticRange とて

説明

範囲の開始位置を型 eKind のnCount 要素の開始位置に移動します。現在の範囲の開始オブジェクトからカウトは開始します。

nCount のために正の数値を使用してドキュメントの終わりに移動し、負の数値を使用してドキュメントの始まりに移動します。新規の終わりが範囲の始めより大き、場合意外、範囲の始めは移動されません。この場合、終了位置は新規の開始位置に移動されます。メンドは変更された範囲オブジェイトを返します。

#### 

2001 Authentic 範囲オブジェク、おけよ、関連するビューオブジェクトは有効ではありません。

2003 ターゲナがキュメナの終わりの後に存在します。

2004 ターゲトはギャュントの始めの前に存在します。 2005 無効な要素の種類が指定されています。 戻り値・デメーターのナーめに無効なアドレスが指定されています。

# 4.2.9.46 AuthenticRange.MoveEnd

### 次も参照してくたさい

メンッド: MoveEnd (eKind をSPYAuthenticElementKind とて、nCount を long とて)を<u>AuthenticRange</u>として

#### 説明

Move the 範囲の終了位置を型 eKind のnCount 要素の始めこ移動します。現在の範囲の終了位置オブジェクト。

nCount のために正の数値を使用してドキュメントの終わりに移動し、負の数値を使用してドキュメントの始まりに移動します。新規の終わりが範囲の始めより少ない場合意外、範囲の始めは移動されません。この場合、開始位置は新規の終了位置に移動されます。メノッドは変更された範囲オブジェクトを返します。

エラー

- 2001 Authentic 範囲オブジェクト、おけよ、関連するビューオブジェクトは有効ではかません。
- 2003 ターゲナがキュメナの終わりの後に存在します。
- 2004 ターゲナがギュメナの始まの前に存在します。
- 2005 無効な要素の種類が指定されています。
  - 戻り値、ウメーターのために無効なアドレスが指定されています。

# 4.2.9.47 AuthenticRange.MoveRowDown

次も参照してくたさい

メソッド: MoveRowDown ()をブール値として

#### 説明

範囲の始めか動的なテーブル内に存在し、このテーブルの最後の行ではない行を選択する場合、このメンドは下の行ど行をスワップします。 範囲の選択は行と共に移動しますが、それ以外は変更されません。移動操作に成功した場合、関数はTrueを返します。それ以外の場合はFalseが返されます。

エラ-

2001 Authentic 範囲オブジェクト、おけよ その関連したビューオブジェクトは有効ではかません。 2005 戻り値パラメーターのために無効なアドレスが指定されています。

# 4.2.9.48 AuthenticRange.MoveRowUp

### 次も参照してくたさい

メソッド: MoveRowUp ()をブール値として

#### 説明

範囲の始め動的なテーブル内に存在し、このテーブルの最初の行ではない行を選択する場合、このメンドは上の行ど行をスワップします。 範囲の選択は行と共に移動しますが、それ以外は変更されません。移動の操作に成功した場合、関数はTrueを返します。それ以外の 場合はFalse が返されます。

<u>\_\_\_</u>

2001 Authentic 範囲オブジェクト、おけよ、関連するビューオブジェクトは有効ではありません。 2005 戻り値パラメーターのけっかに無効なアドレスが指定されています。

<u>サンプル</u>

次を参照してくたさい、JScript - 動的テーブルの、ブルノート.

### 4.2.9.49 AuthenticRange.Parent

次も参照してくたさい

プロディ: Parent を <u>Authentic View</u> とて読み取り専用)

説明

この範囲オブジェクトを所有するビュートこアクセスします。

<u>\_\_</u>

2001 Authentic 範囲オブジェクト、おけよ、関連するビュー・オブジェクトは有効ではありません。 2005 戻い値パラメーターのために無効なプドレスが指定されています。

# 4.2.9.50 AuthenticRange.Paste

次も参照してくたさい

メソッド: Paste ()をブール値として

#### 説明

コピーク貼り付けバッファーか空の場合、ませはコンテンンが現在の選択を置き換えられたい場合、False を返します。

それ以外の場合、現在の選択を削除し、コピーク貼り付けバッファーのコンテンンを挿入し、True を返します。

<u>\_\_\_</u>

2001 Authentic 範囲オブジェクト、おけよ、関連するビューオブジェクトは有効ではありません。 2005 戻い値ノラメーターのために無効なブドレスが指定されています。

# 4.2.9.51 AuthenticRange.PerformAction

### 次も参照してくたさい

メンッド: PerformAction (eAction をSPYAuthenticActions とて、strElementName を文字列 とて) をブー ル値 とて

#### 説明

PerformAction と関連するメンドは、Authentic の入力ヘルレー機能へのアクセスを提供します。この機能は、変更が発生する正確 な位置を知ることなくドキュメントのエレテンンを簡単かつ整合的に変更することができます。範囲オブジェクトの最初は、指定されたアクション が実行される次の有効な位置を検索するオンタニ使用されます。このようなロケーションが見つからない場合、メノンドはFalseを返します。 それ以外の場合、ドキュメントは変更され、範囲は変更の開始位置をポイントするようこなります。

ビト: 2番目の デメーターとして マすることのできる要素名を探すゴム CanPerformActionWith を使用します。

| エラー |
|-----|
|     |

2001 Authentic 範囲オブジェクト、おけよ、関連するビューオブジェクトは有効ではありません。

- 2005 戻り値ノウメーターのために無効なアドレスが指定されています。
- 2007 無効なアクションが指定されています。

<u>サンプル</u>

```
' VBScript
' Insert the innermost element
' Dim objRange
Set objRange = objPlugin.AuthenticView.Selection
' we determine the elements that can be inserted at the current position
Dim arrElements()
```

objRange.CanPerformActionWith spyAuthenticInsertBefore, arrElements

```
' we insert the first (innermost) element
If UBound(arrElements) >= 0 Then
        objRange.PerformAction spyAuthenticInsertBefore, arrElements(0)
        ' objRange now points to the beginning of the inserted element
        ' we set a default value and position at its end
        objRange.Text = "Hello"
        objRange.ExpandTo(spyAuthenticTag).CollapsToEnd().Select
Else
```

```
Else
```

MsgBox "Can't insert any elements at current position"

End If

# 4.2.9.52 AuthenticRange.Select

#### 次も参照してくたさい

```
メソッド: Select ()
```

説明

この範囲を現在のユーザーインターフェイス選択にします。以下を使用して同じ結果を得ることができます: 'objRange.Parent.Selection = objRange'

#### 

2001 Authentic 範囲オブジェクト、おけよその関連したビューオブジェクトは有効ではかません。

#### <u>サンプル</u>

'\_\_\_\_\_V 'VBScript

' set current selection to end of document objPlugin.objAuthenticView.DocumentEnd.Select()

### 4.2.9.53 AuthenticRange.SelectNext

次も参照してくたさい

メンッド: SelectNext (eKind をSPYAuthenticElementKind とて)をAuthenticRange とて

説明

現在の範囲の終了位置の後の型 eKind の要素を選択します。メハドは変更された範囲オブジェクトを返します。

<u>エラー</u> 2001 Authentic 範囲オブジェクト、おけよ、関連するビューオブジェクトは有効ではありません。 2003 ターゲットがドキュメントの終わりの後に存在します。 2005 無効な要素の種類が指定されています。 戻り値/ デメーターのナックに無効なアドレスか指定されています。

サンプル

'\_\_\_\_\_VBScript ' VBScript 'Scan through the whole document word-by-word

Dim objAuthenticView Set objAuthenticView = objPlugin.AuthenticView

Dim objRange Set objRange = objAuthenticView.DocumentBegin Dim bEndOfDocument bEndOfDocument = False

```
On Error Resume Next
While Not bEndOfDocument
objRange.SelectNext(spyAuthenticWord).Select
If ((Err.number - vbObjecterror) = 2003) Then
bEndOfDocument = True
Err.Clear
ElseIf (Err.number <> 0) Then
Err.Raise ' forward error
End If
Wend
```

# 4.2.9.54 AuthenticRange.SelectPrevious

次も参照してくたさい

メソッド: GotoPrevious (eKind をSPYAuthenticElementKind とて)をAuthenticRange とて

説明

現在の範囲の開始の前の型 eKind の要素を選択します。メハイドは変更された範囲オブンェクトを返します。

<u>\_\_\_</u>

2001 Authentic 範囲オブジェクト、おけよ、関連するビューオブジェクトは有効ではかません。

2004 ターゲナがキュメトの始まの前に存在します。

2005 無効な要素の種類が指定されています。

戻り値ノラメーターのために無効なアドレスが指定されています。

### <u>サンプル</u>

VBScript Scan through the whole document tag-by-tag

Dim objAuthenticView Set objAuthenticView = objPlugin.AuthenticView

Dim objRange Set objRange = objAuthenticView.DocumentEnd Dim bEndOfDocument bBeginOfDocument = False

```
On Error Resume Next

While Not bBeginOfDocument

objRange.SelectPrevious(spyAuthenticTag).Select

If ((Err.number - vbObjecterror) = 2004) Then

bBeginOfDocument = True

Err.Clear

ElseIf (Err.number <> 0) Then

Err.Raise ' forward error

End If

Wend
```

### 4.2.9.55 AuthenticRange.SetElementAttributeValue

### 次も参照してくたさい

メンッド: SetElementAttributeValue (strElementName を文字列として, strAttributeName を文字列として, strAttributeValue を文字列として)

#### 説明

strElementNameと共に識別されている要素のナーダに strAttributeName 内で指定されている属性の値を取得します。属性がサポートされ値が割り当てられていない場合、空の文字列が返されます。要素によりサポートされる属性の名前を検索するこよ、 GetElementAttributeNames おうよ HasElementAttribute を使用してくたさい。

<u>エラー</u> 2001 Authentic 範囲オブシェクト、おさよ、その関連したビューオブジェクトは有効ではありません。 2005 無効な要素名が指定されました。 無効な属性名が指定されました。 無効な属性値が指定されました。

サンプル

- \_\_\_\_\_ VBScript
- Get and set element attributes

Dim objRange Set objRange = objPlugin.AuthenticView.Selection

' first we find out all the elements below the beginning of the range Dim arrElements objRange.GetElementHierarchy arrElements

If IsArray(arrElements) Then If UBound(arrElements) >= 0 Then

# 4.2.9.56 AuthenticRange.SetFromRange

### 次も参照してくたさい

End If

メソッド: SetFromRange (objSrcRange を AuthenticRange とて)

### 説明 範囲オブジェクトを同じ開始位置と終了位置にobjSrcRange として設定します。

#### エラー

- 2001 2つの範囲オジェクトのつか無効です。
- 2005 NULL オブジェクトがノースオブジェクトとして指定されています。

# 4.2.9.57 AuthenticRange.SetVariableValue

メンッド: SetVariableValue(name を文字列として, value を文字列として)

# 戻り値

名前付き変数の値を設定します。

# エラー

- 2001 無効なオブジェクトです。
- 2002 コンテキストノードが不足して、ます。
- 2204 範囲内にそのような変数はありません。
- 2205 変数を評価することはできません。
- 2206 変数はシーケンスを返します。
- 2207 読み取り専用の変数です。
- 2208 変更は許可されていません。

### 4.2.9.58 AuthenticRange.Text

次も参照してくたさい

プロパティ: Text を文字列 として

説明

範囲オブジェクトにお選択されているテキストコンテキストを設定ませる取得します。

選択された範囲の開始位置と終了位置の間にテキストカーノルのポジシンカ存在するため、取得される文字数は、同一である必要かありません。ドキュメト要素の多くは次の要素のカーノルの開始位置とカーノルの終了位置の差分をサポートします。ドロップダウンリストはカー ソルの位置の1つのみを管理します、選択することのできる文字列の長さこ制限はありません。ラジオボタンとチェックボックスの場合、テキストプロ、ティの値は対応するXML要素の文字列をホールドします。

範囲がつ以上の要素を選択する場合、テキストは単一の文字列の結合になります。 XML エンティティは拡張され、 '&' は'&' と、 て期待されます。

テキストを空の文字列に設定するコよ、XML 要素を削除せず、Cut、Delete おコよPerformAction を代わりに使用します。

エラー

2001 Authentic 範囲オブシェクト、おけよ その関連したビューオブジェクトは有効ではありません。 2005 戻り値パラメータのために無効なアドレスが指定されています。

# 4.2.10 AuthenticSelection

次も参照してくたさい

プロパティ <u>Start</u> <u>StartTextPosition</u> <u>End</u> <u>EndTextPosition</u>

# 4.2.10.1 AuthenticSelection.End

次も参照してくたさい

宣言: End を<u>XMLData</u> として

説明 現在の選択が終了するXML 要素

# 4.2.10.2 AuthenticSelection.EndTextPosition

次も参照してくたさい

宣言: EndTextPosition を long とて

説明 選択の範囲か終了する<u>Authentic.End</u>内の位置

# 4.2.10.3 AuthenticSelection.Start

次も参照してくたさい

宣言: Start を<u>XMLData</u> として

説明 現在の選択が開始するXML 要素

# 4.2.10.4 AuthenticSelection.StartTextPosition

次も参照してくたさい

宣言: StartTextPosition を long とて

説明 選択が開始する <u>Authentic.Start</u> 内の位置

# 4.2.11 AuthenticToolbarButton

メソッド

ಌೆಲ∿ರ್ <u>CommandID</u>

# 4.2.11.1 AuthenticToolbarButton.CommandID

宣言: CommandID をSPYAuthenticCommand とて

説明 ツールなのCommandId。

# 4.2.12 AuthenticToolbarButtons

メソッド

<u>Item</u>

NewButton NewCustomButton NewSeparator

<u>Remove</u>

プロ/ ティ

# <u>Count</u>

# 4.2.12.1 AuthenticToolbarButtons.Count

*宣言:* Count を long として

説明 ツール・ー上のおシの実際の数量を取得します。 読み取り専用です。

# 4.2.12.2 AuthenticToolbarButtons.Item

宣言: Item(nを long とて)を<u>AuthenticToolbarButton</u>とて

説明 現在のソール、一のn 番目のポジンを取得します。n は1 から開始します。

サンプル 次のサンプルを確認してくたさい<u>Authentic Toolbar Buttons. New Button</u>

# 4.2.12.3 AuthenticToolbarButtons.NewButton

宣言: NewButton(nPositionを long とて、nCommandId を SPYAuthenticCommand とて)

### 説明

ツールドーのポジョンnPosition でコマド nCommandId のための新規のポタンを挿入します。nPosition は1 から開始します。

#### サンプル 新規のソール いう追加され、下に配置し、、新規のソール いうなしを追加します

| objPlugIn.ToolbarRows.NewRow(3) |                | // 新規のソール ↓ か追加されます<br>(行 3) |
|---------------------------------|----------------|------------------------------|
| set ToolbarRow = objPlu         | gIn.ToolbarRov | vs.Item(3)                   |
| set Buttons = ToolbarRov        | w.Buttons      |                              |
| ToolbarRow.Alignment            | = 2            | // 下ペソール いーボタンを配置します         |
| Buttons.NewButton               | 1, 2           | // 印刷ボタンを追加します               |
| Buttons.NewButton               | 1, 3           | //プレビューを印刷オタンを追加しま           |
|                                 | 0              |                              |
| Buttons.NewSeparator            |                |                              |
| Buttons. New Button             | 1, 4           | // 快証パジンの)垣/川されより            |

StartEditing おけまReload Toolbars か呼び出された場合;変更されたソール、設定が使用されます。

# 4.2.12.4 AuthenticToolbarButtons.NewCustomButton

宣言: NewCustomButton(nPosition を long とて, strName を文字列 とて, strTooltip を文字列 とて, strBitmapURL を文字列 とて)

説明

ッソール、一のポジェンnPosition でstrName とう名前の新規のカスタムポタンを挿入します。 nPosition は1 から開始します。 strTooltip はことトテキストから取得されます。

strBitmapURL は新規のがシックナックに表示されるビットマップの場所です。このマレは<u>TextStateBmpURL</u>プロンティを使用して設定された。マルフレー相対的です。

サンプル

```
「MyFunction」とう名前のカスタムポタンがソールレーに挿入された上仮定します。doceditcommand のための次のイベントノンドラー
はコーザーカポタンをクリックするとどのように反応するか、およびポタンか有効化 / 無効化された状態を表示しています。
```

```
objPlugIn.event.returnValue = 1;
```

else

```
objPlugIn.event.returnValue = 0;
objPlugIn.event.cancelBubble = true;
}
</SCRIPT>
```

# 4.2.12.5 AuthenticToolbarButtons.NewSeparator

宣言: NewSeparator(nPosition を long として)

説明 ツールーのポジョンnPosition て識別子を挿入します。nPosition は1 から開始します。

サンプル 次のサンプルを確認してくたさい<u>AuthenticToolbarButtons.NewButton</u>

# 4.2.12.6 AuthenticToolbarButtons.Remove

宣言: Remove(nPosition を long として)

説明 ツール ーのポジョン nPosition でポタンませまセ レーターを削除します。 nPosition は1 から開始します。

# 4.2.13 AuthenticToolbarRow

メソッド

<u>Alignment</u>

ರೆಗಳು Buttons

# 4.2.13.1 AuthenticToolbarRowAlignment

宣言: Alignment(nAlign をSPYAuthenticToolbarAllignment とつ

説明

プラグイン内のソールレーの配置を取得ませる配置します。

サンプル 全てのソール、そ下の部分に配置します:

for each ToolbarRow in objPlugin.ToolbarRows
```
ToolbarRow.Alignment = 2 next
```

# 4.2.13.2 AuthenticToolbarRowButtons

宣言: ポシ を<u>AuthenticToolbarButtons</u> とて

説明 ツール・ーのポタンを全て取得します。

サンプル 次のサンプルを確認してくたさい<u>AuthenticToolbarButtons.NewButton</u>

# 4.2.14 AuthenticToolbarRows

メソッド

<u>Item</u> <u>RemoveRow</u> NewRow

プ¤∿<del>೯</del>√ Count

# 4.2.14.1 AuthenticToolbarRows.Count

Declaration: Count を long とて

説明 定義されたソール ←の実際の数量を取得します。 読み取り専用です。

# 4.2.14.2 AuthenticToolbarRows.Item

宣言: Item(nPosition を long とて)を<u>AuthenticToolbarRow</u>とて

説明 ポジョンnPosition でソールドーを取得します。nPosition は1 から開始します。 読み取り専用です。

サンプル 次のサンプルを確認してくたさい<u>Authentic Toolbar Buttons. New Button</u>

### 4.2.14.3 AuthenticToolbarRows.RemoveRow

宣言: RemoveRow(nPosition を long とて)

説明

ユーザーインターフェイスからnPosition でソールレーを削除します。nPosition は1 から開始します。

### 4.2.14.4 AuthenticToolbarRows.NewRow

宣言: NewRow(nPosition を long とて)

説明 新規のン→ル、一行を作成し挿入します。nPosition は1 から開始します。

サンプル 次のサンプルを確認してくたさい<u>AuthenticToolbarButtons.NewButton</u>

# 4.2.15 AuthenticView

次も参照してくたさい

| プロパティ            | メソッド                             | イベント |
|------------------|----------------------------------|------|
| Application      | <u>Goto</u>                      |      |
| DocumentBegin    | <u>Print</u>                     |      |
| DocumentEnd      | <u>Redo</u>                      |      |
| MarkupVisibility | <u>Undo</u>                      |      |
| <u>Parent</u>    | <u>UpdateXMLInstanceEntities</u> |      |
| Selection        |                                  |      |
| WholeDocument    |                                  |      |

#### 説明

Authentic View その子オブジェクト <u>Authentic Range</u> は簡単かつ整合性のあるドキュメトコンテンソの編集 Authentic View のナック のインターフェイスを提供します。Authentic オブジェクト内の既存のメンドとプロ ディの機能のオーバーラップは意図的であり、Authentic オブジェクト のコンテンソの変更機能が古くなる可能性があります。このナッグ新規の Authentic View インターフェイスの使用強く奨励されま す。

Authentic View は印刷などの固有の機能、マルチレベルの元に戻す、バッファー、および、現在のカーノルの選択、ませま、ポジュンへの簡単なアクセスを提供します。

Authentic View は型 Authentic Range のオブンエクトを使用し、ドキュメント内のナビゲーションを簡単し、テキスト要素の柔軟かつロ ジカルな選択をおこなうことができます。簡単な選択のためにDocumentBegin、DocumentEnd、おけよWholeDocument を使用 し、更に複雑な選択のためはは、Goto メノンドを使用します。ドキュメント範囲に対して相対的にナビゲートするはよ、Authentic Range オブンエクトのメノンドとプロ、ティを参照してください。

# 4.2.15.1 Events

4.2.15.1.1 OnBeforeCopy

イベント: OnBeforeCopy()をブール値とて

### <u>XMLSpy スクリプト環境 – VBScript</u>

Function On\_AuthenticBeforeCopy() 'On\_AuthenticBeforeCopy = False 'to disable operation End Function

### XMLSpy スクリプト環境 - JScript

function On\_AuthenticBeforeCopy()
{
 // return false; /\* to disable operation \*/
}

<u>XMLSpy IDE プラグイン:</u> IXMLSpyPlugIn.OnEvent (21, ...) // nEventId = 21

#### 説明

このイベトは、ドキュメト上でエピー操作の前は、リガーされます。コピー操作を許可するは、Trueを返します。(おけよ何も返しません)。コピーを無効化にする場合、Falseが返されます。

### 4.2.15.1.2 OnBeforeCut

イベント: OnBeforeCut () をブール値とて

```
<u>XMLSpy スクリプ・環境 - VBScript</u>
Function On_AuthenticBeforeCut()
'On_AuthenticBeforeCut = False 'to disable operation
End Function
```

<u>XMLSpy スクリプ 環境 -JScript</u> function On\_AuthenticBeforeCut() { // return false; /\* to disable operation \*/ }

<u>XMLSpy IDE プラウイン:</u> IXMLSpyPlugIn.OnEvent (20, ...) // nEventId = 20

#### 説明

このイベトーはギキュメト上で切り取り操作前にトリガーされます。切り取り操作を許可するためにTrueを返します(おけお可も返しません)。操作を無効化するためにfalseを返します。

### 4.2.15.1.3 OnBeforeDelete

イベント: OnBeforeDelete() をブール値とて

#### <u>XMLSpy スクリプト環境 – VBScript</u>

Function On\_AuthenticBeforeDelete() 'On\_AuthenticBeforeDelete = False 'to disable operation End Function

<u>XMLSpy スクリプト環境 - JScript</u> function On\_AuthenticBeforeDelete() { // return false; /\* to disable operation \*/ }

<u>XMLSpy IDE プラグイン:</u> IXMLSpyPlugIn.OnEvent (22, ...) // nEventId = 22

説明

このイベトーはキュメト上で削除の操作前にトリガーされます。削除操作を許可するためにTrueを返します(おけお可も返しません)。 操作を無効化するためにfalseを返します。

### 4.2.15.1.4 OnBeforeDrop

イベナ: OnBeforeDrop (<u>i\_nXPos</u>long とて、i\_nYPoslong とて、i\_ipRange をAuthenticRange として、i\_ipData をcancelBoolean とて

#### XMLSpy スクリプト環境 - VBScript

Function On\_AuthenticBeforeDrop(*nXPos*, *nYPos*, *objRange*, *objData*) 'On\_AuthenticBeforeDrop = False 'to disable operation End Function

#### <u>XMLSpy スクリプト環境 – JScript</u>

### <u>XMLSpy IDE プラグイン.</u>

IXMLSpyPlugIn.OnEvent (11, ...) // nEventId = 11

#### 説明

このイベトはアプリケーションウィドウ内で以前にドラッグされたオブジェクトがドロップされるとトリガーされます。イベトに関連する全ての精報は、ラメーターコンマされます。

イベトカ発生する際に、最初の2つの、ラメーターはマウスの場所を指定します。、ノラメーター。objRangeはマウスの場所の下の要素を 選択する範囲オブジェクトに、マレます。この、ラメーターの値はNULLである可能性があります。範囲オブジェクトにアクセスする前に確認 してください、ノラメーター。objDataによドラッグされレイルオブジェクトの情報へのアクセスか許可されます。

ドロップオペレーションをキャンセルするためにFalseを返します。通常の操作を続行するためにTrueを返します、または、何も返しません)。

<u>サンプル</u>

| , VB code snippet – connecting to object level events                                                                                                    |  |  |
|----------------------------------------------------------------------------------------------------|--|--|
| access XMLSpy (without checking for any errors)<br>Dim objSpy As XMLSpyLib.Application<br>Set objSpy = GetObject("", "XMLSpy.Application")                                                                                                    |  |  |
| ' this is the event callback routine connected to the OnBeforeDrop<br>' event of object objView<br>Private Function objView_OnBeforeDrop(ByVal i_nXPos As Long, ByVal i_nYPos As Long,<br>ByVal i_ipRange As IAuthenticRange,<br>ByVal i_ipData As IAuthenticDataTransfer) As Boolean |  |  |
| If (Not i_ipRange Is Nothing) Then<br>MsgBox ("Dropping on content is prohibited");<br>Return False;<br>Else<br>Return True;<br>End If<br>End Function                                                                                                    |  |  |
| ' use VBA keyword WithEvents to connect to object-level event<br>Dim WithEvents objView As XMLSpyLib.AuthenticView<br>Set objView = objSpy.ActiveDocument.AuthenticView                                                                                                    |  |  |
| ' continue here with something useful                                                                                                    |  |  |

' continue here with something usetul .. ' and serve the windows message loop

### 4.2.15.1.5 OnBeforePaste

イベナ: OnBeforePaste (objData バアナ型 とて、strType を文字列とて)をブール値とて

#### <u>XMLSpy スクリプト環境 – VBScript</u>

Function On\_AuthenticBeforePaste(*objData*, *strType*) 'On\_AuthenticBeforePaste = False 'to disable operation End Function

#### <u>XMLSpy スクリプト環境 - JScript</u>

function On\_AuthenticBeforePaste(objData, strType)
{
 // return false; /\* to disable operation \*/

### XMLSpy IDE プラグイン.

IXMLSpyPlugIn.OnEvent (19, ...) // nEventId = 19

#### 説明

}

このイベトーはギャント上で貼り付けの操作前はトリガーされます。ノラメーターstrTypeは"TEXT"、"UNICODETEXT" おけは "IUNKNOW N"のつです。最初の2つの場合、objData はが解析されるオブシェクトの文字列の表記が含まれています。後者の場合、objData ははIUnknown COM イクターフェイスへのポインターが含まれています。

貼り付け操作を許可するコよ True を返します。(おコよ 何も返しません) 操作を無効化するためこ False が返されます。

#### 4.2.15.1.6 **OnBeforeSave**

イベント: OnBeforeSave (SaveAs フラグ)をブール値とて

説明: OnBeforeSave は以下をおよう機会を与えます。例: 既存のXMLドキュメントが上書される場合警告、まけよ、固有の環 境が満たされない場合ドキュメトを読み取り専用にするように警告します。ファイルダイアログが表示される前にイベトは実行されます (Style Vision 内で SPS デザインを保存される際ではなく、XML ドキュメートを保存する際にイベートは実行されることに注意してくたさ L)。

#### 4.2.15.1.7 OnDragOver

イベナ: OnDragOver (nXPos long 出て、nYPos long 出て、eMouseEvent をSPYMouseEvent 出て、 objRange をAuthenticRange 出て、objData をAuthenticDataTransfer 出てをブリ値出て

#### <u>XMLSpy スクリプト環境 – VBScript</u>

Function On\_AuthenticDragOver(nXPos, nYPos, eMouseEvent, objRange, objData) 'On\_AuthenticDragOver = False 'to disable operation **End Function** 

<u>XMLSpy スクリプト環境 –</u>JScript function On\_AuthenticDragOver(nXPos, nYPos, eMouseEvent, objRange, objData) { // return false; /\* to disable operation \*/ }

XMLSpy IDE プラグイン. IXMLSpyPlugIn.OnEvent (10, ...) // nEventId = 10

#### 説明

このイベトはアプリケーションウイドウこAuthentic View の外のオブジェクトがマウスオー・トーによりドラッグされるよ・リガーされます。 イベン トに関連する全ての情報はシメーターインマされます。

イベトか発生する際に、最初の3つの、ラメーターはマウスの場所、マウスポタンの状態と仮想キーの状態を指定します。 パラメーター objRange はマンスの場所の下の要素を選択する範囲オブジェクトに、なします。この、ウメーターの値はNULL である可能性かあります。 範囲オブジェケトにアクセスする前に確認してくたさい。パラメーター objData によドラッグされレイルオブジェクトの情報へのアクセスが許可さ れます。

ドラッグオペレーションをキャンセルするためにFalse を返します。通常の操作を続行するためにTrue を返します、またよく 何も返しませ  $\lambda_{0}$ 

サンプル

'VB code snippet - connecting to object level events

' access XMLSpy (without checking for any errors)

Dim objSpy As XMLSpyLib.Application Set objSpy = GetObject("", "XMLSpy.Application")

' this is the event callback routine connected to the OnDragOver

'event of object objView

Private Function objView\_OnDragOver(ByVal i\_nXPos As Long, ByVal i\_nYPos As Long,

ByVal i\_eMouseEvent As SPYMouseEvent.

ByVal i\_ipRange As IAuthenticRange,

ByVal i\_ipData As IAuthenticDataTransfer) As Boolean

If (((i\_eMouseEvent And spyShiftKeyDownMask) <> 0) And (Not i\_ipRange Is Nothing)) Then MsgBox ("Floating over element " & i\_ipRange.FirstXMLData.Parent.Name); End If

Return True; **End Function** 

' use VBA keyword WithEvents to connect to object-level event Dim WithEvents objView As XMLSpyLib.AuthenticView Set objView = objSpy.ActiveDocument.AuthenticView

' continue here with something useful ...

and serve the windows message loop

#### 4.2.15.1.8 OnKeyboardEvent

イベナ: OnKeyboardEvent (eKeyEvent をSPYKeyEvent とて、 nKeyCode long とて、 nVirtualKeyStatus long とて をブール値とて

#### XMLSpy スクリプト環境 - VBScript

Function On\_AuthenticKeyboardEvent(*eKeyEvent*, *nKeyCode*, *nVirtualKeyStatus*) 'On\_AuthenticKeyboardEvent = True 'to cancel bubbling of event **End Function** 

<u>XMLSpy スクリプト環境 – JScript</u>

function On\_AuthenticKeyboardEvent(eKeyEvent, nKeyCode, nVirtualKeyStatus) {

// return false; /\* to cancel bubbling of event \*/

<u>XMLSpy IDE プラグイン.</u>

IXMLSpyPlugIn.OnEvent (30, ...) // nEventId = 30

#### 説明

}

このイベトはWM\_KEYDOWN、WM\_KEYUP およびWM CHAR ウイドウッセージのためはリガーされます。

実際のメッセージ型はeKeyEvent パラメーター内で使用することができます。仮想キーの状態はオラメーター nVirtualKeyStatus 内で 結合されます。異なるキーまけまその組合せのために、列挙データ型 SPYVirtualKeyMask 内で定義されているビット マスクを使用し ます。

注釈 XMLSpy のスクレプト環境とIDE プラグインからの次のイベントはサポートされますが このイベント では古い ケング使用されません

On\_AuthenticKeyUp() On\_AuthenticKeyDown() On\_AuthenticKeyPressed()

IXMLSpyPlugIn.OnEvent (13, ...) // nEventId = 13 IXMLSpyPlugIn.OnEvent (12, ...) // nEventId = 12 IXMLSpyPlugIn.OnEvent (14, ...) // nEventId = 14

サンプル

VB code snippet - connecting to object level events

```
' access XMLSpy (without checking for any errors)
```

Dim objSpy As XMLSpyLib.Application Set objSpy = GetObject("", "XMLSpy.Application")

' this is the event callback routine connected to the OnKeyboard

オブジェクト

'event of object objView

```
Private Function objView_OnKeyboardEvent(ByVal i_keyEvent As Long, ByVal io_pnKeyCode As Long, ByVal
i_nVirtualKeyStatus As Long) As Boolean
If ((i_keyEvent = XMLSpyLib.spyKeyUp) And ((i_nVirtualKeyStatus And XMLSpyLib.spyCtrlKeyMask) <> 0)) Then
MsgBox ("Ctrl " & io_pnKeyCode & " pressed")
objView_OnKeyboardEvent = True
Else
objView_OnKeyboardEvent = False
End If
End Function
```

```
Dim WithEvents objView As XMLSpyLib.AuthenticView Set objView = objSpy.ActiveDocument.AuthenticView
```

' continue here with something useful ...

```
' and serve the windows message loop
```

### 4.2.15.1.9 OnLoad

イベント: OnLoad ()

説明:下のサンプルで示されているように OnLoad は、例えば Authentic View 機能機能の一部を制約するために使用されます:

```
function On_AuthenticLoad( )
{
    // We are disabling all entry helpers in order to prevent user from manipulating
XML tree
    AuthenticView.DisableElementEntryHelper();
    AuthenticView.DisableAttributeEntryHelper();
    // We are also disabling the markup buttons for the same purpose
    AuthenticView.SetToolbarButtonState( 'AuthenticMarkupSmall',
    authenticView.SetToolbarButtonState( 'AuthenticMarkupLarge',
    authenticView.SetToolbarButtonState( 'AuthenticMarkupLarge',
    authenticView.SetToolbarButtonState( 'AuthenticMarkupMixed',
    authenticView.SetToolbarButtonState( 'AuthenticMarkupMixed',
    authenticToolbarButtonDisabled );
    AuthenticToolbarButtonDisabled );
```

サンプル内では、小さなマークアップ、大きなマークアップ、複合型マークアップの状態ツール、ーオダンはオダン識別子の助けにお操作されます。次を参照してくたさい、完全なリスト。

### 4.2.15.1.10 OnMouseEvent

イベント: OnMouseEvent (*nXPos* long とて、*nYPos* long とて、*eMouseEvent* をSPYMouseEvent とて、 objRange をAuthenticRange とのをデール値とて

<u>XMLSpy スクリプト環境 - VBScript</u> Function On\_AuthenticMouseEvent(*nXPos*, *nYPos*, *eMouseEvent*, *objRange*) 'On\_AuthenticMouseEvent = True 'to cancel bubbling of event End Function

#### <u>XMLSpy スクリプト環境 – JScript</u>

function On\_AuthenticMouseEvent(nXPos, nYPos, eMouseEvent, objRange)

```
{
// return false; /* to cancel bubbling of event */
}
```

<u>XMLSpy IDE プラグイン:</u> IXMLSpyPlugin.OnEvent (31, ...) // nEventId = 31

説明

このイベトは各マケスの動きとマケスボタンウイドウケッセージのためコトリガーされます。

実際のメッセージ型とマウスポタンの状態は、eMouseEvent パラメーター内で使用することができます。列挙データ型 SPYMouseEvent 内で定義されているビットマスクを使用して、異なるメッセージ、ポタンの状態、その組合せをテストします。

パラメーターobjRange は現在のマフスカーノルの位置で見つたれたギャュメントの一部を識別します。範囲オブンエクトは常にギャュメントの完全なタグを選択します(更に正確なポジションメカニズムを使用できるようこなると、この機能は将来のバージョンで変更される可能性があります)。現在のポジションでドキュメントの選択できる部分が存在したい場合、範囲オブジェクト NULL です。

注釈 XMLSpy のスクレプト環境とIDE プラグインからの次のイベトはサポートされますが、このイベトでは古いサンタ使用されません

- On\_AuthenticMouseMove() On\_AuthenticButtonUp() On\_AuthenticButtonDown() On AuthenticButtonDoubleClick()
- IXMLSpyPlugIn.OnEvent (15, ...) // nEventId = 15 IXMLSpyPlugIn.OnEvent (16, ...) // nEventId = 16 IXMLSpyPlugIn.OnEvent (17, ...) // nEventId = 17 IXMLSpyPlugIn.OnEvent (24, ...) // nEventId = 24

```
サンプル
```

```
VB code snippet - connecting to object level events
 access XMLSpy (without checking for any errors)
Dim objSpy As XMLSpyLib.Application
Set objSpy = GetObject("", "XMLSpy.Application")
' this is the event callback routine connected to the OnMouseEvent
 event of object objView. If you click with the left mouse button
while pressing a control key, the current selection will be set
' to the tag below the current mouse cursor position
Private Function objView_OnMouseEvent(ByVal i_nXPos As Long, ByVal i_nYPos As Long, ByVal i_eMouseEvent As
XMLSpyLib.SPYMouseEvent, ByVal i_pRange As XMLSpyLib.IAuthenticRange) As Boolean
   If (ieMouseEvent = (XMLSpyLib.spyLeftButtonDownMask Or XMLSpyLib.spyCtrlKeyDownMask)) Then
      On Error Resume Next
      i_pRange.Select
     objView OnMouseEvent = True
   Else
     objView_OnMouseEvent = False
   End If
End Function
' use VBA keyword WithEvents to connect to object-level event
Dim WithEvents objView As XMLSpyLib.AuthenticView
Set objView = objSpy.ActiveDocument.AuthenticView
' continue here with something useful ...
```

' and serve the windows message loop

### 4.2.15.1.11 OnSelectionChanged

イベナ: OnSelectionChanged (objNewSelection をAuthenticRange 出て)

#### <u>XMLSpy スクリプト環境 – VBScript</u>

Function On\_AuthenticSelectionChanged (*objNewSelection*) End Function

#### <u>XMLSpy スクリプト環境 - JScript</u>

function On\_AuthenticSelectionChanged (objNewSelection)
{

#### <u>XMLSpy IDE プラグイン.</u>

IXMLSpyPlugIn.OnEvent (23, ...) // nEventId = 23

#### 説明

このイベトはユーザーインターフェイス内の選択が変更されるといガーされます。

#### <u>サンプル</u>

' VB code snippet - connecting to object level events
' access XMLSpy (without checking for any errors)
Dim objSpy As XMLSpyLib.Application
Set objSpy = GetObject("", "XMLSpy.Application")
' this is the event callback routine connected to the OnSelectionChanged
' event of object objView
Private Sub objView\_OnSelectionChanged (ByVal i\_ipNewRange As XMLSpyLib.IAuthenticRange)
MsgBox ("new selection: " & i\_ipNewRange.Text)

End Sub

' use VBA keyword WithEvents to connect to object-level event Dim WithEvents objView As XMLSpyLib.AuthenticView Set objView = objSpy.ActiveDocument.AuthenticView

' continue here with something useful ...

' and serve the windows message loop

### 4.2.15.1.12 OnToolbarButtonClicked

#### イベナ: OnToolbarButtonClicked (ボタン識別子)

説明: OnToolbarButtonClicked はソールレーボタンがユーザーによりクリンされると実行されます。パラメーターボタン識別子はクリックするボタンを決定する手助けをします。定義済みボタン識別子のノストは以下のとおりです:

- AuthenticPrint
- AuthenticPrintPreview
- AuthenticUndo
- AuthenticRedo
- AuthenticCut
- AuthenticCopy
- AuthenticPaste
- AuthenticClear
- AuthenticMarkupHide
- AuthenticMarkupLarge
- AuthenticMarkupMixed
- AuthenticMarkupSmall

- AuthenticValidate
- AuthenticChangeWorkingDBXMLCell
- AuthenticSave
- AuthenticSaveAs
- AuthenticReload
- AuthenticTableInsertRow
- AuthenticTableAppendRow
- AuthenticTableDeleteRow
- AuthenticTableInsertCol
- AuthenticTableAppendCol
- AuthenticTableDeleteCol
- AuthenticTableJoinCellRight
- AuthenticTableJoinCellLeft
- AuthenticTableJoinCellAbove
- AuthenticTableJoinCellBelow
- AuthenticTableSplitCellHorizontally
- AuthenticTableSplitCellVertically
- AuthenticTableAlignCellContentTop
- AuthenticTableCenterCellVertically
- AuthenticTableAlignCellContentBottom
- AuthenticTableAlignCellContentLeft
- AuthenticTableCenterCellContent
- AuthenticTableAlignCellContentRight
- AuthenticTableJustifyCellContent
- AuthenticTableInsertTable
- AuthenticTableDeleteTable
- AuthenticTableProperties
- AuthenticAppendRow
- AuthenticInsertRow
- AuthenticDuplicateRow
- AuthenticMoveRowUp
- AuthenticMoveRowDown
- AuthenticDeleteRow
- AuthenticDefineEntities

カスタムボタンユーザーのナックに自身の識別子が追加される場合があります。識別子の一意性はチェックされないサック、この点をユーザーが 注意する必要があります。 Set/GetToolbarState() COM API 呼び出し内でがなを識別するナックコーじ識別子を使用すること ができます。異なるボタンのナックコードを追加することにより、ユーザーは、自身のメンバをテーブルの操作のナックに追加するなど、 AuthenticView ツールドーの振る舞いを完全に定義することができるよう」ております。

### 4.2.15.1.13 OnToolbarButtonExecuted

#### イベント: OnToolbarButtonExecuted (おり)

説明: OnToolbarButtonClicked はソールレーボタンがユーザーによりクリクされると実行されます。パラメーターボタン識別子はクリックするボタンを決定する手助けをします。定義済みボタン識別子のリストを参照してくたさい。

下のサンプルで示されているようこ、OnToolbarButtonExecuted はソールレーアグションが実行された後実行されます。更新コードを追加するなど、とても役はたちます。:

この場合 UpdateOwnToolbarButtonStates はガロージリ宣言内で定義されたユーザ 関数です。

### 4.2.15.1.14 OnUserAddedXMLNode

イベント: OnUserAddedXMLNode (XMLノード)

説明: ユーザーがXMLノードをプライマリのアケノョンとして追加すると、OnUserAddedXMLNode は実行されます。

- ハイパーレノを自動的に追加します(OnUserAddedXMLNode.spsのサンプルを参照してけさい)
- コンテキスト メニューアイテムニ挿入、の後に挿入、の前に挿入
- 行の追加、行の削除ツールドーボタン
- 要素入力へルピー(StyleVision の外部)内の後に挿入、前に挿入アケンョン

イベントは以下の場合実行されません行の複製時、ノードが例 COM API などを使用して)外部的に追加された時、適用時(例: テキスト状態アイエン)、まけま、XML テーブルオペレーションまけまDB オペレーション内。

ユーザーに追加されたXMLノードを操作する機会を与えるために追加されたイベト・ウメーターはXMLノードオブジェクトです。イベト ハンドラーの複雑なサンプルは、OnUserAddedXMLNode.sps ファイル内にあります(プロジェクトウィンドウスのサンプルプロジェクトの Authentic/Scripting フォルダー)。

### 4.2.15.2 AuthenticView.Application

### 次も参照してくたさい

プロパティ: Application を <u>Authentic</u> とて(読み取り専用)

#### 説明

アプリケーションオブジェクトにアクセスします。

<u>\_\_\_</u> 200

2000 Authentic View ガジェクトは有効ではかません。

2005 戻り値ノラメーターのために無効なアドレスか指定されています。

# 4.2.15.3 AuthenticView.AsXMLString

### 次も参照してください

プロパティ: AsXMLString を文字列とて

#### 説明

ドキュメトコンテンツXML 文字列を返す、おけよ 設定します。新規の値にコンテンツを設定しても、使用中のスキーマファイルおけよ SPS ファイルは変更されません。新規のXMLString か実際のスキーマファイルに一致しない場合、エラー2011 が返されます。

#### <u>\_\_</u>\_

- 2000 Authentic View オジェクトは有効ではありません。
- 2011 ASXMLString は現在のスキーマファイルのための有効なXML ではない値のためて設定されています。

### 4.2.15.4 AuthenticView.ContextMenu

プロパディ: ContextMenu をContextMenu 出て

### 説明

プロパティContextMenu はコンテキストメニューをカスタマイズするためのアクセスを提供します。イベントパンドラー OnContextMenuActivated内が操作を行う適切な場所です。

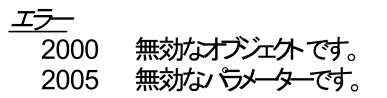

# 4.2.15.5 AuthenticView.CreateXMLNode

メンッド: CreateXMLNode (*nKind* をSPYXMLDataKind との をXMLData とて

#### 戻り値

メソッドは新規のXMLData オブジェクトを返します。

#### 説明

新規のXMLDataオブジェクトを作成するIコよ、CreateXMLNode()メソバを使用します。次も参照してくたさい、XMLDataの使用。

<u>\_\_</u>

2000 無効なオブジェクトです。

2012 XML ノードを作成することができません。

### 4.2.15.6 AuthenticView.DisableAttributeEntryHelper

メソッド: DisableAttributeEntryHelper()

#### 説明

XMLSpy、Authentic Desktop とAuthentic Browser プラグイン内でDisableAttributeEntryHelper() は属性入 カヘルト を無効化します。

#### <u>\_\_\_</u>

2000 無効なオブジェクトです。

# 4.2.15.7 AuthenticView.DisableElementEntryHelper

#### メンッド: DisableElementEntryHelper()

#### 説明

XMLSpy、Authentic Desktop とAuthentic Browser プジイン内でDisableElementEntryHelper() は要素入力 ヘルトを無効化します。

<u>エラー</u> 2000 無効なオブジェクトです。

### 4.2.15.8 AuthenticView.DisableEntityEntryHelper

メソッド: DisableEntityEntryHelper()

説明

XMLSpy、Authentic Desktop とAuthentic Browser プラグイン内でDisableEntityEntryHelper() はエンティティ入 カヘルレーを無効化します。

<u>\_\_\_</u>

2000 無効なオブシェクトです。

### 4.2.15.9 AuthenticView.DocumentBegin

### 次も参照してくたさい

プロゲイ: DocumentBegin を<u>AuthenticRange</u> とて(読み取り専用)

説明

ドキュメントの始めを指す範囲オブジェクトを抽出します。

エラー

2000 Authentic View オジェクトは有効ではかません。

2005 戻り値ノウメーターのために無効なアドレスが指定されています。

### 4.2.15.10 AuthenticView.DocumentEnd

### 次も参照してくたさい

プロディ: DocumentEnd を Authentic Range とて(読み取り専用)

説明

ドキュメトの終わを指す範囲オブシェクトを抽出します。

### エラー

2000 Authentic View オブジェクトは有効ではあません。

2005 戻り値ノラメーターのために無効なアドレスが指定されています。

### 4.2.15.11 AuthenticView.DoNotPerformStandardAction

メンル: DoNotPerformStandardAction ()

#### 説明

DoNotPerformStandardAction()はマクロのための、ジルのキャンセルとしての役割を果たします。マクロの完了後、更なる実行を 停止します。

エラー 無効なオブジェクトです。 2000

### 4.2.15.12 AuthenticView.EvaluateXPath

メソッド: EvaluateXPath (XMLData, 文字列式)を文字列とて

戻り値

メンドは文字列を返します。

### 説明

EvaluateXPath() 指定されているXML コンテキストノードを持つXPath 式を実行します。結果は文字列として返されます。シーケ ンスの場合は、スペース文字で区切られた文字列が返されます。

エラー

2000 無効なオブジェクトです。 無効ないテメーターです。 2005 内部エラーです。 2008 XPath エラー 2013

### 4.2.15.13 AuthenticView.Event

#### 次も参照してください

プロディ: Event をAuthenticEvent とて(読み取り専用)

説明

このプロンティは、最後のイベトの、テメーターへOldAuthenticView.eventと同様にアクセスを与えます。 スクレプト環境と外部 クライアトのために全てのイベトを使用することができるため、このEvent プロ・ティはIDE プラグイン内でのみ使用されるいきです。

エラー

2000 Authentic View オブシェクトは有効ではありません。

戻り値/ ラメーターのために無効なアドレスが指定されています。 2005

# 4.2.15.14 AuthenticView.EventContext

### プロゲイ: EventContext をEventContext とて

#### 説明

EventContext プロ、ティはマクロコンテキストの実行へのアクセスを与えます。詳細に関しては EventContext インターフェイスを参照してくたさい。

<u>\_\_\_</u>\_\_\_

2000 無効なオブジェクトです。

### 4.2.15.15 AuthenticView.GetToolbarButtonState

```
メン外: GetToolbarButtonState (ButtonIdentifier をstring とて) を
AuthenticToolbarButtonState とて
```

戻り値

メン水 returns AuthenticToolbarButtonState

説明

GetToolbarButtonState はソール、オキンの状況をクロル、ユーザーが特とを有効化、おけよ、無効化し、ポタン識別子を使用 して識別します(上のノスト参照)。1つの使用法はソール、オキシを永久に無効化することです。ドキュメト内の選択が変更されるとソー ルギターか定期的に更新されるために、他の使用法はOnSelectionChanged イベトハンドラー内に SetToolbarButtonState を配置します。

リストされた列挙によりソールボタンの状態が与えられます。

デフォルトの状態はオタンの有効化/無効化はAuthentic View により管理されています。ユーザーがオタンの状態を有効化、まけよ、無効化すると、ユーザーが変更してい、限り、オタノはそのままの状態です。

エラー

- 2000 無効なオブジェクトです。
- 2005 無効ないデメーターです。
- 2008 内部エラーです。
- 2014 無効ながみ識別子です。

### 4.2.15.16 AuthenticView.Goto

### 次も参照してくたさい

メンッド: Goto (eKind をSPYAuthenticElementKind とて、nCount を long とて, eFrom を SPYAuthenticDocumentPositio とての)をAuthenticRange とて

説明

型 eKind のnCount 要素の開始位置をポイントする範囲オブジェクトを取得します。パラメーター eFrom により開始の位置か定義されます。 nCount のために正の値を使用し、ドキュメントの終了位置にナビゲートします。ドキュメントの始めに向かいナビゲートするゴは負の値を使用します。

#### <u>\_\_\_</u>

- 2000 Authentic View オブンコケ は有効ではかません。
- 2003 ターゲナがキュメナの終わりの後に存在します。
- 2004 ターゲナーはギャュメナの始めの前に存在します。
- 2005 無効な要素の種類が指定されています。
  - ドキュメント のポジションはspyAuthenticDocumentBegin おけは spyAuthenticDocumentEnd ではかほせん。

戻り値ノウメーターのために無効なアドレスが指定されています。

### サンプル

```
Dim objAuthenticView
Set objAuthenticView = objPlugin.AuthenticView
```

On Error Resume Next

Dim objRange 'goto beginning of first table in document

```
Set objRange = objAuthenticView.Goto (spyAuthenticTable, 1, spyAuthenticDocumentBegin)
```

If (Err.number = 0) Then objRange.Select()

Else

MsgBox "No table found in document" End If

#### LING II

# 4.2.15.17 AuthenticView.IsRedoEnabled

### 次も参照してください

プロディ: IsRedoEnabled ブール値とて(読み取り専用)

### 説明

や値しステップとや値しか可能な場合、Trueです。

#### <u>\_\_</u>

# 4.2.15.18 AuthenticView.IsUndoEnabled

### 次も参照してください

プロゲイ: IsUndoEnabled ブール値とて(読み取り専用)

### 説明

元に戻すステップを使用することができ、元に戻す操作が可能な場合、True が返されます。

### <u>\_\_</u>

2000 Authentic View オブジェクトは有効ではありません。 2005 戻り値ノ・ラメーターのために無効なアドレスが指定されています。

### 4.2.15.19 AuthenticView.MarkupVisibility

### 次も参照してくたさい

プロッディ: Markup Visibility をSPYAuthentic Markup Visibility とて

説明

マークアップの現在の可視性を設定ませま取得します。

<u>\_\_\_</u>

2000 Authentic View オブンエクトは有効ではありません。 2005 無効な列挙の値が指定されました。 戻り値ノ ラメーターのために無効なアドレスが指定されています。

# 4.2.15.20 AuthenticView.Parent

次も参照してくたさい

プロッティ: Parent を Authentic とて 読み取り専用)

説明

アプリケーションノフアクセスします。

<u>\_\_</u>

# 4.2.15.21 AuthenticView.Print

### 次も参照してくたさい

メンッド: Print (bWithPreview をブール値 とて, bPromptUser をブール値 とて)

説明

このビュー内で表示されるドキュメントを印刷します。bWithPreview がTrue に設定されている場合、印刷プレビューダイアログがポップ アップします。bPromptUser がTrue に設定されている場合、印刷 ダイアログがポップアップします。両方の ラメーターがFalse に設 定されている場合、ドキュメント 更なるユーザーインタラグンョン無して印刷されます。

### <u>\_\_</u>

2000 AuthenticView オブジェクトは有効ではみません。

# 4.2.15.22 AuthenticView.Redo

### 次も参照してくたさい

メソッド: Redo () をブール値として

説明

最後の元に戻すコマンドにより元に戻された変更をや植します。

<u>\_\_</u>

2000 Authentic View オブンエクトは有効ではありません。 2005 戻り値ノ テメーターのために無効なアドレスが指定されています。

# 4.2.15.23 AuthenticView.Selection

次も参照してくたさい

プロパティ: Selection を<u>AuthenticRange</u>として

説明

ユーザーインターフェイス内の現在のテキストの選択を設定ませま取得します。

<u>\_\_</u>

2000 Authentic View オブンエクトは有効ではありません。 2002 カーンルのセクションはアクティブではありません。 2005 戻り値1 テメーターのために無効なアドレスか指定されています。

サンプル

VBScript

Dim objAuthenticView

Set objAuthenticView = objPlugin.AuthenticView

```
' if we are the end of the document, re-start at the beginning
If (objAuthenticView.Selection.IsEqual(objAuthenticView.DocumentEnd)) Then
        objAuthenticView.Selection = objAuthenticView.DocumentBegin
Else
        ' objAuthenticView.Selection = objAuthenticView.Selection.GotoNextCursorPosition()
        ' or shorter:
        objAuthenticView.Selection.GotoNextCursorPosition().Select
```

End If

# 4.2.15.24 AuthenticView.SetToolbarButtonState

メンザ: SetToolbarButtonState (ButtonIdentifier を文字列とて、AuthenticToolbarButtonState 状態)

# 説明

SetToolbarButtonState はソールドーおンの状況をクロル、ユーザーがおンを有効化、おけよ、無効化し、ポン識別子を使用 して識別します(上のノスト参照)。1つの使用法はソールドーおンを永久に無効化することです。ドキュメト内の選択が変更されるとソー ルボシム定期的に更新されるために、他の使用法はOnSelectionChanged イベトハンドラー内に SetToolbarButtonState を配置します。

リストされた列挙によりソールボタンの状態が与えられます。

デフォルトの状態はオタンの有効化/無効化はAuthentic View により管理されています。ユーザーがオタンの状態を有効化、ませよ、無効化すると、ユーザーが変更してい限り、ボタイはそのままの状態です。

<u>\_\_</u>

# 4.2.15.25 AuthenticView.Undo

次も参照してくたさい

メソッド: Undo () をブール値として

説明

このビュー内からドキュメントに加えられていた最後の変更を元に戻します。

エラー

2005 戻り値パラメーターのために無効なアドレスが指定されています。

# 4.2.15.26 AuthenticView.UpdateXMLInstanceEntities

### 次も参照してくたさい

メソッド: UpdateXMLInstanceEntities ()

説明

宣言されたエンティティの内部表記が更新され、入力ヘルパーがリフィルされます。更に、パリデーターが再ロードされ、XML ファイルが正確に 検証されます。これによりスキーマファイルが再ロードされる可能性があります。

<u>エラー</u> メノボはエラーを決して返しません。

サンプル

// \_\_\_\_\_\_ // JavaScript // \_\_\_\_\_\_ var objDocType;

objDocType = objPlugin.XMLRoot.GetFirstChild(10);

if(objDocType)

```
var objEntity = objPlugin.CreateChild(14);
objEntity.Name = "child";
objEntity.TextValue = "SYSTEM ¥"child.xml¥"";
objDocType.AppendChild(objEntity);
```

objPlugin.AuthenticView.UpdateXMLInstanceEntities();

# 4.2.15.27 AuthenticView.WholeDocument

### 次も参照してくたさい

プロ・ディ: WholeDocument を AuthenticRange として(読み取り専用)

説明

}

ドキュメト全体を選択する範囲オブジェクトを抽出します。

エラー

2000 Authentic View オブジェクトは有効ではあません。 2005 戻り値・デメーターのために無効なアドレスが指定されています。

# 4.2.15.28 AuthenticView.XMLDataRoot

#### 次も参照してください

プロディ: XMLDataRoot をXMLData とて(読み取り専用)

#### 説明

現在のドキュメトのトップレベルのXMLData 要素を返す、おけよ 設定します。この要素は通常ドキュメント構造を説明し、型 spyXMLDataXMLDocStruct、spyXMLDataXMLEntityDocStruct おけよ spyXMLDataDTDDocStruct です。

\_\_\_\_\_\_\_2000 Authentic View オブジェクトは有効ではあません。 2005 戻り値・デメーターのために無効なアドレスが指定されています。

# 4.2.16 AuthenticXMLTableCommands

メソッド

Insert Delete AppendRow InsertRow DeleteRow AppendColumn **InsertColumn** DeleteColumn **JoinLeft** JoinRight JoinUp JoinDown **SplitHorizontal SplitVertical** AlignVerticalTop AlignVerticalCenter AlignVerticalBottom <u>AlignHorizontalLeft</u> <u>AlignHorizontalRight</u> AlignHorizontalCenter AlignHorizontalJustify **EditProperties** プロパティ **MayInsert MayDelete MayAppendRow MayInsertRow MayDeleteRow MayAppendCol MayInsertCol MayDeleteCol MayJoinLeft MayJoinRight MayJoinUp MayJoinDown** 

# MaySplitHorizontal MaySplitVertical MayAlignVertical MayAlignHorizontal MayEditProperties

# 4.2.16.1 AuthenticXMLTableCommands.AlignHorizontalCenter

### 宣言: AlignHorizontalCenter()

説明

垂直方向の配置の属性を「中央」に設定します、おけよ以前に「中央」に設定されていた場合属性をクリアします。

# 4.2.16.2 AuthenticXMLTableCommands.AlignHorizontalJustify

### 宣言: AlignHorizontalJustify()

説明

垂直方向の配置の属性を「両端揃え」に設定します、おけよ、以前に「両端揃え」に設定されていた場合属性をクリアします。

# 4.2.16.3 AuthenticXMLTableCommands.AlignHorizontalLeft

### 宣言: AlignHorizontalLeft()

説明 垂直方向の配置の属性 を「左側」 に設定します、 おって、 以前に「左側」に設定されて、 ヤー場合属性をクリアします。

# 4.2.16.4 AuthenticXMLTableCommands.AlignHorizontalRight

### 宣言: AlignHorizontalRight()

説明

垂直方向の配置の属性を「右側」に設定します、おけよ以前「「右側」に設定されていた場合属性をクリアします。

# 4.2.16.5 AuthenticXMLTableCommands.AlignVerticalBottom

### 宣言: AlignVerticalBottom()

(C) 2015–2021 Altova GmbH

#### 説明

垂直方向の配置の属性を「下部」に設定します、ませよ以前「「下部」に設定されていた場合属性をクリアします。

### 4.2.16.6 AuthenticXMLTableCommands.AlignVerticalCenter

### 宣言: AlignVerticalCenter()

説明

垂直方向の配置の属性を「中央」に設定します、おけよ以前「「中央」に設定されていた場合属性をクリアします。

### 4.2.16.7 AuthenticXMLTableCommands.AlignVerticalTop

### 宣言: AlignVerticalTop()

説明

垂直方向の配置の属性を「上部」に設定します、または、以前に「上部」に設定されていた場合属性をクリアします。

### 4.2.16.8 AuthenticXMLTableCommands.AppendCol

宣言: AppendCol()

説明 現在のテーブルで列を追加します。

### 4.2.16.9 AuthenticXMLTableCommands.AppendRow

宣言: AppendRow()

説明 現在のテーブルニ行を追加します。

# 4.2.16.10 AuthenticXMLTableCommands.Delete

### 宣言: Delete()

説明 ユーザーカダイアログメノバを確認すると、現在選択されているテーブルが削除されます。

# 4.2.16.11 AuthenticXMLTableCommands.DeleteCol

宣言: DeleteCol()

説明 メノボは現在選択されている列を削除します。 列が一列しか残されておらず、ユーザーかダイアログを確認すると、テーブル全体が削除されます。

# 4.2.16.12 AuthenticXMLTableCommands.DeleteRow

### 宣言: DeleteRow()

説明

メノンドは現在選択されている行を削除します。 列が一行しか残されておらず、ユーザーかダイアログを確認すると、テーブル全体が削除されます。

# 4.2.16.13 AuthenticXMLTableCommands.EditProperties

### 宣言: EditProperties()

説明

選択されたテーブルセルのためにプロレディダイアログを表示します。

# 4.2.16.14 AuthenticXMLTableCommands.Insert

### 宣言: Insert()

説明 ダイアログを表示し、既存のXML に新規のテーブルを挿入します。

# 4.2.16.15 AuthenticXMLTableCommands.InsertCol

### 宣言: InsertCol()

説明 現在選択されている列の前に新規の列が挿入されます。

### 4.2.16.16 AuthenticXMLTableCommands.InsertRow

宣言: InsertRow()

### 説明 現在選択されている行の前に行を挿入します。

# 4.2.16.17 AuthenticXMLTableCommands.JoinDown

宣言: JoinDown()

説明 現在のセルをすぐ下のセルジョインします。

# 4.2.16.18 AuthenticXMLTableCommands.JoinLeft

宣言: JoinLeft()

説明 現在のセルをすく左のセルジョインします。

# 4.2.16.19 AuthenticXMLTableCommands.JoinRight

### 宣言: JoinRight()

説明 現在のセルをすく右のセルニショインします。

# 4.2.16.20 AuthenticXMLTableCommands.JoinUp

### 宣言: JoinUp()

説明 現在のセルをすぐ上のセルニジョインします。

# 4.2.16.21 AuthenticXMLTableCommands.MayAlignHorizontal

宣言: MayAlignHorizontal をブール値とて

#### 説明

現在のセルのためつ水平方向の配置の属性を設定することができる場合、true です。

### 4.2.16.22 AuthenticXMLTableCommands.MayAlignVertical

宣言: MayAlignVertical をブール値とて

説明 現在のセルのために垂直方向の配置の属性を設定することができる場合、true です。

# 4.2.16.23 AuthenticXMLTableCommands.MayAppendCol

宣言: MayAppendCol をブール値とて

説明 列を追加することができる場合、True です。

### 4.2.16.24 AuthenticXMLTableCommands.MayAppendRow

### 宣言: MayAppendRow をブール値とて

説明 行の追加か可能な場合、true です。

# 4.2.16.25 AuthenticXMLTableCommands.MayDelete

### 宣言: MayDelete をブール値とて

説明 テーブは選択されている場合、True です。

# 4.2.16.26 AuthenticXMLTableCommands.MayDeleteCol

宣言: MayDeleteCol をブール値とて

説明 現在の列を削除できる場合、True です。

### 4.2.16.27 AuthenticXMLTableCommands.MayDeleteRow

宣言: MayDeleteRow をブール値とて

説明 現在の行を削除できる場合、Trueです。

# 4.2.16.28 AuthenticXMLTableCommands.MayEditProperties

宣言: MayEditProperties をブール値とて

説明

選択されたテーブルセルのためっプロレティダイアログが使用できる場合、プロノティはTrueです。

### 4.2.16.29 AuthenticXMLTableCommands.MayInsert

### 宣言: MayInsert をブール値とて

説明 現在の選択箇所で新規のテーブルの挿入か可能な場合、プロペティはTrue です。

# 4.2.16.30 AuthenticXMLTableCommands.MayInsertCol

### 宣言: MayInsertCol をブール値とて

説明 列を挿入することができる場合、True です。

### 4.2.16.31 AuthenticXMLTableCommands.MayInsertRow

宣言: MayInsertRow をブール値 とて

説明 行を挿入することができる場合、True です。

# 4.2.16.32 AuthenticXMLTableCommands.MayJoinDown

宣言: MayJoinDown をブール値とて

#### 説明

現在選択されているセルのために下方向のジョイン操作が可能な場合、プロ・ティはTrueです。

### 4.2.16.33 AuthenticXMLTableCommands.MayJoinLeft

宣言: MayJoinLeft をブール値 とて

説明 現在選択されているセルのためこ左方向のショイン操作が可能な場合、プロ・ティはTrue です。

### 4.2.16.34 AuthenticXMLTableCommands.MayJoinRight

### 宣言: May Join Right をブール値 とて

説明 現在選択されているセルのために右方向のショイン操作が可能な場合、プロ・ティはTrueです。

### 4.2.16.35 AuthenticXMLTableCommands.MayJoinUp

### 宣言: MayJoinUp をブール値とて

説明 現在選択されているセルのためこ上方向のショイン操作が可能な場合、プロ・ティはTrue です。

### 4.2.16.36 AuthenticXMLTableCommands.MaySplitHorizontal

### 宣言: MaySplitHorizontal をブール値とて

説明 セルを水平に分割できる場合、True です。

### 4.2.16.37 AuthenticXMLTableCommands.MaySplitVertical

宣言: MaySplitVertical をブール値とて

説明 セ応垂直に分割できる場合、True です。

# 4.2.16.38 AuthenticXMLTableCommands.SplitHorizontal

宣言: SplitHorizontal()

説明 メノドは現在のセルを水平に分割します。

# 4.2.16.39 AuthenticXMLTableCommands.SplitVertical

宣言: SplitVertical()

説明 メンドは現在のセルを垂直に分割します。

# 4.2.17 XMLData

次も参照してください

メソッド InsertChild AppendChild

EraseAllChildren EraseCurrentChild

GetCurrentChild GetFirstChild GetNextChild

GetChild GetChildKind

<u>IsSameNode</u>

HasChildrenKind

<u>CountChildren</u> CountChildrenKind

プロパティ <u>Name</u> TextValue

<u>HasChildren</u> <u>MayHaveChildren</u>

<u>Kind</u> Parent

#### 説明

XMLData インターフェイスを使用して現在表示されている XML のエレテンンを操作することができます。このインターフェイスは内部のプラ グインと XMLSpy 自身を使用する実装の軽量の COM カナンターパートです。

新規のXMLData オブジェクトを作成するコよ プラグイン インターフェイスのCreateChild() メノバを使用します。

### 4.2.17.1 XMLData.AppendChild

### 次も参照してくたさい

#### 宣言: AppendChild(pNewData をXMLData として)

#### 説明

AppendChild はpNewData をXMLData オブシェクの最後の子として追加します。次も参照してくたさい「XMLData の使用」。

サンプル

```
Dim objCurrentParent
Dim objNewChild
Set objNewChild = objPlugIn.CreateChild(spyXMLDataElement)
Set objCurrentParent = objPlugIn.XMLRoot
objCurrentParent.AppendChild objNewChild
Set objNewChild = Nothing
```

### 4.2.17.2 XMLData.CountChildren

### 次も参照してください

宣言: CountChildren long とて

#### 説明

CountChildren は子の数量を取得します。

TypeLibrary バージョン 1.6 を使用すると使用できるよう」ないます。

```
<u>___</u>
```

# 4.2.17.3 XMLData.CountChildrenKind

### 次も参照してください

宣言: CountChildrenKind (nKind をSPYXMLDataKind とつ long とて

#### 説明

CountChildrenKind は固有の種類の子の数量を取得します。

TypeLibrary バージョン1.6を使用すると使用できるようプンはます。

<u>\_\_\_</u>

1500 XMLData オブンエクトは有効ではありません。

# 4.2.17.4 XMLData.EraseAllChildren

次も参照してくたさい

### 宣言: EraseAllChildren

説明 EraseAllChildren はXMLData オブンエクトの関連した子を全て削除します。

サンプル

### サンプルはアクティブボキュメントの全ての要素を削除します。

Dim objCurrentParent

```
Set objCurrentParent = objPlugIn.XMLRoot
objCurrentParent.EraseAllChildren
```

# 4.2.17.5 XMLData.EraseChild

メンッド: EraseChild (子ノードと新規のノードをXMLData とて)

### 説明

指定されている子ノードを削除します。

<u>\_\_</u>

1500 無効なオブジェクトです。
 1506 無効な入力 XML
 1510 無効な/ ラメーターです。

# 4.2.17.6 XMLData.EraseCurrentChild

### 次も参照してくたさい

宣言: EraseCurrentChild

#### 説明

EraseCurrentChild は現在のXMLData 子オブンエクトを削除します。EraseCurrentChild を呼び出す前に、 XMLData.GetFirstChild を使用して内部の反復子を初期化する必要かあります。

#### サンプル

このJavaScript サンプルは、名前 "EraseMe" を持つ全ての要素を削除します。同じループ内で子要素をステップスルーするために EraseCurrentChild とGetNextChild を呼び出すことができることをコードは表示しています。

```
function DeleteXMLElements(objXMLData)
{
      if(objXMLData == null)
             return;
      if(objXMLData.HasChildren) {
             var objChild;
             objChild = objXMLData.GetFirstChild(-1);
             while (objChild)
                                {
                    DeleteXMLElements(objChild);
                           {
                    try
                           if(objChild.Name == "EraseMe")
                                  objXMLData.EraseCurrentChild();
                           objChild = objXMLData.GetNextChild();
                    }
                    catch(Err)
                                {
                           objChild = null;
                    }
             }
      }
}
```

### 4.2.17.7 XMLData.GetChild

### 次も参照してください

宣言: GetChild (position long とて)をXMLData とて

#### 戻り値

XML 要素をXMLData オブシェクトとて返します。

#### 説明

GetChild() は指定されているインデックス(ゼロベースの)で子への参照を返します。

TypeLibrary バージョン 1.6 を使用すると使用できるようプなります。

### <u>\_\_</u>

1500 XMLData オブジェクトは有効ではありません。

1510 戻し値ノウメーターのためご無効なアドレスが指定されています。

### 4.2.17.8 XMLData.GetChildAttribute

メンッド: GetChildAttribute (Name を文字列とて) XMLData オブンエケトとして(エラー時はNULL)

説明

指定されている名前を持つ属性を抽出します。

<u>\_\_\_</u>

1500 無効なオブジェクトです。 1510 無効ない ラメーターです。

# 4.2.17.9 XMLData.GetChildElement

メンッド: GetChildElement (Name を文字列とて、整数とてのポジョン) XMLData オブジェクトととて (エラー時には NULL )

#### 説明

指定されている名前を持つNth 子要素を抽出します。

<u>\_\_</u>

1500 無効なオブジェクトです。 1510 無効ない ウメーターです。

# 4.2.17.10 XMLData.GetChildKind

### 次も参照してください

宣言: GetChildKind (position long とて, nKind をSPYXMLDataKind とて)をXMLDataとて

#### 戻り値

XML 要素をXMLData オブジェケトとて返します。

説明

Get ChildKind()は、指定されているインデックス(ゼロベースのでこの型の子への参照を返します。ポジュン・ラメーターは全てのオブジェクトの子でなく、特定の型の子の数量に対して相対的です。

TypeLibrary バージョン 1.6 を使用すると使用できるようプンはす。

<u>\_\_\_</u>

1510 戻り値ノラメーターのために無効なアドレスが指定されています。

# 4.2.17.11 XMLData.GetCurrentChild

次も参照してくたさい

宣言: GetCurrentChild を XMLData として

戻り値

XML 要素をXMLData オブンエケとて返します。

説明

GetCurrentChild は現在の子を取得します。GetCurrentChild を呼び出す前に、XMLData.GetFirstChild を使用して内部反復子を初期化する必要がおります。

# 4.2.17.12 XMLData.GetFirstChild

次も参照してくたさい

宣言: GetFirstChild(nKind をSPYXMLDataKind として)をXMLDataとして

戻り値

XML 要素をXMLData オブンエケトとして返します。

説明

GetFirstChild は新規の反復子を初期化し最初の子を返します。nKind = -1 に設定し、この全ての型の反復子を取得します。

サンプル

次のサンプルを確認してくたさい XMLData.GetNextChild.

# 4.2.17.13 XMLData.GetNamespacePrefixForURI

メソッド: GetNamespacePrefixForURI (URI を文字列とて) Prefix を文字列とて

### 説明

与えられたURIの名前空間プレフィックスを返します。

<u>エラー</u> 1500 無効なオブジェクトです。

1510 無効ない ラメーターです。

# 4.2.17.14 XMLData.GetNextChild

次も参照してくたさい

#### 宣言: GetNextChild をXMLData として

#### 戻り値

XML 要素をXMLData オジェクトとて返します。

#### 説明

GetNextChild は この要素の次の子に移動します。GetNextChild を呼び出す前に、<u>XMLData.GetFirstChild</u>を使用して内部の 反復子を初期化します。

#### 下のサンプル内の要素の最後の子をチェックします。

サンプル

```
On Error Resume Next
Set objParent = objPlugIn.XMLRoot
'get elements of all kinds
Set objCurrentChild = objParent.GetFirstChild(-1)
Do
```

 $^{\prime}\mathbf{do}$  something useful with the child

```
'step to next child
Set objCurrentChild = objParent.GetNextChild
Loop Until (Err.Number - vbObjectError = 1503)
```

# 4.2.17.15 XMLData.GetTextValueXMLDecoded

```
メソッド: GetTextValueXMLDecoded を文字列とて
```

#### 説明

XML のデコードされたテキストの値を取得します。

<u>エラー</u> 1500 無効なオブジェクトです。 1510 無効なパラメーターです。

### 4.2.17.16 XMLData.HasChildren

### 次も参照してくたさい

### 宣言: HasChildren をブール値 とて

#### 説明

他のXMLData オブジェクの親がオブジェクトの場合、プロ/ ディは True です。

このプロノティイは読み取り専用です。
#### 4.2.17.17 XMLData.HasChildrenKind

#### 次も参照してください

宣言: HasChildrenKind (nKind をSPYXMLDataKind とのブール値とて

説明

オブジェクトが固有の型のの親の場合、メノンドはTrue を返します。

TypeLibrary バージョン 1.6 を使用すると使用できるよう」ないます。

<u>\_\_</u>

1500 XMLData オブジェクトは有効ではありません。 1510 戻り値ノ・ラメーターのために無効なアドレスが指定されています。

#### 4.2.17.18 XMLData.InsertChild

次も参照してくたさい

宣言: InsertChild(pNewData をXMLData とて)

説明

InsertChild は現在の子の前に新規の子を挿入します(次も参照してください現在の子を設定するための<u>XMLData.GetFirstChild</u>、 <u>XMLData.GetNextChild</u>)。

#### 4.2.17.19 XMLData.InsertChildAfter

メンッド: InsertChildAfter (子ノードと新規ノードをXMLData とつ)

説明 新規のXMLノードをあるノードの後に挿入します

<u>\_\_\_</u>

1500 無効なオブンケトです。
 1506 無効な入力 XML
 1507 子は許可されていません。
 1510 無効ない ウメーターです。
 1512 子は既に追加されています。
 1514 ポジョンでは無効な型

### 4.2.17.20 XMLData.InsertChildBefore

メンッゲ:InsertChildBefore(子ノードと新規ノードをXMLData との

説明

新規のXML ノードをあるノードの前に挿入します

<u>エラー</u> 1500 無効なオブンナトです。 1506 無効な入力 XML 1507 子は許可されていません。 1510 無効なパラメーターです。 1512 子は既に追加されています。 1514 ポジョンでは無効な型

#### 4.2.17.21 XMLData.IsSameNode

次も参照してくたさい

宣言: IsSameNode(pNodeToCompare をXMLData とて)をブール値とて

説明

pNodeToCompare がオブジェクト自身と同じノードを参照する場合、True が返されます。

#### 4.2.17.22 XMLData.Kind

次も参照してくたさい

宣言: Kind を<u>SPYXMLDataKind</u> とて

説明 このXMLData オブンエナの種類です。

このプロ、ティは読み取り専用です。

#### 4.2.17.23 XMLData.MayHaveChildren

次も参照してくたさい

*宣言:* MayHaveChildren をブール値とて 説明 このXMLData オブジェケへの子の追加が許可されているかを通知します。

このプロノティは読み取り専用です。

#### 4.2.17.24 XMLData.Name

次も参照してくたさい

*宣言:* Name を文字列 として

説明 XMLData オブジェクトの名前を変更し取得するために使用されます。

#### 4.2.17.25 XMLData.Parent

次も参照してくたさい

宣言: Parent をXMLData として

戻り値 親XMLData オブジェクト 親要素が存在しては、場合、何も返されません(ませっよNULL か返されます)。

説明 この要素の親です。

このプロノティは読み取り専用です。

#### 4.2.17.26 XMLData.SetTextValueXMLDecoded

メソッド: SetTextValueXMLDecoded (文字列の直)

説明

XMLのエンコードされたテキストの植を設定します。

<u>エラー</u> 1500 無効なオブジェクトです。 1513 変更は許可されていません。

### 4.2.17.27 XMLData.TextValue

次も参照してくたさい

#### 宣言: TextValue を文字列として

説明

このXMLData オブジェクトのテキストの値を変更し取得するために使用されます。次も参照してくたさい「XMLData の使用」。

### 4.3 列挙

このセクションコよ Authentic Browser 列挙のリスティングと説明か含まれています。

#### 4.3.1 SPYAuthenticActions

#### 説明

Authentic Range オブンエケト上で実行することのできるアクションです。

#### <u>可能な値:</u>

| spyAuthenticInsertAt     | = 0 |
|--------------------------|-----|
| spyAuthenticApply        | = 1 |
| spyAuthenticClearSurr    | = 2 |
| spyAuthenticAppend       | = 3 |
| spyAuthenticInsertBefore | = 4 |
| spyAuthenticRemove       | = 5 |

### 4.3.2 SPYAuthenticCommand

#### 説明

使用することのできる全てのコマドの列挙です。

#### <u>可能な値</u>

| // Comm | andGroupMain                        |   |    |    |
|---------|-------------------------------------|---|----|----|
| ł       | <_CommandSeparator                  | = | 0  |    |
| ł       | <_CommandSave                       | = | 1  |    |
| ł       | < <p>CommandPrint</p>               | = | 2  |    |
| ł       | <pre>&lt;_CommandPrintPreview</pre> | = | 3  |    |
| ł       | <_CommandValidate                   | = | 4  |    |
| ł       | <_CommandUndo                       | = | 5  |    |
| ł       | <_CommandRedo                       | = | 6  |    |
| // Comm | andGroupEdit                        |   |    |    |
| ł       | < CommandEditCut                    | = | 7  |    |
| ł       | CommandEditCopy                     | = | 8  |    |
| ł       | CommandEditPaste                    | = | 9  |    |
| ł       | < CommandEditFind                   | = | 10 |    |
| ł       | < CommandEditRepeat                 | = | 11 |    |
| ł       | <_CommandEditReplace                | = | 12 |    |
| // Comm | andGroupMarkup                      |   |    |    |
|         | k CommandMarkupHide                 |   | =  | 13 |
| l       | k_CommandMarkupLarge                |   | =  | 14 |
| // Comm | andGroupRow                         |   |    |    |
| I       | k CommandRowAppend                  |   | =  | 15 |
| I       | k_CommandRowInsert                  |   | =  | 16 |
|         |                                     |   |    |    |

k CommandRowDuplicate k CommandRowMoveUp = 18 k CommandRowMoveDown = 19 k CommandRowDelete = 20 // CommandGroupXMLTables k CommandXMLTableInsert = 21 k CommandXMLTableDelete = 22 k CommandXMLTableAppendRow = 23 k CommandXMLTableInsertRow = 24 k CommandXMLTableDeleteRow = 25 k CommandXMLTableAppendCol = 26 k CommandXMLTableInsertCol = 27 k CommandXMLTableDeleteCol = 28 k\_CommandXMLTableJoinRight = 29k CommandXMLTableJoinLeft = 30 k CommandXMLTableJoinUp = 31 k\_CommandXMLTableJoinDown = 32 k\_CommandXMLTableSplitHorz = 33 k CommandXMLTableSplitVert = 34 k CommandXMLTableVAlignTop = 35 k CommandXMLTableVAlignCenter = 36 k CommandXMLTableVAlignBottom = 37 k CommandXMLTableAlignLeft = 38 k\_CommandXMLTableAlignCenter = 39k CommandXMLTableAlignRight = 40 k CommandXMLTableAlignJustify = 41 k CommandXMLTableEditProperties = 42

= 17

| $^{\prime\prime}$ | since | TypeLib | 1.2 |
|-------------------|-------|---------|-----|
|-------------------|-------|---------|-----|

| k_CommandCheckSpelling     | = 43 |
|----------------------------|------|
| k_CommandAbout             | = 44 |
| k_CommandPackageManagement | = 45 |

#### 4.3.3 **SPYAuthenticCommandGroup**

#### 説明

コマドが所属することのできるグループです。

#### 可能な値:

- = 0 k CommandGroupMain k CommandGroupEdit = 1 k CommandGroupMarkup = 2
- k CommandGroupRow = 3
- k CommandGroupXMLTables = 4

#### 4.3.4 **SPYAuthenticDocumentPosition**

#### 説明

相対的お以絶対的な位置をAuthenticRangeオブンエクケ使用してナビゲートするために使用されます。

#### <u>可能な値</u>:

spyAuthenticDocumentBegin = 0 spyAuthenticDocumentEnd = 1 spyAuthenticRangeBegin = 2 spyAuthenticRangeEnd = 3

#### 4.3.5 SPYAuthenticElementActions

#### 説明

GetAllowedElements と使用することのできるアクション

<u>可能な値</u>:

| k_ActionInsertAt     | = 0 |
|----------------------|-----|
| k_ActionApply        | = 1 |
| k_ActionClearSurr    | = 2 |
| k_ActionAppend       | = 3 |
| k_ActionInsertBefore | = 4 |
| k_ActionRemove       | = 5 |
|                      |     |

#### 4.3.6 SPYAuthenticElementKind

#### 説明

AuthenticRange とAuthenticView オブジェクト内のナビゲーションと選択のためコ使用される要素の異なる種類の列挙です。

#### <u>可能な値</u>:

| spyAuthenticChar        | = 0  |
|-------------------------|------|
| spyAuthenticWord        | = 1  |
| spyAuthenticLine        | = 3  |
| spyAuthenticParagraph   | = 4  |
| spyAuthenticTag         | = 6  |
| spyAuthenticDocument    | = 8  |
| spyAuthenticTable       | = 9  |
| spyAuthenticTableRow    | = 10 |
| spyAuthenticTableColumn | = 11 |
|                         |      |

#### 4.3.7 SPYAuthenticEntryHelperWindows

#### 説明

入力ヘルペーウィンドウで使用可能なID です。

<u>可能な値</u>:

| k_Elements   | = 1 |
|--------------|-----|
| k_Attributes | = 2 |
| k Entities   | = 4 |

#### 4.3.8 SPYAuthenticMarkupVisibility

#### 説明

マークアップの可視性をカスタマイズするための列挙値です。

#### <u>可能な値</u>:

spyAuthenticMarkupHidden = 0 spyAuthenticMarkupSmall = 1 spyAuthenticMarkupLarge = 2

spyAuthenticMarkupMixed = 3

#### 4.3.9 SPYAuthenticToolbarAllignment

#### 説明

ツールドーの配置を指定するための値です。

#### <u>可能な値</u>:

| k_ToolbarAlignTop    | = 0 |
|----------------------|-----|
| k_ToolbarAlignLeft   | = 1 |
| k_ToolbarAlignBottom | = 2 |
| k ToolbarAlignRight  | = 3 |

### 4.3.10 SPYAuthenticToolbarButtonState

#### 説明

Authentic ツール、ーボタンの状態は次の列挙により与えられます:

#### <u>可能な値</u>:

| authenticToolbarButtonDefault  | = 0 |
|--------------------------------|-----|
| authenticToolbarButtonEnabled  | = 1 |
| authenticToolbarButtonDisabled | = 2 |

### 4.3.11 SPYXMLDataKind

#### 説明

XMLドキュメトのために使用することのできる XMLData 要素の異なる型。

#### <u>可能な値:</u>

| spyXMLDataXMLDocStruct       | = 0 |
|------------------------------|-----|
| spyXMLDataXMLEntityDocStruct | = 1 |
| spyXMLDataDTDDocStruct       | = 2 |
| spyXMLDataXML                | = 3 |
| spyXMLDataElement            | = 4 |

| spyXMLDataAttr          | = | 5  |
|-------------------------|---|----|
| spyXMLDataText          | = | 6  |
| spyXMLDataCData         | = | 7  |
| spyXMLDataComment       | = | 8  |
| spyXMLDataP             | = | 9  |
| spyXMLDataDefDoctype    | = | 10 |
| spyXMLDataDefExternalID | = | 11 |
| spyXMLDataDefElement    | = | 12 |
| spyXMLDataDefAttlist    | = | 13 |
| spyXMLDataDefEntity     | = | 14 |
| spyXMLDataDefNotation   | = | 15 |
| spyXMLDataKindsCount    | = | 16 |
|                         |   |    |

### 5 ASP.NET Web アプリケーション

Altova® Authentic® Browser Edition のデプロイを簡素化するオカニ、Visual Studio .NET へ完全に統合するASP.NET サードー管理、および、Web 書式にAuthentic Browser をデラッグアイドロップする機能がASP.NET デベロットーは提供されます。

#### ASP.NET サーバー管理の使用方法

- 1. <u>Authentic Browser プラグインのための ASP.NET サーバー管理</u> を Altova W eb サイトからダウンロードします。
- 2. Visual Studio を開始し、Visual Studio .NET 内のアセンブリ(ダウムード済み、シケージ)をソールボックスに追加して登録します。これは「ツール」ツールボックスアイテムの選択」コマイドを選択し、and, in ツールボックスアイテムダイアログ内で、 .NET フレームワークエッポーネントを選択し、(Altova: Authentic. WebControls.dll) アセンブを参照することにより おこなうことができます。
- 3. AuthenticDocumentView コトロールはソールボックスの全般ペインに表示されます。デザインビュートにのコトロールをド ラックし、必要になしてサイズ調整おける変更します(コトロールはクライアント側のWeb ページ Authentic Browser を呼び 出します)。
- 4. プラグインは関連したファイル(スキーマ、SPS、XML、イメージファイルなど)をプロジェクトに追加します。Solution Explorer を使用して新規のフォルダーをVisual Studio プロジェクトに追加して、プラグインは関連したファイルに新規のプロジェクトフォル ダーを追加することもできます。
- 5. プラグイノニ関連したファイルのそれぞれに対して、次のプロレティを設定します: ビルドアクション = コンテンツと出力ディレクトリ /コピーする = 新しし い デションカ 存在する場合、 / は い
- AuthenticDocumentView コトロールのために次のプロ、テを設定します:(i) 信頼されている/信頼されていないバージョンを選択し、(ii) SPS-1-環連したリンースを追加します(SchemaDataURL、SPSDataURL、XMLDataURL) (iii) Enterprise エディションの場合、ライセンス情報を追加します。
- 7. IIS バージョン 7.0 おけお以降に関しては SPS ファイルのための静的なコンテンソッンドラーを追加します。web.config ファ イルコンドのラインを追加します:

#### サンプルASP.NET プロジェクト

QuickStartAppl と呼ばれる Visual Studio 2008 のためのサンプルASP.NET Web アプリケーション プロジェクトは ASP.NET サーバー管理パッケージと共に含まれています。 圧縮されていない ッケージのサンプルフォルダーで見つけることができます。

### 6 ライセンス情報

このセクションココお以下の内容が含まれています

• ソストウェアの使用に関する使用許諾契約書

本製品を使用する前に、上記の情報をよくお読みください。ソフトウェアのインストール時に上記のすべての条件に同意したとみなされ、お客様は上記の条件に拘束されることを同意したとみなされます。

Altova ライセンスの内容を確認するコよ Altova Web サイトのAltova法的な情報のページに移動してくたさい。

### 6.1 Authentic のための Altova エンドユーザー使用許諾契約書

- Authentic のかのAltova エバューザー使用許諾契約書: https://www.altova.com/ja/legal/authentic-eula
- Altova プライバシーポドシー: <u>https://www.altova.com/ja/privacy</u>

# インデックス

# A

Authenic Range オブジェクト, 55 Authentic, 91 ApplyTextState, 73 attachCallBack, 74 ControlInitialized, 76 CreateChild, 77 CurrentSelection, 77 DesignDataLoadObject, 78 EditClear, 78 EditCopy, 78 EditCut, 78 EditPaste, 79 EditRedo, 79 EditSelectAll, 79 EditUndo, 79 event, 81 FindDialog, 81 FindNext, 81 GetAllAttributes, 81 GetAllowedElements, 83 GetFileVersion. 84 GetNextVisible, 85 GetPreviousVisible, 85 IsEditClearEnabled, 85 IsEditCopyEnabled, 85 IsEditCutEnabled, 86 IsEditPasteEnabled, 86 IsEditRedoEnabled, 86 IsEditUndoEnabled, 86 IsFindNextEnabled, 87 IsRowAppendEnabled, 87 IsRowDeleteEnabled, 87 IsRowDuplicateEnabled, 87 IsRowInsertEnabled, 88 IsRowMoveDownEnabled, 88 IsRowMoveUpEnabled, 88 IsTextStateApplied, 88 IsTextStateEnabled, 89 LoadXML. 89 MarkUpView, 89

#### Print, 89

PrintPreview, 90 ReplaceDialog, 90 Reset, 91 RowAppend, 91 RowDelete, 91 RowInsert, 92 RowMoveDown. 92 RowMoveUp, 92 Save. 92 SavePOST, 93 SaveXML, 94 SchemaLoadObject, 94 SelectionChanged, 94 SelectionMoveTabOrder, 95 SelectionSet, 95 StartEditing, 95 ValidateDocument, 97 validationBadData, 98 validationMessage, 98 XMLDataLoadObject, 98 XMLDataSaveUrl, 98 XMLRoot, 99 Authentic Browser, 71 MIME 型, 9, 30 イベントの処理,24 クラス ID, 9, 21 サーバーにダウンロードされたファイル, 9, 12, 41 サブルーチン,24 とDB-ベースの SPS, 17 ネットワークのセットアップ,8 バージョン, 9, 21, 30 プラグイン ファイル, 9, 12, 41 概要.8 利点.7 Authentic RowDuplicate, 91 Authentic オブジェクト, 55 AuthenticDataTransfer. dropEffect, 103 getData, 103 ownDrag, 103 型,103 AuthenticEvent, altKey, 105 altLeft, 105 button, 105 cancelBubble, 105 clientX, 106

AuthenticEvent, clientY, 106 ctrlKey, 106 ctrlLeft, 106 dataTransfer, 107 fromElement, 107 keyCode, 107 propertyName, 107 repeat, 107 returnValue, 108 shiftKey, 108 shiftLeft, 108 srcElement, 108 type, 109 AuthenticRange, 112 AppendRow, 114 Application, 114 CanPerformAction, 115 CanPerformActionWith, 115 Close, 116 CollapsToBegin, 116 CollapsToEnd, 116 Copy, 117 Cut, 117 Delete, 117 DeleteRow, 118 DuplicateRow, 118 ExpandTo, 119 FirstTextPosition, 119 FirstXMLData, 120 FirstXMLDataOffset, 121 GetElementAttributeNames, 122 GetElementAttributeValue, 122 GetElementHierarchy, 123 GetEntityNames, 123 Goto, 124 GotoNext, 124 GotoNextCursorPosition, 125 GotoPrevious, 125 GotoPreviousCursorPosition, 126 HasElementAttribute, 126 InsertEntity, 127 InsertRow, 127 IsEmpty, 129 IsEqual, 129 IsInDynamicTable, 130 LastTextPosition, 131 LastXMLData, 132

LastXMLDataOffset, 132 MoveBegin, 133 MoveEnd, 134 MoveRowDown, 134 MoveRowUp, 134 Parent, 135 Paste, 135 PerformAction. 135 Select, 136 SelectNext, 137 SelectPrevious, 137 SetElementAttributeValue, 138 SetFromRange, 139 Text, 140 AuthenticView, 75, 146, 164 Application, 156 DocumentBegin, 158 DocumentEnd, 158 Goto, 160 MarkupVisibility, 162 Parent, 162 Print, 162 Redo, 163 Selection, 163 Undo, 164 WholeDocument, 165 AuthenticView オブジェクト, 55

### С

CAB ファイル, 9, 12, 41 CODEBASE 属性, 21 ControlInitialized, 52, 76

### D

DB-ベースの SPS, Authentic Browser のための必要条件, 17 DOM, と XMLData, 66

### E

EMBED 要素, IE の HTML ページ, 30 Enterprise Edition のためのリース, 20

### F

Firefox のための HTML ページ, EMBED 要素, 30 sorting-a-table サンプル, 34 イベントリスナーの追加, 32 シンプルなサンプル, 33 概要, 29

## Η

HTML ページ, 概要, 19

# I

IE または Firefox のための HTML ページ, サンプルファイル, 37 概要, 37
IE のための HTML ページ, OBJECT 要素, 21 SCRIPT 要素, 24 シンプルなサンプル, 25 テーブルの並べ替えサンプル, 27 概要, 21

### Μ

MIME 型, 9, 30

### 0

OBJECT 要素, IE の HTML ページ, 21

### Ρ

Packages, 57

### S

SCRIPT 要素, IE の HTML ページ, 24 Selection changed, 53 selectionchanged, 52 Shortcut keys., 56 Spell-checking, 57

## X

XMLData, 63 GetChild, 177 GetChildKind, 178 HasChildrenKind, 181 IsSameNode, 182 とDOM, 66 XMLSpyLib, AuthenticDataTransfer, 102 AuthenticEvent, 104 XMLSpyXMLData, 174 XMLSPYPLUGINLib. Authentic, 71 XMLSpyXMLLoadSave, 112 XMLSpyXMLData, AppendChild, 175 EraseAllChildren, 176 EraseCurrentChild, 176 GetCurrentChild, 179 GetFirstChild, 179

GetNextChild, 179

XMLSpyXMLData, HasChildren, 180 InsertChild, 181 Kind, 182 MayHaveChildren, 182 Name, 183 Parent, 183 TextValue, 183 XMLSpyXMLLoadSave, String, 112 URL, 112 XPI ファイル, 9, 12, 41

#### 入カヘルパー, 57 配布, Altova ソフトウェア製品, 190 評価機関, Altova ソフトウェア製品, 190 編集の操作, 55 法的な情報, 190

### Ζ

イベント. レファレンス,54 イベントの処理,24 イベントハンドラー, 52, 54 イベントリスナー (firefox), 53 エンドユーザー使用許諾契約書, 190 クラス ID, 9, 21 コンテンツ. アクセスと変更, 55 サーバーのセットアップ, 12 サーバーのためのインターネット情報サービス,13 サーバーのためのブラウザーサービス,13 サブルーチン,24 システムの必要条件,8 ツールバーボタン. 振る舞いの変更,54 テキストの状態ボタン,57 ドキュメントコンテンツ, アクセスと変更, 55 ネットワークのセットアップ,8 ユーザー レファレンス, 51 ライセンス, 情報,190 レファレンス, イベント,54 検索と置換,56 行オペレーション,56 接続ポイント イベント, 52 置換,56 著作権に関する情報,190 動的なテーブル,56

195